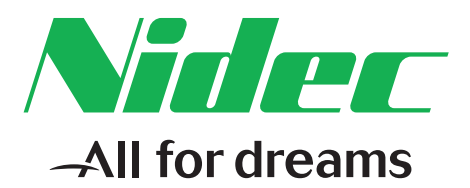

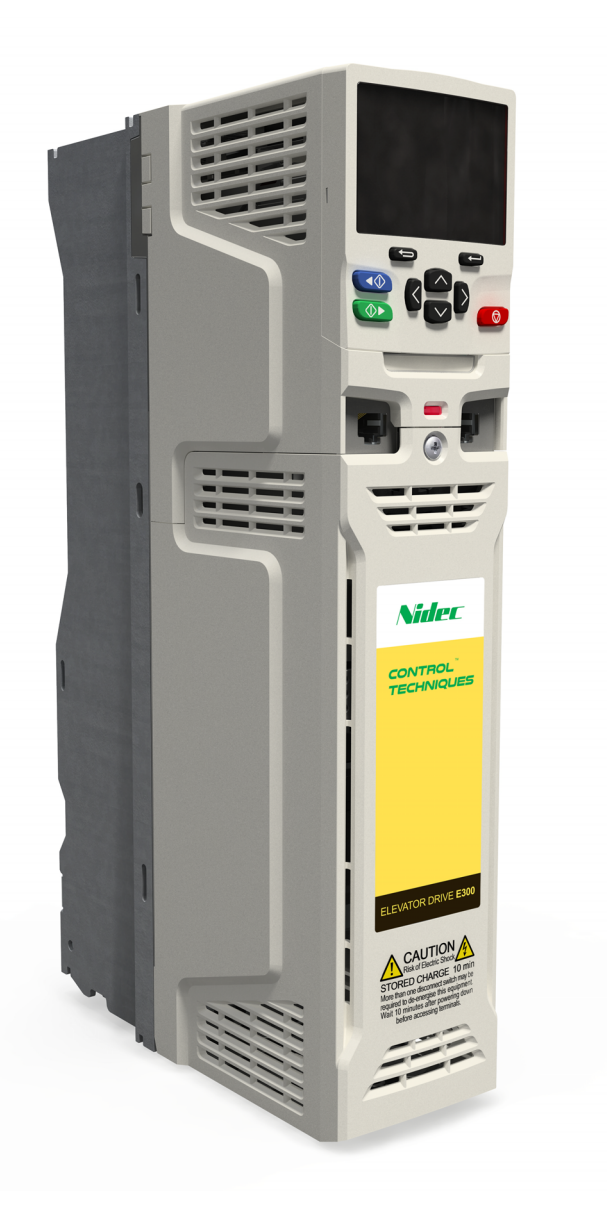

# Closed Loop RFC-S Mode Setup Guide

# **Elevator Drive**

PM synchronous motors with position feedback

Part Number: 0479-0043-01 Issue: 1

#### **Original Instructions**

For the purposes of compliance with the EU Machinery Directive 2006/42/EC, the English version of this manual is the Original Instructions. Manuals in other languages are Translations of the Original Instructions.

#### Documentation

Manuals are available to download from the following locations: http://www.drive-setup.com/ctdownloads

The information contained in this manual is believed to be correct at the time of printing and does not form part of any contract. The manufacturer reserves the right to change the specification of the product and its performance, and the contents of the manual, without notice.

#### Warranty and Liability

In no event and under no circumstances shall the manufacturer be liable for damages and failures due to misuse, abuse, improper installation, or abnormal conditions of temperature, dust, or corrosion, or failures due to operation outside the published ratings. The manufacturer is not liable for consequential and incidental damages. Contact the supplier of the dive for full details of the warranty terms.

#### **Environmental policy**

Control Techniques Ltd operates an Environmental Management System (EMS) that conforms to the International Standard ISO 14001.

Further information on our Environmental Policy can be found at: http://www.drive-setup.com/environment

#### **Restriction of Hazardous Substances (RoHS)**

The products covered by this manual comply with European and International regulations on the Restriction of Hazardous Substances including EU directive 2011/65/EU and the Chinese Administrative Measures for Restriction of Hazardous Substances in Electrical and Electronic Products.

#### **Disposal and Recycling (WEEE)**

When electronic products reach the end of their useful life, they must not be disposed of along with domestic waste but should be recycled by a specialist recycler of electronic equipment. Control Techniques products are designed to be easily dismantled into their major component parts for efficient recycling. The majority of materials used in the product are suitable for recycling.

Product packaging is of good quality and can be re-used. Large products are packed in wooden crates. Smaller products are packaged in strong cardboard cartons which have a high recycled fibre content. Cartons can be re-used and recycled. Polythene, used in protective film and bags for wrapping the product, can be recycled. When preparing to recycle or dispose of any product or packaging, please observe local legislation and best practice.

#### **REACH** legislation

EC Regulation 1907/2006 on the Registration, Evaluation, Authorisation and restriction of Chemicals (REACH) requires the supplier of an article to inform the recipient if it contains more than a specified proportion of any substance which is considered by the European Chemicals Agency (ECHA) to be a Substance of Very High Concern (SVHC) and is therefore listed by them as a candidate for compulsory authorisation.

Further information on our compliance with REACH can be found at: http://www.drive-setup.com/reach

#### **Registered Office**

Nidec Control Techniques Ltd The Gro Newtown Powys SY16 3BE UK Registered in England and Wales. Company Reg. No. 01236886. Copyright

The contents of this publication are believed to be correct at the time of printing. In the interests of a commitment to a policy of continuous development and improvement, the manufacturer reserves the right to change the specification of the product or its performance, or the contents of the guide, without notice.

All rights reserved. No parts of this guide may be reproduced or transmitted in any form or by any means, electrical or mechanical including photocopying, recording or by an information storage or retrieval system, without permission in writing from the publisher.

Copyright © April 2018 Nidec Control Techniques Ltd

| 1                                                                                                    |                                                                                                    |  |
|----------------------------------------------------------------------------------------------------|----------------------------------------------------------------------------------------------------|--|
| -                                                                                                    | Safety information4                                                                                                    |  |
| 1.1                                                                                                    | Warnings, Cautions and Notes4                                                                                                    |  |
| 1.2                                                                                                    | Important safety information. Hazards.                                                                                                    |  |
|                                                                                                    | Competence of designers and installers4                                                                                                    |  |
| 1.3                                                                                                    | Responsibility4                                                                                                    |  |
| 1.4                                                                                                    | Compliance with regulations4                                                                                                    |  |
| 1.5                                                                                                    | Electrical hazards                                                                                                    |  |
| 1.0                                                                                                    | Stored electrical charge4                                                                                                    |  |
| 1.7                                                                                                    | Access to equipment                                                                                                    |  |
| 1.0                                                                                                    | Environmental limits                                                                                                    |  |
| 1.10                                                                                                    | Hazardous environments                                                                                                    |  |
| 1.11                                                                                                    | Motor                                                                                                    |  |
| 1.12                                                                                                    | Mechanical brake control5                                                                                                    |  |
| 1.13                                                                                                    | Adjusting parameters5                                                                                                    |  |
| 1.14                                                                                                    | Electromagnetic compatibility (EMC)5                                                                                                    |  |
| 2                                                                                                    | Introduction6                                                                                                    |  |
| 3                                                                                                    | Elevator Drive Keynad 7                                                                                                    |  |
| 31                                                                                                    | Elevator Drive Display                                                                                                    |  |
| 5.1                                                                                                    |                                                                                                    |  |
|                                                                                                    |                                                                                                    |  |
| 4                                                                                                    | Closed loop RFC-S mode Setup,                                                                                                    |  |
| 4                                                                                                    | Closed loop RFC-S mode Setup,<br>Configuration8                                                                                                    |  |
| <b>4</b><br>4.1                                                                                                    | Closed loop RFC-S mode Setup,<br>Configuration                                                                                                    |  |
| <b>4</b><br>4.1<br>4.2                                                                                                    | Closed loop RFC-S mode Setup,<br>Configuration                                                                                                    |  |
| <b>4</b><br>4.1<br>4.2<br>4.3                                                                                                    | Closed loop RFC-S mode Setup,<br>Configuration                                                                                                    |  |
| <b>4</b><br>4.1<br>4.2<br>4.3<br>4.4                                                                                                    | Closed loop RFC-S mode Setup,         Configuration       8         SMARTCARD, NV Media Card Setup       8         Manual programming       8         First Test       11         Save Parameter Settings       13                                                                                                    |  |
| <b>4</b><br>4.1<br>4.2<br>4.3<br>4.4<br><b>5</b>                                                                                                  | Closed loop RFC-S mode Setup,<br>Configuration                                                                                                    |  |
| 4<br>4.1<br>4.2<br>4.3<br>4.4<br>5<br>6                                                                                                    | Closed loop RFC-S mode Setup,<br>Configuration                                                                                                    |  |
| 4<br>4.1<br>4.2<br>4.3<br>4.4<br>5<br>6                                                                                                    | Closed loop RFC-S mode Setup,         Configuration       8         SMARTCARD, NV Media Card Setup       8         Manual programming       8         First Test       11         Save Parameter Settings       13         User Menu A       14         Diagnostics       16         Trin Codes & Corrective Actions       16                                                                        |  |
| 4.1<br>4.2<br>4.3<br>4.4<br>5<br>6<br>6.1<br>6.2                                                                                                  | Closed loop RFC-S mode Setup,<br>Configuration                                                                                                    |  |
| 4.1<br>4.2<br>4.3<br>4.4<br>5<br>6<br>6.1<br>6.2<br>7                                                                                             | Closed loop RFC-S mode Setup,         Configuration       8         SMARTCARD, NV Media Card Setup       8         Manual programming       8         First Test       11         Save Parameter Settings       13         User Menu A       14         Diagnostics       16         Trip Codes & Corrective Actions       16         Auto-Reset       37         System Connection Diagram       38 |  |
| 4.1<br>4.2<br>4.3<br>4.4<br>5<br>6<br>6.1<br>6.2<br>7                                                                                             | Closed loop RFC-S mode Setup,<br>Configuration8SMARTCARD, NV Media Card Setup                                                                                                    |  |
| 4.1<br>4.2<br>4.3<br>4.4<br>5<br>6.1<br>6.1<br>6.2<br>7<br>8                                                                                      | Closed loop RFC-S mode Setup,<br>Configuration8SMARTCARD, NV Media Card Setup8Manual programming8First Test11Save Parameter Settings13User Menu A14Diagnostics16Trip Codes & Corrective Actions16Auto-Reset37System Connection Diagram38Timing Diagram39                                                                                                    |  |
| <ol> <li>4.1</li> <li>4.2</li> <li>4.3</li> <li>4.4</li> <li>5</li> <li>6</li> <li>6.1</li> <li>6.2</li> <li>7</li> <li>8</li> <li>8.1</li> </ol> | Closed loop RFC-S mode Setup,<br>Configuration8SMARTCARD, NV Media Card Setup                                                                                                    |  |

| 9 | Re-Configuring | Control | Terminals | 40 |
|---|----------------|---------|-----------|----|
|---|----------------|---------|-----------|----|

### 1 Safety information

### 1.1 Warnings, Cautions and Notes

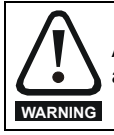

A Warning contains information which is essential for avoiding a safety hazard.

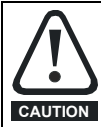

A Caution contains information which is necessary for avoiding a risk of damage to the product or other equipment.

#### NOTE

A Note contains information which helps to ensure correct operation of the product.

#### 1.2 Important safety information. Hazards. Competence of designers and installers

This guide applies to products which control electric motors either directly (drives) or indirectly (controllers, option modules and other auxiliary equipment and accessories). In all cases the hazards associated with powerful electrical drives are present, and all safety information relating to drives and associated equipment must be observed.

Specific warnings are given at the relevant places in this guide.

Drives and controllers are intended as components for professional incorporation into complete systems. If installed incorrectly they may present a safety hazard. The drive uses high voltages and currents, carries a high level of stored electrical energy, and is used to control equipment which can cause injury. Close attention is required to the electrical installation and the system design to avoid hazards either in normal operation or in the event of equipment malfunction. System design, installation, commissioning/start-up and maintenance must be carried out by personnel who have the necessary training and competence. They must read this safety information and this guide carefully.

#### 1.3 Responsibility

It is the responsibility of the installer to ensure that the equipment is installed correctly with regard to all instructions given in this guide. They must give due consideration to the safety of the complete system, so as to avoid the risk of injury both in normal operation and in the event of a fault or of reasonably foreseeable misuse.

The manufacturer accepts no liability for any consequences resulting from inappropriate, negligent or incorrect installation of the equipment.

#### 1.4 Compliance with regulations

The installer is responsible for complying with all relevant regulations, such as national wiring regulations, accident prevention regulations and electromagnetic compatibility (EMC) regulations. Particular attention must be given to the cross-sectional areas of conductors, the selection of fuses or other protection, and protective ground (earth) connections.

This guide contains instructions for achieving compliance with specific EMC standards.

All machinery to be supplied within the European Union in which this product is used must comply with the following directives:

2006/42/EC Safety of machinery.

2014/30/EU: Electromagnetic Compatibility.

#### 1.5 Electrical hazards

The voltages used in the drive can cause severe electrical shock and/or burns, and could be lethal. Extreme care is necessary at all times when working with or adjacent to the drive. Hazardous voltage may be present in any of the following locations:

- AC and DC supply cables and connections
- Output cables and connections
- Many internal parts of the drive, and external option units

Unless otherwise indicated, control terminals are single insulated and must not be touched.

The supply must be disconnected by an approved electrical isolation device before gaining access to the electrical connections.

The STOP and Safe Torque Off functions of the drive do not isolate dangerous voltages from the output of the drive or from any external option unit.

The drive must be installed in accordance with the instructions given in this guide. Failure to observe the instructions could result in a fire hazard.

#### 1.6 Stored electrical charge

The drive contains capacitors that remain charged to a potentially lethal voltage after the AC supply has been disconnected. If the drive has been energized, the AC supply must be isolated at least ten minutes before work may continue.

#### 1.7 Mechanical hazards

Careful consideration must be given to the functions of the drive or controller which might result in a hazard, either through their intended behaviour or through incorrect operation due to a fault. In any application where a malfunction of the drive or its control system could lead to or allow damage, loss or injury, a risk analysis must be carried out, and where necessary, further measures taken to reduce the risk for example, an over-speed protection device in case of failure of the speed control, or a fail-safe mechanical brake in case of loss of motor braking.

#### With the sole exception of the Safe Torque Off function, none of the drive functions must be used to ensure safety of personnel, i.e. they must not be used for safety-related functions.

The Safe Torque Off function may be used in a safety-related application. The system designer is responsible for ensuring that the complete system is safe and designed correctly according to the relevant safety standards.

The design of safety-related control systems must only be done by personnel with the required training and experience. The Safe Torque Off function will only ensure the safety of a machine if it is correctly incorporated into a complete safety system. The system must be subject to a risk assessment to confirm that the residual risk of an unsafe event is at an acceptable level for the application.

#### 1.8 Access to equipment

Access must be restricted to authorized personnel only. Safety regulations which apply at the place of use must be complied with.

#### 1.9 Environmental limits

Instructions in this guide regarding transport, storage, installation and use of the equipment must be complied with, including the specified environmental limits. This includes temperature, humidity, contamination, shock and vibration. Drives must not be subjected to excessive physical force.

#### 1.10 Hazardous environments

The equipment must not be installed in a hazardous environment (i.e. a potentially explosive environment).

| Safety information | Introduction | Elevator Drive<br>Keypad | Closed loop RFC-S mode<br>Setup, Configuration | User Menu A | Diagnostics | System Connection<br>Diagram | Timing Diagram | Re-Configuring<br>Control Terminals |
|--------------------|--------------|--------------------------|------------------------------------------------|-------------|-------------|------------------------------|----------------|-------------------------------------|
|                    |              |                          |                                                |             |             |                              |                |                                     |

#### 1.11 Motor

The safety of the motor under variable speed conditions must be ensured.

To avoid the risk of physical injury, do not exceed the maximum specified speed of the motor.

Low speeds may cause the motor to overheat because the cooling fan becomes less effective, causing a fire hazard. The motor should be installed with a protection thermistor. If necessary, an electric forced vent fan should be used.

The values of the motor parameters set in the drive affect the protection of the motor. The default values in the drive must not be relied upon. It is essential that the correct value is entered in the Motor Rated Current parameter.

#### 1.12 Mechanical brake control

Any brake control functions are provided to allow well co-ordinated operation of an external brake with the drive. While both hardware and software are designed to high standards of quality and robustness, they are not intended for use as safety functions, i.e. where a fault or failure would result in a risk of injury. In any application where the incorrect operation of the brake release mechanism could result in injury, independent protection devices of proven integrity must also be incorporated.

#### 1.13 Adjusting parameters

Some parameters have a profound effect on the operation of the drive. They must not be altered without careful consideration of the impact on the controlled system. Measures must be taken to prevent unwanted changes due to error or tampering.

#### 1.14 Electromagnetic compatibility (EMC)

Installation instructions for a range of EMC environments are provided in the E300 Elevator drive Installation and System Design guide. If the installation is poorly designed or other equipment does not comply with suitable standards for EMC, the product might cause or suffer from disturbance due to electromagnetic interaction with other equipment. It is the responsibility of the installer to ensure that the equipment or system into which the product is incorporated complies with the relevant EMC legislation in the place of use.

| Safety information | Introduction | Elevator Drive<br>Keypad | Closed loop RFC-S mode<br>Setup, Configuration | User Menu A | Diagnostics | System Connection<br>Diagram | Timing Diagram | Re-Configuring<br>Control Terminals |
|--------------------|--------------|--------------------------|------------------------------------------------|-------------|-------------|------------------------------|----------------|-------------------------------------|
|                    |              |                          |                                                |             |             |                              |                |                                     |

### 2 Introduction

Before reading this Setup guide it is assumed that the user is familiar with the Elevator drive and user documentation Installation and System Design Guide and Parameter Reference Guide. This Setup guide contains the required detail for setup and commissioning of the Elevator drive for Closed loop vector RFC-S mode operation with a PM synchronous motor and position feedback. Detail does not include detailed parameter listings, for full descriptions refer to the Installation and System Design Guide and Parameter Reference Guide.

### 3 Elevator Drive Keypad

For setting the Elevator drive parameters there are the following options

- Parameters can be setup directly on the Elevator drive using the LCD keypad. The LCD Keypad can be fitted or removed with the drive powered up and operating. The Elevator drive can also be operated without the LCD keypad.
- It is also possible to setup the Elevator drive using serial communications and Elevator Connect. The parameters can also be displayed on the LCD keypad of the drive if required.

#### 3.1 Elevator Drive Display

The parameter display on the Elevator drives LCD keypad is as follows.

#### Figure 3-1 LCD Keypad

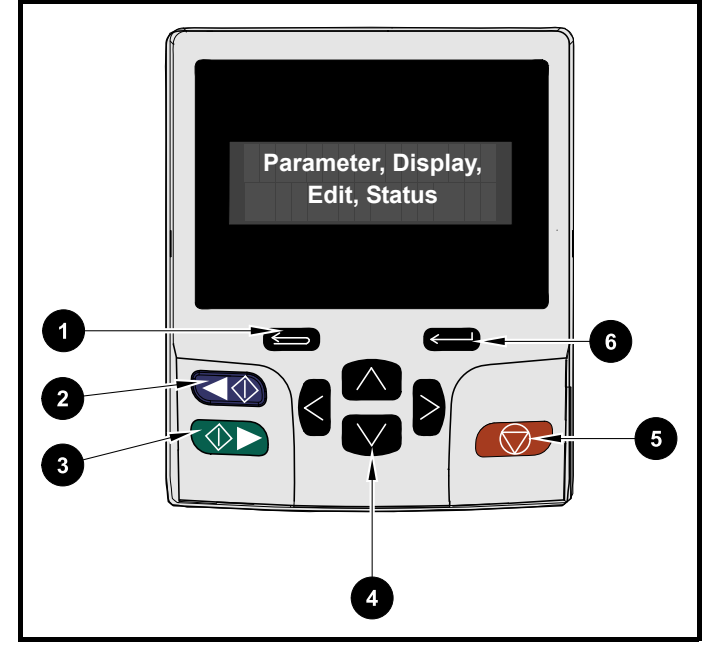

**1. Escape button** - Used to exit from parameter edit or view mode. In edit mode, if parameter values are edited and exit button pressed, the value will be restored to the value it had on entry to edit mode.

#### 2. Start reverse (Auxiliary) button - Not used.

3. Start forward button - Not used.

**4. Navigation keys (x4)** - Used to navigate through menu and parameters and edit values.

5. Reset button - Used to Reset the drive.

**6. Enter / Mode button** - Used to toggle between parameter edit and view mode.

The Elevator drive has a full set of menus from Menu A up to Z. Menus and parameters are defined as, Menu number = mm, Parameter number = nnn

#### Table 3-1 Elevator drive LCD keypad functions

| Key               | Function in Display Mode<br>(Static display | Function in Edit Mode<br>(Blinking number) |
|-------------------|---------------------------------------------|--------------------------------------------|
|                   | Drive State                                 | :                                          |
| М                 | Change to Edit Mode                         | Change to Display Mode                     |
| ſ                 | Increase Parameter number                   | Increase Parameter value                   |
| $\downarrow$      | Decrease Parameter number                   | Decrease Parameter value                   |
| $\Leftrightarrow$ | Decrease Menu number                        | Increase Decimal place                     |
| $\Rightarrow$     | Increase Menu number                        | Decrease Decimal place                     |

Four display modes can be seen during operation as shown following:

#### 1. Parameter view mode

Menu and parameter view mode, read write (RW) or read only (RO)

#### 2. Status mode

If the drive is OK and parameters are not being edited or viewed, the upper row of the display will show one of the following **Inhibit** or **Run**.

#### 3. Trip status mode

When the drive is in a trip condition the upper row of the display will indicate that the drive has tripped and the lower row of the display will show the trip code.

#### 4. Alarm status mode

During an 'alarm' condition the upper row of the display flashes between the drive status Inhibit or Run (drive not in parameter view or edit mode) and the alarm condition.

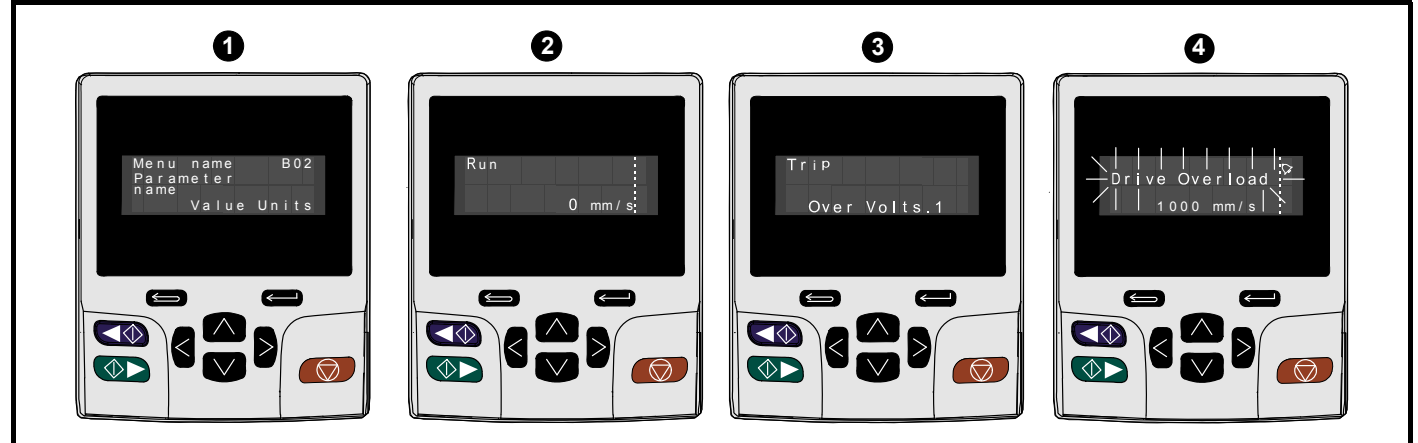

Figure 3-2 Elevator drive LCD keypad display

| Safety information Introduction Keypad Closed 100p KrC-S indde User Menu A Diagnostics Diagram Timing Diagram Control Te | Terminals |
|----------------------------------------------------------------------------------------------------|-----------|
|----------------------------------------------------------------------------------------------------|-----------|

### 4 Closed loop RFC-S mode Setup, Configuration

#### 4.1 SMARTCARD, NV Media Card Setup

The most effective was to setup the Elevator drive parameter set is to use the SMARTCARD, NV Media Card as follows with the required parameter set defined.

#### Figure 4-1 Elevator drive, fitting SMARTCARD, NV Media Card

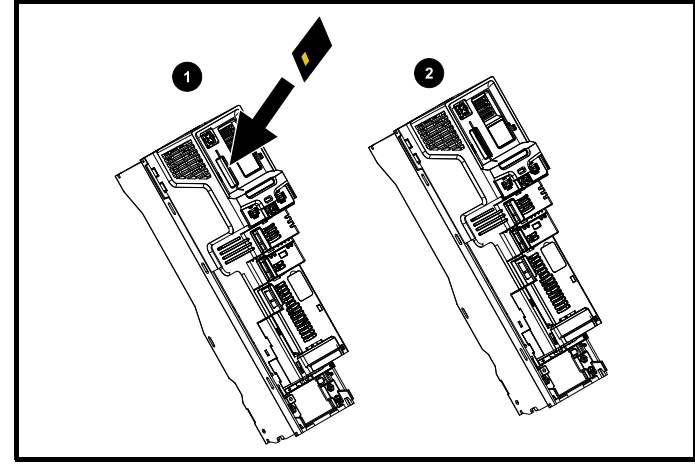

Figure 4-2 Elevator drive programming from SMARTCARD, NV Media Card

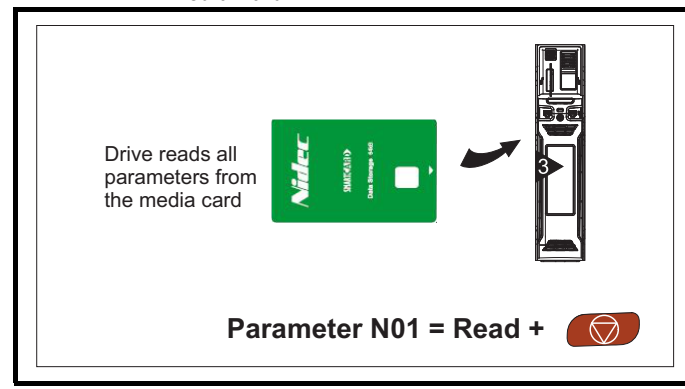

Figure 4-3 Elevator drive Boot and Auto save with SMARTCARD, NV Media Card

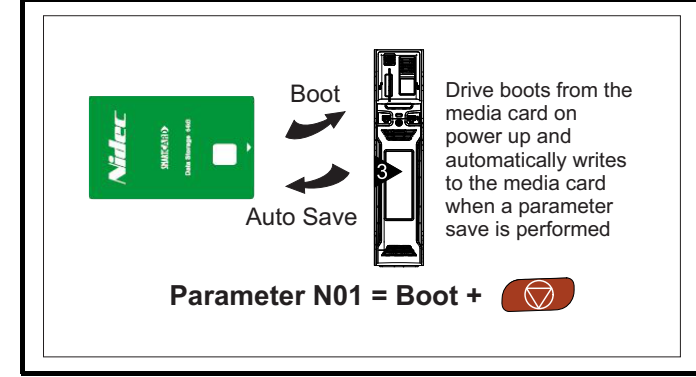

If a **Card Rating** trip (186) occurs parameters are being transferred from the SMARTCARD, NV Media Card, however the current and/or voltage ratings are different between source and destination drives.

This trip also applies if a compare (using Parameter **mm.000** = 8yyy) is attempted between the data block on a SMARTCARD, NV Media Card and the drive. The **Card Rating** trip (186) does not stop the data transfer but is a warning that rating specific parameters with the RA attribute may not be transferred to the destination drive.

#### Recommended actions

Reset the drive to clear the trip.

Ensure that the drive rating dependent parameters have transferred correctly.

After SMARTCARD, NV Media Card operation the setup can be continued with ... 4.3 First Test

When transferring parameters from one drive to another **C13** Position Feedback Phase Angle, is also copied. If the phase angle between drives and motors is different, it should be noted before and restored after the SMARTCARD, NV Media Card transfer.

#### 4.2 Manual programming

#### 4.2.1 Selecting Motor Type

The default operating mode for the Elevator drive is set for a Permanent Magnet Motor and RFC-S mode:

A02 (B01) = RFC-S

#### 4.2.2 Selecting Control Interface

The control input mode can be selected as follows to suit the Lift (Elevator) controller, also refer section 7 *System Connection Diagram*.

| A10 (H11) | = Analog Run Permit     | (0) |
|-----------|-------------------------|-----|
| A10 (H11) | = Analog 2 Directions   | (1) |
| A10 (H11) | = 1 Direction Priority  | (2) |
| A10 (H11) | = 1 Direction Binary    | (3) |
| A10 (H11) | = 2 Directions Priority | (4) |
| A10 (H11) | = 2 Directions Binary   | (5) |
| A10 (H11) | = Control word, Modbus  | (6) |
| A10 (H11) | = DCP 3                 | (7) |
| A10 (H11) | = DCP 4                 | (8) |
|           |                         |     |

Save operating mode

mm.000 = Save parameters + Reset Button

#### 4.2.3 Position Feedback Device Setup

The following section provides guidance for setup of the position feedback device when operating in RFC-S operating mode. In this operating mode an absolute position feedback device should be used.

#### SC EnDat (Default encoder selected)

SC EnDat encoder, the default setting for **A13** / **C02** Auto Configuration = On (1) therefore only the Encoder supply voltage requires settings if > 5V.

| Parameter | Description                | Setting   |
|-----------|----------------------------|-----------|
| A12 / C01 | Encoder Type               | SC.EnDat  |
| A13 / C02 | Auto Configuration         | On        |
| A14 / C03 | Encoder count              | 2048      |
| A15 / C04 | Encoder supply voltage     | 5V        |
| A16 / C13 | Encoder phase offset value | Auto-tune |

#### SC Hiperface

SC Hiperface encoder, the default setting for **A13** / **C02** Auto Configuration = On (1) therefore only the Encoder supply voltage requires settings if > 5V.

| Parameter | Description                | Setting   |
|-----------|----------------------------|-----------|
| A12 / C01 | Encoder Type               | SC.HiPEr  |
| A13 / C02 | Auto Configuration         | On        |
| A14 / C03 | Encoder count              | 2048      |
| A15 / C04 | Encoder supply voltage     | 8V        |
| A16 / C13 | Encoder phase offset value | Auto-tune |

| Safety information | Introduction | Elevator Drive<br>Keypad | Closed loop RFC-S mode<br>Setup, Configuration | User Menu A | Diagnostics | System Connection<br>Diagram | Timing Diagram | Re-Configuring<br>Control Terminals |
|--------------------|--------------|--------------------------|------------------------------------------------|-------------|-------------|------------------------------|----------------|-------------------------------------|
|                    |              |                          |                                                |             |             |                              |                |                                     |

#### SC SC

SC SC encoder (e.g. ERN 1387) **A13 / C02** Auto Configuration = On (1) however this does not setup the encoder as there is no communications channel as with EnDat or Hiperface, therefore encoder type, count and supply voltage must all be setup.

| Parameter | Description                | Setting   |
|-----------|----------------------------|-----------|
| A12 / C01 | Encoder Type               | SC.SC     |
| A13 / C02 | Auto Configuration         | On        |
| A14 / C03 | Encoder count              | 2048      |
| A15 / C04 | Encoder supply voltage     | 5V        |
| A16 / C13 | Encoder phase offset value | Auto-tune |

#### 4.2.4 Motor Data Setting

The following provides guidance to setup the Motor data, for motor settings refer to Motor nameplate.

| Parameter | Description                   | Setting             |
|-----------|-------------------------------|---------------------|
| A18 / B02 | Motor nominal current         | A                   |
| A19 / B03 | Motor nominal voltage         | 400 V               |
| A20 / B05 | Motor pole count              | Automatic           |
| A22 / B07 | Motor rated frequency         | 50 Hz               |
| A16 / C13 | Position feedback phase angle |                     |
| A25 / B13 | Drive switching frequency     | 6, 8, 12,<br>16 kHz |

The default switching frequency for the Elevator drive is 8 kHz with the highest switching frequency being 16 kHz. Higher switching frequencies will provide operation with lower acoustic noise at the Motor. Switching frequency modulation under high levels of current is active.

#### 4.2.5 Adjusting Symmetrical Current Limit

The final setting for **A24** / **B16** Symmetrical Current Limit (default = 175 %) will be dependent upon a number of factors including the Motor, Drive rating, and Elevator system profile.

Symmetrical current limit: A24 / B16 = ... %

#### 4.2.6 Auto Tuning

When carrying out an auto-tune using **A26 / B11** the following tests will be done automatically.

- · Measurement of motor parameters
- Automatic setup of the current loop gains Start I03, I04 and Run I08, I09
- Setup of the position feedback phase offset angle A16 / C13

If the position feedback phase offset value **A16** / **C13** is unknown an auto tune should be carried out. If the encoder phase angle is provided on the motor nameplate this can be manually setup in **A16** / **C13** Position Feedback Phase Angle.

The position feedback direction of rotation is not checked during a Stationary (1) auto tune, but is checked during the Rotating (2) auto tune. The Rotating auto tune (A26 / B11 = Rotating (2)) should be carried out with the ropes removed, lifted.

#### NOTE

From default the Elevator drive has a Fast disable **B27** configured, if this is not required disable setting **F21** T27 Dig Input 4 = **A00**.

#### Stationary Auto-tune, Motor Data, Current Loop Gains

Stationary auto tune setting up Position feedback phase angle and Current loop gains. During this test the Motor will not rotate and the brake will not be released, the current loop gains will be setup along with the position feedback phase angle.

- A26 (B11) = Stationary (1) or Full stationary (5) Inspection start and hold until complete Full stationary (5) test is required for non-salient motors with similar inductances in d- and q-axis
- A26 (B11) = None (0)
- Inspection stop
- Check Position Feedback Phase Angle A16 / C13
- Check auto tune calculated current loop gains

| Parameter                 | Description           | Setting                 |
|---------------------------|-----------------------|-------------------------|
| I03 Start Current Loop Kp |                       | 150 <sup>default</sup>  |
| 104                       | Start Current Loop Ki | 2000 <sup>default</sup> |
| 108                       | Run Current Loop Kp   | 150 <sup>default</sup>  |
| 109                       | Run Current Loop Ki   | 2000 default            |

By default the Start and Run current loop gains are used and it is recommended that the calculated gains are used unless the Motor becomes acoustically noisy in which case the current loop Kp can be reduced by up to 40 %.

#### Rotating Auto-tune, Position Feedback Phase Angle, Current Loop Gains

If a rotating auto tune is to be carried out to setup **A16 / C13** Position Feedback Phase Angle and the current loop gains the following steps can be followed. Lift the ropes from the sheave of the motor, or if not possible place the Lift into a balanced condition for the rotating auto tune with sufficient headroom above and below the Lift car for movement in the Lift shaft.

• A26 / B11 = Rotating (2)

Inspection start and hold until complete

If the motor rotates in the incorrect direction the following parameter can be used where the motor connections U, V, W are incorrect

- Reverse Motor phase sequence
- A27 / B26 = Off (0) or On (1)
- A26 / B11 = None (0) Inspection stop
- Check Position Feedback Phase Angle A16 / C13
- Check auto tune calculated current loop gains

| Parameter | Description           | Setting                 |
|-----------|-----------------------|-------------------------|
| 103       | Start Current Loop Kp | 150 <sup>default</sup>  |
| 104       | Start Current Loop Ki | 2000 default            |
| 108       | Run Current Loop Kp   | 150 <sup>default</sup>  |
| 109       | Run Current Loop Ki   | 2000 <sup>default</sup> |

By default the Start and Run current loop gains are used and it is recommended that the calculated gains are used unless the Motor becomes acoustically noisy in which case the current loop Kp can be reduced by up to 40 %.

#### Diagnostics

If a drive trip occurs during an auto tune this could be due to a number of reasons e.g. the rotation of the motor phases or the encoder connections. Check wiring connections if required for the drive trip, and refer to the following brief descriptions and the diagnostics section for further details.

- Auto tune 1 The position feedback position did not change during a rotating auto tune or the motor did not reach the required speed.
- Auto tune 2 The position feedback direction is incorrect or motor phases rotated during a rotating auto tune, or the motor did not reach the required speed.
- Auto tune 3 The commutation signals changed in the incorrect direction during a rotating auto-tune, or the drive has been unable to identify the motor inertia or the measured inertia has exceeded the parameter range.

|--|

- Auto tune 4 A position feedback device with commutation signals is being used i.e AB Servo, SC Servo and the U commutation signal did not change during a rotating auto-tune.
- Auto tune 5 A position feedback device with commutation signals is being used i.e AB Servo, SC Servo and the V commutation signal did not change during a rotating auto-tune.
- Auto tune 6 A position feedback device with commutation signals is being used i.e AB Servo, SC Servo and the W commutation signal did not change during a rotating auto-tune.
- Auto tune 7 Initiated during a rotating auto-tune, if the number of motor poles is set incorrectly, or the position feedback lines per revolution A14 / C03 has been set up incorrectly.
- Auto tune No Dir A direction signal was not given while attempting to perform an auto-tune. A direction signal must be given within 6 s of enabling the drive to prevent this trip while attempting to autotune.
- Auto tune Stopped The drive was prevented from completing an auto-tune, because either the Drive enable or the Drive run signal was removed.
- **Resistance** This trip indicates that either the value being used for Motor stator resistance is too high or that an attempt to measure the Motor stator resistance has failed. If the value is the result of a measurement made by the drive then sub-trip 1 is applied, or if it is because the parameter has been changed by the user then sub-trip 3 is applied. During the stator resistance section of auto-tuning an additional test is performed to measure the drive inverter characteristics to provide the compensation necessary for dead-times. If the inverter characteristic measurement fails then sub-trip 2 is applied.

#### 4.2.7 Distance & Speed Scaling, Mechanical data

Speeds, acceleration and deceleration distances can be set in normal units (mm/s, mm, mm/s<sup>2</sup>). The scaling of these is done by setting the Mechanical data for the Lift in the following parameters.

| Parameter | Description                          | Setting   |
|-----------|--------------------------------------|-----------|
| A28 / E01 | Nominal Elevator speed mm/s          | 1000 mm/s |
| A29 / E02 | Sheave diameter                      | 480 mm    |
| A30 / E03 | Roping                               | 1 = 1:1   |
| E04       | Gear ratio numerator (Geared Lift)   | 1         |
| E05       | Gear ratio denominator (Geared Lift) | 1         |
| A33 / E07 | Nominal Elevator speed rpm           | rpm       |

If the mechanical data is not available adjust Nominal Elevator speed rpm  ${\bf A33}$  /  ${\bf E07}$  with the Motor nominal rpm or data sheet value.

#### 4.2.8 Adjusting Maximum Speed

The maximum Motor speed A34 / E08 is setup and automatically limited for the speed set-point as well as for the Nominal Elevator speed rpm A33 / E07. The maximum Motor speed A34 / E08 calculated internally to be the equivalent of 110 % of Nominal Elevator speed and can be manually adjusted where required following initial setup using A33 / E07.

#### 4.2.9 Direction Invert

By activating the direction input invert A11 / H12 the travel direction can be inverted where the control signals to the drive are incorrect, without wiring changes.

- Direction Input Invert
  - **A11 / H12 =** Off (0) or On (1)

In addition the following parameters will invert the main position feedback and Motor phase rotation.

 Drive encoder feedback reverse (excluding SC.EnDat, SC Hiperface and SC SSI encoders)
 A17 (C12 = Off (0) or C1 (1)

**A17 / C12 =** Off (0) or On (1)

• Reverse Motor phase sequence A27 / B26 = Off (0) or On (1)

#### 4.2.10 Speeds Reference Settings

The Elevator control software offers up to a maximum of 10 speed selections.

| Parameter | Description                                             | Setting  |  |  |
|-----------|---------------------------------------------------------|----------|--|--|
| A43 / G01 | V1 Speed reference<br>(Default Creep speed <b>G52</b> ) | 50 mm/s  |  |  |
| A44 / G02 | V2 Speed Reference                                      | 400 mm/s |  |  |
| A45 / G03 | G03 V3 Speed Reference 600 m                            |          |  |  |
| A46 / G04 | 604         V4 Speed Reference         1                |          |  |  |
| G05       | G05 V5 Speed Reference                                  |          |  |  |
| G06       | G06 V6 Speed Reference                                  |          |  |  |
| G07       | V7 Speed Reference                                      | 100 mm/s |  |  |
| G08       | V8 Speed Reference                                      | 100 mm/s |  |  |
| G09       | V9 Speed Reference                                      | 100 mm/s |  |  |
| G10       | G10 V10 Speed Reference                                 |          |  |  |

#### 4.2.11 Soft Start

This feature can be used to overcome starting friction for Elevators fitted with a gearbox, or systems fitted with guide rail pads rather than rollers resulting in a jerk during the start.

| Parameter | Description            | Setting           |
|-----------|------------------------|-------------------|
| A58 / G48 | Start optimiser time   | 1000 ms           |
| A59 / G47 | Start optimiser jerk   | 10 mm/s³ x 10     |
| A60 / G46 | Start optimiser speed  | 10 mm/s           |
| A61 / G45 | Start optimiser enable | Off (0) or On (1) |

#### 4.2.12 Profile Parameters

For the Elevator system profile there are a number of different settings including acceleration, deceleration and jerk settings along with Creep stop optimisation as detailed following.

| Parameter | Description                                     | Setting                |
|-----------|-------------------------------------------------|------------------------|
| A35 / G13 | Run jerk 1                                      | 50 mm/s³ x 10          |
| A36 / G14 | <b>6 / G14</b> Run jerk 2 100 mm/s <sup>3</sup> |                        |
| A37 / G15 | A37 / G15 Run jerk 3 100 mm/s                   |                        |
| A38 / G16 | Run jerk 4                                      | 80 mm/s³ x 10          |
| A40 / G11 | Acceleration rate                               | 500 mm/s <sup>2</sup>  |
| A41 / G12 | Deceleration rate                               | 800 mm/s <sup>2</sup>  |
| A39 / G18 | Creep stop jerk                                 | 100 mm/s³ x 10         |
| A42 / G17 | Creep stop deceleration rate                    | 1000 mm/s <sup>2</sup> |

#### 4.2.13 Brake Control Delay Times

Using the drives adjustable brake control delay times the brake operation can be optimised. The target is to have a continuous and fast transition from standstill to travel and onto stop without any jerk impacting on the ride quality.

| Parameter | Description                 | Setting |  |
|-----------|-----------------------------|---------|--|
| A47 / D04 | Brake control release delay | 500 ms  |  |
| A48 / D05 | Brake control apply delay   | 500 ms  |  |

In addition to the brake control release and apply delays above there is an additional parameter which defines the time taken to build torque during the start, prior to brake release, and releasing the load from the motor to the Motors mechanical brake during the stop as follows, preventing acoustic noise during operation.

| Safety information | Introduction | Elevator Drive | Closed loop RFC-S mode | User Menu A | Diagnostics | System Connection | Timing Diagram | Re-Configuring    |
|--------------------|--------------|----------------|------------------------|-------------|-------------|-------------------|----------------|-------------------|
|                    |              | Keypad         | Setup, Configuration   |             | <b>J</b>    | Diagram           | 5 - 5 -        | Control Terminals |
|                    |              |                |                        |             |             |                   |                |                   |

| Parameter | Description                 | Setting |  |  |
|-----------|-----------------------------|---------|--|--|
| D02       | D02 Motor torque ramp time  |         |  |  |
| D32       | Motor torque ramp down time | 100 ms  |  |  |

#### 4.2.14 Current Control Loop Gains

The current loop gains are automatically setup during the auto tune and normally no further adjustment is required with these being setup based upon the Motors parameters (stator resistance and inductance,). As default dual current loop gains are used Start and Run.

| Parameter               | Description | Setting |
|-------------------------|-------------|---------|
| 103                     | 150         |         |
| 104                     | 2000        |         |
| 108 Run Current Loop Kp |             | 150     |
| 109 Run Current Loop Ki |             | 2000    |

If the motor becomes acoustically noisy during operation the current loop Kp can be reduced by up to 50 %. Reducing the current loop proportional Kp gains can provide damping of high frequency noise and overcome Motor acoustic noise.

#### 4.2.15 Current Demand Filter

Using the current demand filter time constants it is possible to damp control noise, position feedback induced noise and quantisation at the Motor to overcome Motor acoustic noise. For the Elevator drive there are filters available to support Start and Run. Values in the region of 1.0 to 5.0 ms are typical.

| Parameter | Description               | Setting |  |
|-----------|---------------------------|---------|--|
| A52 / 105 | Start current loop filter | 1.0 ms  |  |
| A54 / I10 | Run current loop filter   | 1.0 ms  |  |

#### 4.2.16 Speed Control Loop Gains

The speed loop gains are adjusted separately for the Start and Run. The optimal values for high ride quality are dependent upon the Motor, Position feedback and Mechanics of the Lift. The values below are basic values for gearless PM Motors with high resolution position feedback devices, installed correctly these could be increased up to 10...20 times.

| Parameter | Description             | Setting      |
|-----------|-------------------------|--------------|
| A49 / I01 | Start Speed Loop Kp     | 1.0000 s/rad |
| A50 / 102 | Start Speed Loop Ki     | 20.00 s²/rad |
| A52 / 106 | Run Speed Loop Kp       | 0.5000 s/rad |
| A53 / 107 | Run Speed Loop Ki       | 10.00 s²/rad |
| C09       | Encoder Feedback Filter | Disabled (0) |

In addition to the Start and Run speed loop gain settings there is a Drive encoder speed feedback filter **C09** which may be required for systems where there is noise present on the speed feedback due to the installation, or where a low resolution speed feedback device is being used and there is quantization. These effects unless overcome will result in limited speed loop gain settings.

#### 4.2.17 Start Locking Position Loop

The Start locking position controller applies compensation during starting preventing movement during start brake release, roll back and jerk in the lift car when the Motor brakes are opened.

In order to get the best performance from the Start locking position control and lift control a high resolution position feedback device should be used (for example SC.EnDat, SC.Hiperface, SC.SC). The P gain value given is a basic value and will require some adjustment to reach the optimal value which is also dependent upon the Start speed loop gain settings, position feedback device resolution and installation. In order to get the best performance during starting without roll-back, and also preventing brake noise **I23** Start Lock Position Change Max can be setup and adjusted for example from 0.25...0.50 %.

| Parameter | Description                    | Setting           |
|-----------|--------------------------------|-------------------|
| A55 / I22 | Start Lock Enable              | Off (0) or On (1) |
| A56 / I21 | Start Lock P Gain Speed Clamp  | 100.000 mm/s      |
| A57 / I20 | Start Lock P Gain              | 50.000            |
| 123       | Start Lock Position Change Max | 0.00 %            |

#### 4.3 First Test

To check the control of the Lift and the direction of movement of the Lift car carry out a travel with Inspection speed and observe the direction of movement of the Lift car

Display J23 Percentage load
 Start Inspection travel
 Check J23 Percentage load > 0
 Check correct direction of Motor and Lift car

Display "Run" does not occur

- Check speed selection on either control terminal T29 (F08), T26 (F05), T7 (F36), T5 (F35)
- Check direction input on control terminal T28 (F0&)
- Check T31 (F10) Safe Torque Off (STO), Drive enable input
- Check control interface to Elevator drive and settings

No movement of the Motor during the start

- Check J09 Reference parameter selected
- J09 Reference parameter selected = No reference selected
- Check control interface to Elevator drive and settings
- Ensure Start Optimizer Speed G46 > Brake Release Frequency D08
   Percentage load J23 = 0
- Check output Motor contactor control from the Elevator drive (B31) or Lift (Elevator) controller and control interface

#### Elevator drive trips Speed err or Distance err

- Check Speed err thresholds in H15, and Distance err threshold in H16 are set correctly
- Check Motor connections
- Check A16 / C13 Encoder phase offset value
- Check speed loop gain settings

| Parameter | Description         |
|-----------|---------------------|
| A49 / 101 | Start Speed Loop Kp |
| A50 / 102 | Start Speed Loop Ki |
| A52 / 106 | Run Speed Loop Kp   |
| A53 / 107 | Run Speed Loop Ki   |

Elevator drive trips Motor Too Hot

- Check Motor load, balance, and A16 / C13
- Encoder phase offset value
- High Motor acoustic noise (PM Motor)
- Reduce current loop P gain for Start, and Run
- Reduce the value of current loop Kp by up to a maximum of 50 % in steps of 10 %

| Parameter | Description           |  |  |
|-----------|-----------------------|--|--|
| 103       | Start Current Loop Kp |  |  |
| 108       | Run Current Loop Kp   |  |  |

|  | Safety information | Introduction | Elevator Drive<br>Keypad | Closed loop RFC-S mode<br>Setup, Configuration | User Menu A | Diagnostics | System Connection<br>Diagram | Timing Diagram | Re-Configuring<br>Control Terminals |
|--|--------------------|--------------|--------------------------|------------------------------------------------|-------------|-------------|------------------------------|----------------|-------------------------------------|
|--|--------------------|--------------|--------------------------|------------------------------------------------|-------------|-------------|------------------------------|----------------|-------------------------------------|

Motor rotates a short distance and stops with J24 Torque producing current > 0

Check Motor poles in A20 / B05

Check position feedback lines per revolution A14 / C03 Motor rotates in the opposite direction as demanded for the travel

Set A11 / H12 Direction input invert = Off (0) or On (1)

Where poor Motor control can be seen, vibration, acoustic noise

Check encoder connections to the drive, screening and ground termination

Other Elevator drive issues, trips

Refer to diagnostics section •

No Elevator drive trips and stable operation in the correct direction at Inspection speed continue optimization of the speed loop gain settings.

| Parameter | Description         |
|-----------|---------------------|
| A49 / 101 | Start Speed Loop Kp |
| A50 / 102 | Start Speed Loop Ki |
| A52 / 106 | Run Speed Loop Kp   |
| A53 / 107 | Run Speed Loop Ki   |

Diagnostic Parameters which can be used during the first test

| Parameter  | Description                                  | Setting           |
|------------|----------------------------------------------|-------------------|
| G39        | Direction input 1                            | Off (0) or On (1) |
| G40        | Direction input 2<br>(Dual direction inputs) | Off (0) or On (1) |
| J09        | Reference parameter selected                 | V1 – V7           |
| F10        | Safe Torque Off (STO),<br>Drive enable       | Off (0) or On (1) |
| D03        | Brake control output                         | Off (0) or On (1) |
| G01 to G10 | V1 to V10 speed reference                    | mm/s              |
| A06 (J39)  | Profile speed                                | mm/s              |
| A06 / J40  | Actual speed                                 | mm/s              |
| J22        | Total output current                         | A                 |
| J23        | Percentage load                              | %                 |
| B16        | Symmetrical current limit                    | %                 |
| J03        | Software State                               | 0 - 14            |

#### 4.3.1 **Adjusting Speed Loop Gains**

The default speed loop gain values provide acceptable out of box operation, and adjustment will be required to the speed loop gain settings to reach improved performance. It is recommended that Inspection speed is used during tuning of the speed loop gains.

| Parameter | Description         |
|-----------|---------------------|
| A49 / 101 | Start Speed Loop Kp |
| A50 / 102 | Start Speed Loop Ki |
| A52 / 106 | Run Speed Loop Kp   |
| A53 / 107 | Run Speed Loop Ki   |

#### Start Speed loop gains

Tuning the Start Speed Loop Ki gain

Increase the value of A50 / IO2 Start Speed Loop Ki (default value 20.00) in steps of 1.00 until Motor becomes noisy or unstable to prevent movement, roll back on brake release

If Motor becomes noisy

Increase A51 / I05 Start current loop filter to between 2... 6 ms

If Motor becomes unstable

Reduce A50 / IO2 Start Speed Loop Ki value in steps of 1.00 Setting the Start Speed Loop Kp gain

The default value for A49 / I01 Start Speed Loop Kp is 1.000 optimise if during start if there is undershoot or vibration

Undershoot on start of profile

Increase A49 / I01 Start Speed Loop Kp in steps of 0.500

Vibration on start of profile

Reduce A49 / I01 Start Speed Loop Kp in steps of 0.100

**Run Speed loop gains** 

Tuning the Run Speed Loop Kp gain

Increase A52 / I06 Run Speed Loop Kp (default value 0.5000) in steps of 0.1000 until Motor becomes noisy or unstable to overcome overshoot at the end of acceleration or vibration during constant speed

If Motor becomes noisy

Increase A54 / I10 Run current loop filter to between 2... 6 ms

If Motor becomes unstable

Reduce A52 / IO6 Run Speed Loop Kp by up to 60 % of the value in steps of 10 %

Setting the Run Speed Loop Ki gain

Set the value of A53 / I07 Run Speed Loop Ki (default value 10.00) to 10 x A52 / I06 Run Speed Loop Kp value

The current filters can be used to overcome control noise, position feedback noise and quantization overcoming Motor acoustic noise.

| Parameter | Description               | Setting |
|-----------|---------------------------|---------|
| A51 / 105 | Start current loop filter | 1.0 ms  |
| A54 / I10 | Run current loop filter   | 1.0 ms  |

#### 4.3.2 **Further Optimization**

Further optimization can be carried out to achieve a fast, smooth travel meeting the ride quality of the customer based upon their Lift system.

In addition to the ride comfort felt within the Lift car during optimization, CT Scope can also be used to further examine the Elevator travel and control. Optimization of the Lift should be carried out with a range of travels, including single and multiple floor floors with an empty and full Lift car. Also refer to the Elevator drives Installation and System Design Guide and Parameter Reference Guide for detailed descriptions of software functions.

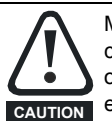

Modifying the profile parameters during further optimization can lead to the Lift not reaching maximum speed or overshooting the floor levels and reaching the limit switches, end stops.

#### 4.3.3 Brake Release

Jerk and movement of the Motor sheave when the Motor brakes open

- Increase A57 / I20 Start Lock P Gain for faster response during brake release until control noise / instability appears where A51 / I05 can be adjusted, increased to overcome Motor noise.
- Increase A50 / IO2 Start Speed Loop Ki for stiffer control and maintaining zero speed during and following brake release

If Jerk and movement of the Motor sheave is still present

- Increase A57 / I20 Start Lock P Gain further along with A56 / I21 Start Lock P Gain Speed Clamp for the Start locking position control
- When vibrations start to occur with the higher gain setting reduce A57 / I20 Start Lock P Gain in steps of 1.00 from the current setting.

| Safety information | Introduction | Elevator Drive<br>Keypad | Closed loop RFC-S mode<br>Setup, Configuration | User Menu A | Diagnostics | System Connection<br>Diagram | Timing Diagram | Re-Configuring<br>Control Terminals |
|--------------------|--------------|--------------------------|------------------------------------------------|-------------|-------------|------------------------------|----------------|-------------------------------------|
|--------------------|--------------|--------------------------|------------------------------------------------|-------------|-------------|------------------------------|----------------|-------------------------------------|

| Parameter | Description                    | Setting           |  |
|-----------|--------------------------------|-------------------|--|
| A55 / I22 | Start Lock Enable              | Off (0) or On (1) |  |
| A56 / I21 | Start Lock P Gain Speed Clamp  | 100.000 mm/s      |  |
| A57 / I20 | Start Lock P Gain              | 50.000            |  |
| 123       | Start Lock Position Change Max | 0.0               |  |

#### 4.3.4 Brake Release & Controlled Start

Jerk during start and following brake release

Decrease A35 / G13 Run Jerk 1 to introduce a softer, slower start profile.

If there are high levels of friction during the start

 The Start Optimizer can be enabled with A61 / G45 Start Optimiser Enable. The active time for the Start Optimiser increased with A58 / G48 Start Optimiser Time, if the start takes too long, reduce A58 / G48 Start Optimiser Time.

If the profile has starting against the Motors brakes.

 Increase A47 / D04 Brake Control Release Delay time. If the Motor is at standstill following brake release reduce A47 / D04 Brake Control.

#### 4.3.5 Start & Acceleration

Overshoot or undershoot following start to acceleration to profile speed

- Decrease A36 / G14 Run Jerk 2 for a soft controlled transition from acceleration to the end of acceleration and onto travel.
- Increase A36 / G14 Run Jerk 2 for a harder transition from acceleration to the end of acceleration and onto travel.

Vibrations during constant acceleration

 Check to see if the drive is operating in current limit, L15 Current Limit Reached = On (1)

If the drive is operating in current limit

- Increase A24 / B16 Symmetrical Current Limit where too low, and still possible to increase further
- Reduce acceleration rate in A40 / G11 Acceleration Rate

#### 4.3.6 Constant Speed

Vibrations present in the Lift car during constant speed travel up to deceleration

- Increase A52 / I06 Run Speed Loop Kp to provide a faster response
- Increase A53 / I07 Run Speed Loop Ki to provide stiffer control

If Motor acoustic noise increases

- Optimise A54 / I10 Run current Loop Filter, maximum 6 ms
- If instability occurs reduce A53 / I07 Run Speed Loop Ki

#### 4.3.7 Deceleration

Adjusting deceleration distance

Increase the deceleration distance by

- Reducing A40 / G11 Acceleration Rate to be slower
- And/or reduce A36 / G14 Run Jerk 2 to be softer

Decrease deceleration distance by

- Increasing the A40 / G11 Acceleration Rate to be faster
- And/or reduce A36 / G14 Run Jerk 2 to be harder

If constant speed is reached the deceleration distance can only be influenced by A41 / G12 Deceleration rate

#### 4.3.8 Approaching Stop

Stopping with a jerk at the end of the profile

Reduce A38 / G16 Run Jerk 4 to provide a softer transition to stop at
the end of travel

Movement of the Motor sheave during Motor brake apply

 Check the drives enable signal F10 from the Lift (Elevator) controller and ensure this is not being removed too early L06 Drive Active

 Increase A48 / D05 Brake Control Apply Delay to maintain Motor torque whilst Motor brakes fully close

#### 4.4 Save Parameter Settings

#### 4.4.1 Save Elevator Drive Parameter Settings

To save parameters in the Elevator drive use the following procedure Save drive parameters

- mm.000 = Save parameters
- Reset
- Wait 3 s

#### 4.4.2 Save Elevator Drive Parameter Settings To SMARTCARD, NV Media Card

To save the Elevator drive parameters to the SMARTCARD, NV Media Card the following two options are available.

A save can be carried out setting **A03 / N01** Parameter Cloning = Program + Reset Button and Wait 3 s.

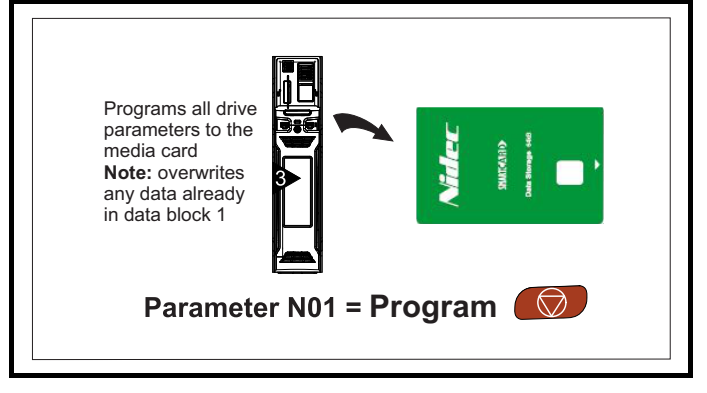

An Auto save can be carried out setting **A03 / N01** Parameter Cloning = Auto + Reset Button.

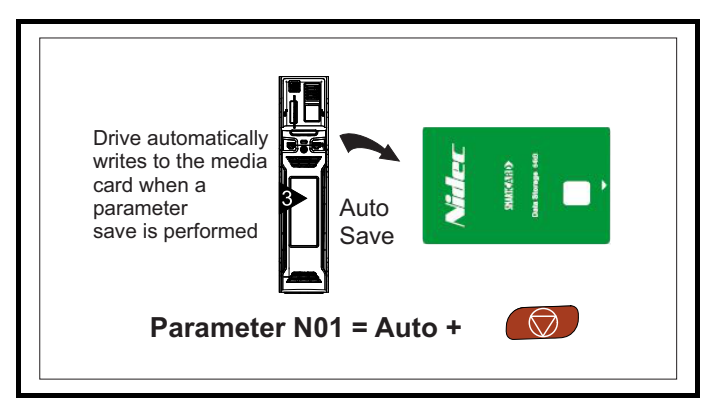

| levator Drive | Clo |
|---------------|-----|
| Keypad        | 5   |

| DSed loop REC-S mode |  |
|----------------------|--|
|                      |  |
| Setup Configuration  |  |
| Setup, Conniguration |  |
|                      |  |

User Menu A Diagnostics

Re-Configuring Control Terminals

### 5 User Menu A

| Paramete            | er  | Parameter Description         | on Range                                                                                                    |  |  |  |  |  |
|---------------------|-----|-------------------------------|----------------------------------------------------------------------------------------------------|--|--|--|--|--|
| A00                 |     | Parameter 00 for code entry   | No Action (0), Save parameters (1), Load file 1 (2), Save to file 1 (3),<br>Load file 2 (4), Save to file 2 (5), Load file 3 (6), Save to file 3 (7),<br>Show non-default (8), Destinations (9), Reset 50Hz defs (10),<br>Reset 60Hz defs (11), Reset modules (12), Read enc. NP P1 (13),<br>Read enc. NP P2 (14) |  |  |  |  |  |
| A01                 | H02 | User Security Status          | Menu A (0), All Menus (1), Read-only Menu A (2), Read-only (3), Status-only (4), No-Access (5)                                                                                                    |  |  |  |  |  |
| A02                 | B02 | Drive Control Mode            | Open loop (1), RFC-A (2), RFC-S (3)                                                                                                    |  |  |  |  |  |
| A03                 | N01 | Parameter Cloning             | None (0), Read (1), Program (2), Auto (3), Boot (4)                                                                                                    |  |  |  |  |  |
| A04                 | J22 | Total Output Current          | ± VM_DRIVE_CURRENT_UNIPOLAR A                                                                                                    |  |  |  |  |  |
| A05                 | J23 | Percentage Load               | ± VM_USER_CURRENT %                                                                                                    |  |  |  |  |  |
| A06                 | J40 | Actual Speed                  | 0 to 1000 mm/s                                                                                                    |  |  |  |  |  |
| A07                 | J59 | Output Power                  | ± VM_POWER kW                                                                                                    |  |  |  |  |  |
| A08                 | J60 | Output Frequency              | ± VM_SPEED_FREQ_REF Hz                                                                                                    |  |  |  |  |  |
| A09                 | J61 | Output Voltage                | ± VM_AC_VOLTAGE V                                                                                                    |  |  |  |  |  |
| A10                 | H11 | Control Input Mode            | Analog Run Prmit (0), Analog 2 Dir (1), Priority 1 Dir (2), Binary 1 Dir (3),<br>Priority 2 Dir (4), Binary 2 Dir (5), Control Word (6), DCP3 (7), DCP4 (8)                                                                                                    |  |  |  |  |  |
| A11                 | H12 | Direction Input Invert        | Off (0) or On (1)                                                                                                    |  |  |  |  |  |
| A12 C0 <sup>-</sup> |     | Encoder Type                  | AB (0), FD (1), FR (2), AB Servo (3), FD Servo (4), FR Servo (5), SC (6),<br>SC Hiperface (7), EnDat (8), SC EnDat (9), SSI (10), SC SSI (11),<br>SC Servo (12), SC SC (15)                                                                                                    |  |  |  |  |  |
| A13                 | C02 | Encoder Auto Configuration    | Off (0) or On (1)                                                                                                    |  |  |  |  |  |
| A14                 | C03 | Encoder Pulses Per Rev        | 1 to 100,000 ppr                                                                                                    |  |  |  |  |  |
| A15                 | C04 | Encoder Voltage Select        | 5 V (0), 8 V (1), 15 V (2)                                                                                                    |  |  |  |  |  |
| A16                 | C13 | Position Feedback Phase Angle | 0.0 to 359.9°                                                                                                    |  |  |  |  |  |
| A17                 | 012 | Encoder feedback reverse      |                                                                                                    |  |  |  |  |  |
| A18                 | B02 | Motor Rated Current           |                                                                                                    |  |  |  |  |  |
| A19<br>A20          | B03 | Number Of Meter Belos         | ± VM_AC_VOLTAGE_SET V                                                                                                    |  |  |  |  |  |
| A20                 | B03 | Rated Speed                   | 0.00 to 33000.00 rpm                                                                                                    |  |  |  |  |  |
| Δ23                 | B09 | Phasing Test On enable        | Disabled (0), Short (1), Short Once (2) Long (3) Long Once (4)                                                                                                    |  |  |  |  |  |
| Δ24                 | B16 | Symmetrical Current Limit     | ± VM_MOTOR1_CURRENT_LIMIT %                                                                                                    |  |  |  |  |  |
| A24<br>A25          | B13 | Maximum Switching Frequency   | 3 kHz (1) 4 kHz (2) 6 kHz (3) 8 kHz (4) 12 kHz (5) 16 kHz (6)                                                                                                    |  |  |  |  |  |
| A26                 | B11 | Motor Auto tune               | None (0). Static (1). Rotating (2). Inertia 1 (3). Inertia 2 (4). Full Stationary (5)                                                                                                    |  |  |  |  |  |
| A27                 | B26 | Reverse Motor Phase Sequence  | Off (0) or On (1)                                                                                                    |  |  |  |  |  |
| A28                 | E01 | Nominal Elevator Speed mm/s   | 0 to 4000 mm/s                                                                                                    |  |  |  |  |  |
| A29                 | E02 | Sheave Diameter               | 1 to 32,767 mm                                                                                                    |  |  |  |  |  |
| A30                 | E03 | Roping                        | 1:1 (1), 2:1 (2), 3:1 (3), 4:1 (4)                                                                                                    |  |  |  |  |  |
| A33                 | E07 | Nominal Elevator Speed rpm    | 1.00 to 4000.00 rpm                                                                                                    |  |  |  |  |  |
| A34                 | E08 | Motor Maximum Frequency Clamp | = 1.1 x A33 (E07)                                                                                                    |  |  |  |  |  |
| A35                 | G13 | Run Jerk 1                    | 1 to 65535 mm/s³ x10                                                                                                    |  |  |  |  |  |
| A36                 | G14 | Run Jerk 2                    | 1 to 65535 mm/s <sup>3</sup> x10                                                                                                    |  |  |  |  |  |
| A37                 | G15 | Run Jerk 3                    | 1 to 65535 mm/s <sup>3</sup> x10                                                                                                    |  |  |  |  |  |
| A38                 | G16 | Run Jerk 4                    | 1 to 65535 mm/s <sup>3</sup> x10                                                                                                    |  |  |  |  |  |
| A39                 | G18 | Creep Stop Jerk               | 1 to 65535 mm/s <sup>3</sup> x10                                                                                                    |  |  |  |  |  |
| A4U                 | G10 |                               | 0 to 10000 mm/c <sup>2</sup>                                                                                                    |  |  |  |  |  |
| A41<br>A42          | G12 | Creen Ston Deceleration       | 0 to 10000 mm/s <sup>2</sup>                                                                                                    |  |  |  |  |  |
| Δ43                 | G01 | V1 Speed Reference            | 0 to Nominal Elevator Speed A28 (F01)                                                                                                    |  |  |  |  |  |
| Δ44                 | G02 | V2 Speed Reference            | 0 to Nominal Elevator Speed A28 (E01)                                                                                                    |  |  |  |  |  |
| A45                 | G03 | V3 Speed Reference            | 0 to Nominal Elevator Speed A28 (E01)                                                                                                    |  |  |  |  |  |
| A46                 | G04 | V4 Speed Reference            | 0 to Nominal Elevator Speed A28 (E01)                                                                                                    |  |  |  |  |  |
| A47                 | D04 | Brake Control Release Delay   | 0 to 10000 ms                                                                                                    |  |  |  |  |  |
| A48                 | D05 | Brake Control Apply Delay     | 0 to 10000 ms                                                                                                    |  |  |  |  |  |
| A49                 | 101 | Start Speed Loop Kp           | 0.0000 to 200.0000 s/rad                                                                                                    |  |  |  |  |  |
| A50                 | 102 | Start Speed Loop Ki           | 0.00 to 655.35 s²/rad                                                                                                    |  |  |  |  |  |
| A51                 | 105 | Start Current Loop Filter     | 0.0 to 25.0 ms                                                                                                    |  |  |  |  |  |
| A52                 | 106 | 0.0000 to 200.0000 s/rad      |                                                                                                    |  |  |  |  |  |
| A53                 | 107 | Run Speed Loop Ki             | 0.00 to 655.35 s²/rad                                                                                                    |  |  |  |  |  |
| A54                 | I10 | Run Current Loop Filter       | 0.0 to 25.0 ms                                                                                                    |  |  |  |  |  |
| A55                 | 122 | Start Lock Enable             | Off (0) or On (1)                                                                                                    |  |  |  |  |  |
| A56                 | 121 | Start Lock Speed Clamp        | 0 to 10000 mm/s                                                                                                    |  |  |  |  |  |
| A57                 | 120 | Start Lock Kp                 | 0.000 to 1000.000                                                                                                    |  |  |  |  |  |

| Safety information              | Introdu | Iction Levator Drive Closed loop RFC-S mode<br>Keypad Setup, Configuration |                       | User Menu A | Diagnostics       | Timing Diagram       | Re-Configuring<br>Control Terminals |  |  |  |  |  |
|---------------------------------|---------|----------------------------------------------------------------------------|-----------------------|-------------|-------------------|----------------------|-------------------------------------|--|--|--|--|--|
|                                 |         |                                                                            |                       |             |                   |                      |                                     |  |  |  |  |  |
| Parameter Parameter Description |         |                                                                            |                       | Range       | Range             |                      |                                     |  |  |  |  |  |
| A58                             | G48     | Start O                                                                    | t Optimiser Time      |             |                   | 0 to 10,000 ms       |                                     |  |  |  |  |  |
| A59                             | G47     | Start O                                                                    | start Optimiser Jerk  |             |                   | ± VM_EX00_RUN_JERK_1 |                                     |  |  |  |  |  |
| A60                             | G46     | Start O                                                                    | Start Optimiser Speed |             | 0 to 10000        | 0 to 10000 mm/s      |                                     |  |  |  |  |  |
| A61                             | G45     | Start Optimiser Enable                                                     |                       |             | Off (0) or On (1) |                      |                                     |  |  |  |  |  |

|  | Safety information | Introduction | Elevator Drive<br>Keypad | Closed loop RFC-S mode<br>Setup, Configuration | User Menu A | Diagnostics | System Connection<br>Diagram | Timing Diagram | Re-Configuring<br>Control Terminals |
|--|--------------------|--------------|--------------------------|------------------------------------------------|-------------|-------------|------------------------------|----------------|-------------------------------------|
|--|--------------------|--------------|--------------------------|------------------------------------------------|-------------|-------------|------------------------------|----------------|-------------------------------------|

## 6 Diagnostics

### 6.1 Trip Codes & Corrective Actions

The Elevator protects itself, the control environment and Motor by many monitoring functions and operating levels. If the monitor system detects a problem, a trip is initiated. To identify the causes of a trip refer to the following diagnostics section and the Installation and System Design Guide for further detailed information.

| Trip            |                                                                                                    | Description / Recommended action                                                                                                    |  |  |  |  |  |  |  |  |
|-----------------|----------------------------------------------------------------------------------------------------|----------------------------------------------------------------------------------------------------|--|--|--|--|--|--|--|--|
| An Input 1 Loss | Analog input 1 curr                                                                                                    | ent loss                                                                                                    |  |  |  |  |  |  |  |  |
|                 | An Input 1 Loss trip i<br>20-4 mA modes loss                                                                                                    | ndicates that a current loss was detected in current mode on Analog input 1 (T5, T6). In 4-20 mA and of input is detected if the current < 3 mA.          |  |  |  |  |  |  |  |  |
|                 | Recommended acti                                                                                                    | ons:                                                                                                    |  |  |  |  |  |  |  |  |
| 28              | Check control with a second second seco | ring is correct.                                                                                                    |  |  |  |  |  |  |  |  |
|                 | <ul> <li>Check control will</li> <li>Check the Analog</li> </ul>                                                                                                    | ring is undamaged.<br>a lingut 1 Mode <b>F38</b>                                                                                                    |  |  |  |  |  |  |  |  |
|                 | <ul> <li>Current signal is</li> </ul>                                                                                                    | present and greater than 3 mA.                                                                                                    |  |  |  |  |  |  |  |  |
| An Input 2 Loss | Analog input 2 curr                                                                                                    | ent loss                                                                                                    |  |  |  |  |  |  |  |  |
|                 | An Input 2 Loss indic<br>modes loss of input is                                                                                                    | ates that a current loss was detected in current mode on Analog input 2 (T7). In 4-20 mA and 20-4 mA s detected if the current < 3 mA.                    |  |  |  |  |  |  |  |  |
|                 | Recommended acti                                                                                                    | ons:                                                                                                    |  |  |  |  |  |  |  |  |
| 29              | Check control with                                                                                                    | ring is correct.                                                                                                    |  |  |  |  |  |  |  |  |
|                 | Check control with the Angle                                                                                                    | ring is undamaged.                                                                                                    |  |  |  |  |  |  |  |  |
|                 | <ul> <li>Check the Analog Input 2 Mode F45.</li> <li>Current signal is present and greater than 3 mA.</li> </ul>                                                                                                    |                                                                                                    |  |  |  |  |  |  |  |  |
| An Output Calib | Analog input 2 curr                                                                                                    | ent loss                                                                                                    |  |  |  |  |  |  |  |  |
|                 | The zero offset calibr                                                                                                    | ation of one or both the Analog outputs has failed. This indicates that the drive hardware has failed or                                                  |  |  |  |  |  |  |  |  |
|                 | a voltage has been a                                                                                                    | pplied to the output via low impedance.                                                                                                    |  |  |  |  |  |  |  |  |
|                 | Sub-trip                                                                                                    | Reason                                                                                                    |  |  |  |  |  |  |  |  |
| 29              | 1                                                                                                    | Output 1 failed                                                                                                    |  |  |  |  |  |  |  |  |
| 25              | 2                                                                                                    | Output 2 failed                                                                                                    |  |  |  |  |  |  |  |  |
|                 | Recommended acti                                                                                                    | ons:                                                                                                    |  |  |  |  |  |  |  |  |
|                 | Check the wiring                                                                                                    | associated with Analog outputs.                                                                                                    |  |  |  |  |  |  |  |  |
|                 | Remove all the w                                                                                                    | riring that is connected to Analog outputs and perform the calibration.                                                                                   |  |  |  |  |  |  |  |  |
| Analog No Dir   | Run signal not rece                                                                                                    | ived when starting in Analog control input mode                                                                                                    |  |  |  |  |  |  |  |  |
|                 | A direction signal or r<br>Control Input Mode <b>F</b>                                                                                                    | un permit was not provided within 1 s of the brake release time elapsing in Analog control input mode,<br>III = Analog Run Prmit (0) or Analog 2 Dir (1). |  |  |  |  |  |  |  |  |
| 79              | Recommended actions:                                                                                                    |                                                                                                    |  |  |  |  |  |  |  |  |
|                 | Check Direction Input 1 G39 and Direction Input 2 G40 ensuring a direction signal is received.                                                                                                    |                                                                                                    |  |  |  |  |  |  |  |  |
|                 | Check control wiring is correct.     Check control wiring is undamaged.                                                                                                    |                                                                                                    |  |  |  |  |  |  |  |  |
| Autotune 1      | Position feedback of                                                                                                    | lid not change or required speed could not be reached                                                                                                    |  |  |  |  |  |  |  |  |
|                 | The drive has tripped                                                                                                    | during a rotating auto-tune. The cause of the trip can be identified from the associated sub-trip                                                         |  |  |  |  |  |  |  |  |
|                 | number.                                                                                                    |                                                                                                    |  |  |  |  |  |  |  |  |
|                 | Sub-trip                                                                                                    | Reason                                                                                                    |  |  |  |  |  |  |  |  |
|                 | 1                                                                                                    | Position feedback did not change when used during a rotating auto-tune.                                                                                   |  |  |  |  |  |  |  |  |
| 11              | 2                                                                                                    | Motor speed did not reach the required speed for rotating auto-tune or mechanical load measurement.                                                       |  |  |  |  |  |  |  |  |
|                 | Recommended acti                                                                                                    | ons:                                                                                                    |  |  |  |  |  |  |  |  |
|                 | Ensure the motor                                                                                                    | r is free to turn i.e. mechanical brake was released.                                                                                                    |  |  |  |  |  |  |  |  |
|                 | Ensure C01 Drive                                                                                                    | e Encoder Type is set correctly.                                                                                                    |  |  |  |  |  |  |  |  |
|                 | Check feedback     Check encoder                                                                                                    | device wiring is correct.                                                                                                    |  |  |  |  |  |  |  |  |
|                 | - Check encoder h                                                                                                    |                                                                                                    |  |  |  |  |  |  |  |  |

| Safety information Inte | roduction                                                                                                    | Elevator Drive<br>Keypad                                                                                                    | Closed loop RFC-S mode<br>Setup, Configuration                                                     | User Menu A                            | Diagnostics                  | System Connection<br>Diagram | Timing Diagram   | Re-Configuring<br>Control Terminals |  |  |  |  |
|-------------------------|----------------------------------------------------------------------------------------------------|----------------------------------------------------------------------------------------------------|----------------------------------------------------------------------------------------------------|----------------------------------------|------------------------------|------------------------------|------------------|-------------------------------------|--|--|--|--|
| Trip                    |                                                                                                    |                                                                                                    | [                                                                                                  | Description /                          | Recommende                   | ed action                    |                  |                                     |  |  |  |  |
| Autotune 2              | Pos                                                                                                    | Position feedback direction incorrect                                                                                                    |                                                                                                    |                                        |                              |                              |                  |                                     |  |  |  |  |
|                         | The<br>num                                                                                                    | The drive has tripped during a rotating auto-tune. The cause of the trip can be identified from the associated sub-trip number.                                                                                                    |                                                                                                    |                                        |                              |                              |                  |                                     |  |  |  |  |
|                         |                                                                                                    | Sub-trip                                                                                                    |                                                                                                    |                                        | Rea                          | ison                         |                  |                                     |  |  |  |  |
|                         |                                                                                                    | 1                                                                                                    | Position feedback did not change when used during a rotating auto-tune.                            |                                        |                              |                              |                  |                                     |  |  |  |  |
| 12                      |                                                                                                    | 2 Motor speed did not reach the required speed for rotating auto-tune or mechanical load measurement.                                                                                                    |                                                                                                    |                                        |                              |                              |                  |                                     |  |  |  |  |
|                         | Rec<br>•<br>•<br>•                                                                                             | <ul> <li>Recommended actions:</li> <li>Check motor cable wiring is correct.</li> <li>Check feedback device wiring is correct.</li> <li>Check setting of C12 Drive Encoder Feedback Reverse.</li> <li>Swap any two motor phases (U, V, W).</li> </ul> |                                                                                                    |                                        |                              |                              |                  |                                     |  |  |  |  |
| Autotune 3              | Mea                                                                                                    | sured inertia ex                                                                                                    | ceeded parameter, c                                                                                | ommutation                             | signals chang                | ged in wrong dire            | ction            |                                     |  |  |  |  |
|                         | The<br>iden                                                                                                    | drive has tripped<br>tified from the as                                                                                                    | d during a rotating auto<br>ssociated sub-trip numb                                                | -tune or mech<br>per.                  | ianical load m               | easurement test. T           | he cause of the  | trip can be                         |  |  |  |  |
|                         |                                                                                                    | Sub-trip                                                                                                    |                                                                                                    |                                        | Rea                          | ison                         |                  |                                     |  |  |  |  |
|                         |                                                                                                    | 1                                                                                                    | Measured inertia > pa                                                                              | arameter E15                           | during mecha                 | nical load measure           | ement.           |                                     |  |  |  |  |
| 13                      |                                                                                                    | 2                                                                                                    | Commutation signals                                                                                | changed in th                          | e wrong direc                | tion during a rotati         | ng auto-tune.    |                                     |  |  |  |  |
| _                       |                                                                                                    | 3 The mechanical load test has been unable to identify the motor inertia.                                                                                                    |                                                                                                    |                                        |                              |                              |                  |                                     |  |  |  |  |
|                         | Rec<br>•<br>•                                                                                                  | Recommended actions:<br>Check motor cable wiring is correct<br>Check feedback device U, V and W commutation signal wiring is correct<br>Check setting of C12 Drive Encoder Feedback Reverse.<br>Drive encoder U commutation signal fail              |                                                                                                    |                                        |                              |                              |                  |                                     |  |  |  |  |
| Autotune 4              | Driv                                                                                                    | ve encoder U co                                                                                                    | mmutation signal fail                                                                              |                                        |                              |                              |                  |                                     |  |  |  |  |
| 14                      | A po<br>U co<br><b>Rec</b>                                                                                     | A position feedback device with commutation signals is being used (i.e. AB Servo, FD Servo, FR Servo, SC Servo) and the U commutation signal did not change during a rotating auto-tune.  Recommended actions:                                       |                                                                                                    |                                        |                              |                              |                  |                                     |  |  |  |  |
|                         | •                                                                                                    | Check feedback                                                                                                    | device U commutation signal wiring is correct (Encoder T7 and T8).                                 |                                        |                              |                              |                  |                                     |  |  |  |  |
| Autotune 5              | Driv                                                                                                    | e encoder V co                                                                                                    | mmutation signal fail                                                                              | utation signal fail                    |                              |                              |                  |                                     |  |  |  |  |
| 15                      | A po<br>V co                                                                                                   | A position feedback device with commutation signals is being used (i.e. AB Servo, FD Servo, FR Servo, SC Servo) and the V commutation signal did not change during a rotating auto-tune.                                                             |                                                                                                    |                                        |                              |                              |                  |                                     |  |  |  |  |
|                         | . Rec                                                                                                    | Check feedback device V commutation signal wiring is correct (Encoder T9 and T10)                                                                                                    |                                                                                                    |                                        |                              |                              |                  |                                     |  |  |  |  |
| Autotune 6              | Driv                                                                                                    | ve encoder W co                                                                                                    | . device v commutation signal wiring is correct (Encoder 19 and T10).                              |                                        |                              |                              |                  |                                     |  |  |  |  |
| 46                      | A po<br>W c                                                                                                    | osition feedback                                                                                                    | device with commutation al did not change durin                                                    | on signals is b<br>ig a rotating a     | eing used (i.e.<br>uto-tune. | AB Servo, FD Ser             | vo, FR Servo, S  | C Servo) and the                    |  |  |  |  |
| 10                      | Rec                                                                                                    | Recommended actions:                                                                                                    |                                                                                                    |                                        |                              |                              |                  |                                     |  |  |  |  |
|                         | •                                                                                                    | Check feedback device W commutation signal wiring is correct (Encoder T11 and T12).                                                                                                    |                                                                                                    |                                        |                              |                              |                  |                                     |  |  |  |  |
| Autotune 7              | Mot                                                                                                    | or number of po                                                                                                    | oles / position feedba                                                                             | ck resolutior                          | set incorrec                 | tly                          |                  |                                     |  |  |  |  |
|                         | An A<br>set i                                                                                                  | Auto-tune 7 trip is up incorrectly wh                                                                                                    | s initiated during a rotat<br>iere position feedback i                                             | ting auto-tune<br>is being used.       | , if the motor p             | oles or the position         | n feedback resol | lution have been                    |  |  |  |  |
| 17                      | Rec                                                                                                    | ommended act                                                                                                    | ions:                                                                                              |                                        |                              |                              |                  |                                     |  |  |  |  |
|                         | <ul> <li>Check line per revolution for feedback device C03.</li> <li>Check the number of poles B05.</li> </ul> |                                                                                                    |                                                                                                    |                                        |                              |                              |                  |                                     |  |  |  |  |
| Autotune No Dir         | Dire                                                                                                    | ction signal not                                                                                                    | received when start                                                                                | to perform out                         | o-tune A direc               | tion signal must b           | e diven within 6 | s of drive onable                   |  |  |  |  |
|                         | to pi                                                                                                    | revent this trip w                                                                                                    | hile attempting to auto-                                                                           | tune <b>B11</b> ≥ 1.                   | o-turie. A ulie              | Suon signal must b           | e given within o | s of drive enable                   |  |  |  |  |
| 78                      | •<br>•<br>•<br>•                                                                                               | Check Direction<br>Check control wi<br>Check control wi<br>Check control se                                                                                                    | Input 1 <b>G39</b> and Direct<br>iring is correct.<br>iring is undamaged.<br>equence from Elevator | tion Input 2 <b>G</b> 4<br>controller. | <b>40</b> ensuring a         | direction signal is r        | eceived.         |                                     |  |  |  |  |

| Safety information | Introduction                                      | Elevator Drive<br>Keypad                                                                                                    | Closed loop RFC-S mode<br>Setup, Configuration                                                                                                    | User Menu A                                                                         | Diagnostics                                                                            | System Connection<br>Diagram                                                       | Timing Diagram                                                                 | Re-Configuring<br>Control Terminals                                          |  |  |  |  |
|--------------------|---------------------------------------------------|----------------------------------------------------------------------------------------------------|----------------------------------------------------------------------------------------------------|-------------------------------------------------------------------------------------|----------------------------------------------------------------------------------------|------------------------------------------------------------------------------------|--------------------------------------------------------------------------------|------------------------------------------------------------------------------|--|--|--|--|
| Trip               |                                                   |                                                                                                    | C                                                                                                    | Description /                                                                       | Recommende                                                                             | d action                                                                           |                                                                                |                                                                              |  |  |  |  |
| Autotune Sto       | pped Aut                                          | o tune test stop                                                                                                    | ped before completio                                                                                                    | n                                                                                   |                                                                                        |                                                                                    |                                                                                |                                                                              |  |  |  |  |
| 18                 | The<br>Fast<br>Rec<br>•<br>•                      | drive was preve<br>t Disable or the F<br>ommended act<br>Check the Safe<br>Check the Fast s<br>Check the direct                                                                                                    | nted from completing a<br>Run commands were re<br>ions:<br>Torque Off (STO), Drive<br>stop is active, where us<br>ion command is active                                                                       | n auto-tune te<br>emoved.<br>e enable signa<br>ed.<br><b>G39</b> , <b>G40</b> .     | est, because th<br>al on T31 is act                                                    | e Safe Torque Off<br>ive <b>F10</b> .                                              | (STO), Drive er                                                                | iable,                                                                       |  |  |  |  |
| Brk Ctrl Rele      | ease Con                                          | ditions not met                                                                                                    | t for motor brake relea                                                                                                    | ase during st                                                                       | art                                                                                    |                                                                                    |                                                                                |                                                                              |  |  |  |  |
| 68                 | The<br>Rec<br>•<br>•<br>•<br>•                    | <ul> <li>Recommended actions:</li> <li>Check motor torque ramp time in Motor Torque Ramp Time D02.</li> <li>Check correct motor map settings.</li> <li>Check motor contactor control.</li> <li>Check motor electrical connections.</li> <li>Check Brake Lower Current Threshold D07.</li> <li>Check Start Optimiser Speed G46 &gt; Brake Release Frequency D08.</li> </ul>                                                                                                    |                                                                                                    |                                                                                     |                                                                                        |                                                                                    |                                                                                |                                                                              |  |  |  |  |
| Brake Cont         | act Mot                                           | or brake contac                                                                                                    | cts detected in the inc                                                                                                    | orrect state                                                                        |                                                                                        |                                                                                    |                                                                                |                                                                              |  |  |  |  |
| 72                 | This<br>whe<br>sele<br>Time<br>been<br>mon<br>Onc | <b>Motor brake contacts detected in the incorrect state</b><br>This trip indicates that there has been a brake contact error. This trip can only happen when brake monitoring is enabled<br>where Brake contact monitoring select <b>D11</b> > None (0). This trip is detected if the number of brake monitoring inputs<br>selected with Brake Contact Monitoring Select <b>D11</b> is not equal to Brake Control Output <b>D03</b> for Brake Contact Monitoring<br>Time <b>D14</b> seconds. This is a delayed trip where the travel will complete before the drive trips where possible. If a fault habeen detected during travel Global Warning <b>L04</b> = On (1) indicating the delayed trip at end of the travel. Brake contact<br>monitoring input signals are used to generate a Brake Contact trip. |                                                                                                    |                                                                                     |                                                                                        |                                                                                    |                                                                                |                                                                              |  |  |  |  |
| 12                 | (UC<br>mm<br>Rec                                  | <ul> <li>(UCM) Brake Contact Monitoring Select D11 = 1 + UCM to 1, 2, 3 &amp; 4 + UCM the trip can only be cleared by setting mm.000 to 1298 in line with the requirements of EN 81-20 and EN 81-50.</li> <li>Recommended actions: <ul> <li>Check motor brake contact feedback is connected as required from inputs 1 to 4.</li> <li>Check motor brake monitoring is configured correctly, Brake Contact Monitoring Select D11.</li> <li>Check for correct motor brake contacts operation at motor brakes.</li> <li>Check operating times for motor brake contacts Brake Contact Monitoring Time D14.</li> </ul> </li> </ul>                                                                                                    |                                                                                                    |                                                                                     |                                                                                        |                                                                                    |                                                                                |                                                                              |  |  |  |  |
| Brake R Too        | Hot Bra                                           | king resistor ov                                                                                                    | verload timed out (I <sup>2</sup> t)                                                                                                    |                                                                                     |                                                                                        | 0                                                                                  |                                                                                |                                                                              |  |  |  |  |
| 19                 | The<br>Acci<br>Brak<br>read<br>Rec<br>•           | Brake R Too Ho<br>umulator <b>D17</b> is o<br>king Resistor Re<br>ches 100 %.<br>commended act<br>Ensure the value<br>If an external the<br>required, set <b>D1</b>                                                                                                    | t indicates that braking<br>calculated using Braking<br>sistance <b>D18</b> . The Brak<br><b>ions:</b><br>es entered are correct<br>ermal protection device<br><b>5</b> , <b>D16</b> or <b>D18</b> = 0 to dis | resistor overl<br>g Resistor Ra<br>æ R Too Hot t<br>is being used<br>sable the func | oad has timed<br>ted Power <b>D15</b><br>rip is initiated v<br>and the brakir<br>tion. | out. The value in<br>, Braking Resistor<br>vhen Braking Res<br>ng resistor softwar | Braking Resistor<br>Thermal Time C<br>istor Thermal Ac<br>e overload prote     | Thermal<br>constant <b>D16</b> and<br>ccumulator <b>D17</b><br>ection is not |  |  |  |  |
| Card Acce          | ss NV                                             | Media Card Wri                                                                                                    | te fail                                                                                                    |                                                                                     |                                                                                        |                                                                                    |                                                                                |                                                                              |  |  |  |  |
| 185                | The<br>tran<br>data<br>para<br>dow<br><b>Rec</b>  | Card Access trip<br>sfer to the card to<br>a transfer may be<br>ameters are not s<br>in and up again.                                                                                                    | o indicates that the driv<br>the file being written may<br>incomplete. If a param<br>saved to non-volatile mo<br>ions:                                                                                        | e was unable<br>y be corrupted<br>heter file is tra<br>emory, and so                | to access the I<br>I. If the trip occurs<br>ferred to the<br>the original pa           | NV Media Card. If<br>urs when the data<br>drive and this trip<br>arameters can be  | the trip occurs of<br>being transferre<br>occurs during the<br>restored by pow | Juring the data<br>d to the drive the<br>ne transfer, the<br>ering the drive |  |  |  |  |
|                    | •                                                 | <ul> <li>Check NV Media Card is installed / located correctly.</li> <li>Replace the NV Media Card</li> </ul>                                                                                                    |                                                                                                    |                                                                                     |                                                                                        |                                                                                    |                                                                                |                                                                              |  |  |  |  |
| Card Bus           | y NV                                              | Media Card can                                                                                                    | not be accessed as it                                                                                                    | is being acc                                                                        | essed by an o                                                                          | ption module                                                                       |                                                                                |                                                                              |  |  |  |  |
| 178                | The<br>bein<br>Rec                                | Card Busy trip in<br>ag accessed by a<br>commended act<br>Wait for the optio                                                                                                    | ndicates an attempt has<br>in Option Module. No d<br><b>ions:</b><br>on module to finish acce                                                                                                    | s been made<br>ata is transfer<br>essing the NV                                     | to access a file<br>red.<br>Media Card ar                                              | on the NV Media                                                                    | Card, but the N                                                                | V Media Card is                                                              |  |  |  |  |
| Card Data Ex       | xists NV                                          | Media Card dat                                                                                                    | a location already con                                                                                                    | tains data                                                                          |                                                                                        | P                                                                                  |                                                                                |                                                                              |  |  |  |  |
|                    | The                                               | Card Data Exist                                                                                                    | s trip indicates that an a                                                                                                    | attempt has be                                                                      | een made to sto                                                                        | ore data on a NV I                                                                 | Media Card in a                                                                | data block which                                                             |  |  |  |  |

179

| Safety information | Introduct  | tion                                                                                                    | Elevator Drive<br>Keypad                                                                  | Closed loop RFC-S mode<br>Setup, Configuration                                          | User Menu A                     | Diagnostics                     | System Connection<br>Diagram | Timing Diagram        | Re-Configuring<br>Control Terminals |  |  |
|--------------------|------------|----------------------------------------------------------------------------------------------------|-------------------------------------------------------------------------------------------|-----------------------------------------------------------------------------------------|---------------------------------|---------------------------------|------------------------------|-----------------------|-------------------------------------|--|--|
| Trip               |            |                                                                                                    |                                                                                           | C                                                                                       | Description /                   | Recommende                      | d action                     |                       |                                     |  |  |
| Card Comp          | oare       | NV I                                                                                                    | Media Card file/                                                                          | data is different to the                                                                | e one in the c                  | Irive                           |                              |                       |                                     |  |  |
|                    |            | A co<br>the I                                                                                                    | mpare has been<br>NV Media Card a                                                         | a carried out between a are different to the drive                                      | file on the NV                  | Media Card, a                   | Card Compare tr              | ip is initiated if th | e parameters or                     |  |  |
| 188                |            | Recommended actions:                                                                                                    |                                                                                           |                                                                                         |                                 |                                 |                              |                       |                                     |  |  |
|                    |            | <ul> <li>Set parameter mm.000 = 0 and Reset the trip.</li> <li>Check to ensure the correct data block on the NV Media Card has been used for the compare</li> </ul>                                                                                                    |                                                                                           |                                                                                         |                                 |                                 |                              |                       |                                     |  |  |
| Card Drive         | lodo       | •                                                                                                    | Check to ensure                                                                           | The correct data block                                                                  | tible with cu                   | ront drivo mo                   | been used for the            | compare.              |                                     |  |  |
|                    | noue       | The Card Drive Mode trip is produced during a compare if the drive mode in the data block on the NV Media Card is                                                                                                    |                                                                                           |                                                                                         |                                 |                                 |                              |                       |                                     |  |  |
| 187                |            | The Card Drive Mode trip is produced during a compare if the drive mode in the data block on the NV Media Card is different from the current drive mode. This trip is also produced if an attempt is made to transfer parameters from a NV Media Card to the drive if the operating mode in the data block is outside the allowed range of operating modes. <b>Recommended actions:</b>                                                                                                    |                                                                                           |                                                                                         |                                 |                                 |                              |                       |                                     |  |  |
|                    |            | <ul> <li>Ensure the destination drive supports the drive operating mode in the parameter file.</li> <li>Clear the value in parameter mm.000 and Reset the drive.</li> </ul>                                                                                                    |                                                                                           |                                                                                         |                                 |                                 |                              |                       |                                     |  |  |
| Coud Env           | <b>.</b> . | •                                                                                                    | Ensure destination                                                                        | on drive operating mod                                                                  | e is the same                   | as the source                   | parameter file.              |                       |                                     |  |  |
|                    | or         |                                                                                                    | Card Error trip in                                                                        | a structure error                                                                       | t has been m                    | ada ta access                   | a NV Media Card              | but an error has      | been detected                       |  |  |
|                    |            | in th<br>The                                                                                                    | e data structure<br>cause of the trip                                                     | on the card. Resetting<br>can be identified by th                                       | the trip will ca<br>e sub-trip. | use the drive t                 | o erase and creat            | e the correct fold    | der structure.                      |  |  |
|                    |            |                                                                                                    | Sub-trip                                                                                  |                                                                                         |                                 | Rea                             | son                          |                       |                                     |  |  |
|                    |            |                                                                                                    | 1                                                                                         | The required folder an                                                                  | nd file structur                | e is not preser                 | nt.                          |                       |                                     |  |  |
| 182                |            |                                                                                                    | 2                                                                                         | The HEADER.DAT file                                                                     | e is corrupted                  |                                 |                              |                       |                                     |  |  |
|                    |            |                                                                                                    | 3 Two or more files in the GT8DATA\DRIVE folder have the same file identification number. |                                                                                         |                                 |                                 |                              |                       |                                     |  |  |
|                    |            | Rec<br>•<br>•                                                                                                    | ommended act<br>Erase all the dat<br>Ensure the card<br>Replace the NV                    | <b>ions:</b><br>a block ( <b>7xxx</b> , where 7<br>is located correctly.<br>Media Card. | 001 = data blo                  | ock 1) and re-a                 | ttempt the proces            | S.                    |                                     |  |  |
| Card Ful           | II         | NV I                                                                                                    | Media Card full                                                                           |                                                                                         |                                 |                                 |                              |                       |                                     |  |  |
|                    |            | The Card Full trip indicates that an attempt has been made to create a data block on a NV Media Card, but there is not                                                                                                    |                                                                                           |                                                                                         |                                 |                                 |                              |                       |                                     |  |  |
| 184                |            | enough space left on the card.                                                                                                    |                                                                                           |                                                                                         |                                 |                                 |                              |                       |                                     |  |  |
| 104                |            | Recommended actions:<br>Delete a data block ( <b>7xxx</b> , where 7001 = data block 1) or the entire NV/ Media Card to create space                                                                                                    |                                                                                           |                                                                                         |                                 |                                 |                              |                       |                                     |  |  |
|                    |            | Use a different NV Media Card.                                                                                                    |                                                                                           |                                                                                         |                                 |                                 |                              |                       |                                     |  |  |
| Card No D          | ata        | NV I                                                                                                    | Media Card data                                                                           | a not found                                                                             |                                 |                                 |                              |                       |                                     |  |  |
|                    |            | The Card No Data trip indicates that an attempt has been made to access non-existent file or block on a NV Media Card.                                                                                                    |                                                                                           |                                                                                         |                                 |                                 |                              |                       |                                     |  |  |
| 183                |            | Recommended actions:                                                                                                    |                                                                                           |                                                                                         |                                 |                                 |                              |                       |                                     |  |  |
|                    |            | Ensure data block number is correct.                                                                                                    |                                                                                           |                                                                                         |                                 |                                 |                              |                       |                                     |  |  |
| Card Prod          | uct        | NV Media Card data blocks are not compatible with the drive derivative                                                                                                    |                                                                                           |                                                                                         |                                 |                                 |                              |                       |                                     |  |  |
| 175                |            | The Card Product trip is initiated either at power-up or when the card is accessed, If Drive Derivative <b>J96</b> is different between the source and target drives. This trip can be reset and data can be transferred in either direction between the drive and the card.                                                                                                    |                                                                                           |                                                                                         |                                 |                                 |                              |                       |                                     |  |  |
|                    |            | Recommended actions:                                                                                                    |                                                                                           |                                                                                         |                                 |                                 |                              |                       |                                     |  |  |
|                    |            | <ul> <li>Use a different NV Media Card.</li> <li>This trip can be suppressed by setting parameter <b>mm.000</b> to 9666 and Reset the drive</li> </ul>                                                                                                    |                                                                                           |                                                                                         |                                 |                                 |                              |                       |                                     |  |  |
| Card Rati          | ng         | NV Media Card voltage, current ratings different between source and destination drive                                                                                                    |                                                                                           |                                                                                         |                                 |                                 |                              |                       |                                     |  |  |
| 186                |            | The Card Rating trip indicates that parameter data is being transferred from a NV Media Card to the drive, but the current and / or voltage ratings are different between source and destination drives. This trip also applies if a compare (using parameter <b>mm.000</b> set to 8yyy) is attempted between the data block on a NV Media Card and the drive. The Card Rating trip does not stop the data transfer but is a warning that rating specific parameters with the RA attribute may not be transferred to the destination drive. |                                                                                           |                                                                                         |                                 |                                 |                              |                       |                                     |  |  |
|                    |            | Rec                                                                                                    | ommended acti                                                                             | ions:                                                                                   |                                 |                                 |                              |                       |                                     |  |  |
|                    |            | •                                                                                                    | Reset the drive t                                                                         | o clear the trip.                                                                       |                                 |                                 |                              |                       |                                     |  |  |
|                    |            | •                                                                                                    | Ensure that the o                                                                         | drive rating dependent                                                                  | parameters ha                   | ave transferred                 | I correctly.                 |                       |                                     |  |  |
| Card Read (        | Only       | NV                                                                                                    | Media Card has                                                                            | the Read Only bit set                                                                   | t                               |                                 |                              |                       |                                     |  |  |
|                    |            | The<br>bloc                                                                                                    | Card Read Only<br>k. A NV Media C                                                         | v trip indicates an attem<br>Card is read-only if the r                                 | pt has been n<br>ead-only flag  | nade to modify<br>has been set. | a read-only NV N             | ledia Card or rea     | ad-only data                        |  |  |
| 181                |            | Rec                                                                                                    | ommended act<br>Clear the read or<br>all data blocks in                                   | ions:<br>nly flag by setting parar<br>n the NV Media Card.                              | meter <b>mm.000</b>             | ) to 9777 and F                 | Reset the drive. Th          | nis will clear the    | read-only flag for                  |  |  |
|                    |            |                                                                                                    |                                                                                           | ·                                                                                       |                                 |                                 |                              |                       |                                     |  |  |

| Safety information | Introduction | Elevator Drive<br>Keypad | Closed loop RFC-S mode<br>Setup, Configuration | User Menu A | Diagnostics | System Connection<br>Diagram | Timing Diagram | Re-Configuring<br>Control Terminals |
|--------------------|--------------|--------------------------|------------------------------------------------|-------------|-------------|------------------------------|----------------|-------------------------------------|
|                    |              |                          |                                                |             |             |                              |                |                                     |

| irip                                                                                             | Description / Recommended action                                                                                                    |
|--------------------------------------------------------------------------------------------------|----------------------------------------------------------------------------------------------------|
| Card Slot                                                                                        | NV Media Card Trip; Option module application program transfer has failed                                                                                                    |
| 174                                                                                              | The Card Slot trip is initiated, if the transfer of an option module application program to or from an application module failed because the option module does not respond correctly. If this happens this trip is produced with the sub-trip indicating the option module slot number.                                                                                                    |
|                                                                                                  | Recommended actions:                                                                                                    |
|                                                                                                  | Ensure the source / destination option module is installed on the correct slot.                                                                                                    |
| Ctrl Watchdog                                                                                    | Comms fault during operation with control word                                                                                                    |
| 77                                                                                               | Control Input mode H11 = Control Word (6) and Control Word G51 bit 12 (watchdog bit) has not been set = 1 for 1 s. It is assumed that the Elevator controller or the comms interconnection between the Elevator controller and the Elevator drive has stopped working.<br>When the system is powered up, or when Control Input mode H11 = Control Word (6) for the first time after power up, a 10 s delay is implemented before calling a Ctrl Watchdog trip. The delay reverts back to 1 s after this initial period. This is a delayed trip where travel will complete and then the drive will trip. If a delayed trip is scheduled during travel then Global Warning L04 = On (1) indicating a delayed trip will occur when the travel completes.<br>Recommended actions:<br>Check hardware connections from Elevator controller to drive<br>Check Modbus control to drive including bit 12 (watchdog bit) is being set as required                                                                                                    |
| Current Offset                                                                                   | Current feedback offset error                                                                                                    |
|                                                                                                  | The Current Offset trip indicates that the current offset is too large to be trimmed.                                                                                                    |
| 225                                                                                              | <ul> <li>Recommended actions:</li> <li>Ensure there is no possibility of current flowing in the drive output (U,V,W) when the drive is disabled.</li> <li>Hardware fault – Contact the supplier of the drive.</li> </ul>                                                                                                    |
| Current On Stop                                                                                  | Current flowing at drives output at end of travel, prior to opening motor contactors                                                                                                    |
| 67                                                                                               | <ul> <li>The current at the drive output (U, V, W) has not decayed after a stop. Total Output Current J22 ≥ 25 % of the motor rated current after 4 s in State 14 (end of travel and contactor control).</li> <li>Recommended actions:</li> <li>Check control signals from Elevator controller to Elevator drive ensuring travel complete.</li> </ul>                                                                                                    |
|                                                                                                  | Check motor brakes applied as requested, correct motor brake operation.                                                                                                    |
| Data Changing                                                                                    | Drive parameters are being changed on drive enable                                                                                                    |
|                                                                                                  | A user parameter transfer is active changing drive parameters and the drive has been Enabled.<br>Recommended actions:                                                                                                    |
| 97                                                                                               | <ul> <li>Ensure the drive is not enabled when one of the following is being carried out<br/>Loading defaults<br/>Changing drive mode<br/>Transferring data from NV Media Card or position feedback device.</li> </ul>                                                                                                    |
| 97<br>Derivative ID                                                                              | <ul> <li>Ensure the drive is not enabled when one of the following is being carried out<br/>Loading defaults<br/>Changing drive mode<br/>Transferring data from NV Media Card or position feedback device.</li> <li>Derivative identification error</li> </ul>                                                                                                    |
| 97<br>Derivative ID                                                                              | Ensure the drive is not enabled when one of the following is being carried out     Loading defaults     Changing drive mode     Transferring data from NV Media Card or position feedback device.     Derivative identification error     The derivative image for the drive has been changed for an image with a different identifier.                                                                                                    |
| 97<br>Derivative ID<br>247                                                                       | <ul> <li>Ensure the drive is not enabled when one of the following is being carried out<br/>Loading defaults<br/>Changing drive mode<br/>Transferring data from NV Media Card or position feedback device.</li> <li>Derivative identification error</li> <li>The derivative image for the drive has been changed for an image with a different identifier.</li> <li>Recommended actions:</li> <li>Contact the supplier of the drive.</li> </ul>                                                                                                    |
| 97<br>Derivative ID<br>247<br>Derivative Image                                                   | <ul> <li>Ensure the drive is not enabled when one of the following is being carried out<br/>Loading defaults<br/>Changing drive mode<br/>Transferring data from NV Media Card or position feedback device.</li> <li>Derivative identification error</li> <li>The derivative image for the drive has been changed for an image with a different identifier.</li> <li>Recommended actions:         <ul> <li>Contact the supplier of the drive.</li> <li>Derivative Image error</li> <li>The Derivative Image trip indicates that an error has been detected in the derivative image.</li> </ul> </li> </ul>                                                                                                    |
| 97<br>Derivative ID<br>247<br>Derivative Image                                                   | <ul> <li>Ensure the drive is not enabled when one of the following is being carried out<br/>Loading defaults<br/>Changing drive mode<br/>Transferring data from NV Media Card or position feedback device.</li> <li>Derivative identification error</li> <li>The derivative image for the drive has been changed for an image with a different identifier.</li> <li>Recommended actions:         <ul> <li>Contact the supplier of the drive.</li> <li>Derivative Image error</li> <li>The Derivative Image trip indicates that an error has been detected in the derivative image.</li> </ul> </li> </ul>                                                                                                    |
| 97<br>Derivative ID<br>247<br>Derivative Image<br>248                                            | <ul> <li>Ensure the drive is not enabled when one of the following is being carried out<br/>Loading defaults<br/>Changing drive mode<br/>Transferring data from NV Media Card or position feedback device.</li> <li>Derivative identification error</li> <li>The derivative image for the drive has been changed for an image with a different identifier.</li> <li>Recommended actions:         <ul> <li>Contact the supplier of the drive.</li> <li>Derivative Image error</li> <li>The Derivative Image trip indicates that an error has been detected in the derivative image.</li> </ul> </li> <li>Recommended actions:         <ul> <li>Contact the supplier of the drive.</li> </ul> </li> </ul>                                                                                                    |
| 97<br>Derivative ID<br>247<br>Derivative Image<br>248<br>Destination                             | <ul> <li>Ensure the drive is not enabled when one of the following is being carried out<br/>Loading defaults<br/>Changing drive mode<br/>Transferring data from NV Media Card or position feedback device.</li> <li>Derivative identification error</li> <li>The derivative image for the drive has been changed for an image with a different identifier.</li> <li>Recommended actions:         <ul> <li>Contact the supplier of the drive.</li> <li>Derivative Image error</li> <li>The Derivative Image trip indicates that an error has been detected in the derivative image.</li> <li>Recommended actions:             <ul> <li>Contact the supplier of the drive.</li> </ul> </li> </ul> </li> <li>Derivative Image error</li> <li>The Derivative Image trip indicates that an error has been detected in the derivative image.</li> </ul> <li>Recommended actions:         <ul> <li>Contact the supplier of the drive.</li> </ul> </li> <li>Two or more parameters are writing to the same destination parameter</li>                                                                                                    |
| 97<br>Derivative ID<br>247<br>Derivative Image<br>248<br>Destination                             | <ul> <li>Ensure the drive is not enabled when one of the following is being carried out<br/>Loading defaults<br/>Changing drive mode<br/>Transferring data from NV Media Card or position feedback device.</li> <li>Derivative identification error</li> <li>The derivative image for the drive has been changed for an image with a different identifier.</li> <li>Recommended actions:         <ul> <li>Contact the supplier of the drive.</li> </ul> </li> <li>Derivative Image error</li> <li>The Derivative Image trip indicates that an error has been detected in the derivative image.</li> <li>Recommended actions:         <ul> <li>Contact the supplier of the drive.</li> </ul> </li> <li>Derivative Image trip indicates that an error has been detected in the derivative image.</li> <li>Recommended actions:         <ul> <li>Contact the supplier of the drive.</li> </ul> </li> <li>The Derivative Image trip indicates that an error has been detected in the derivative image.</li> <li>Recommended actions:         <ul> <li>Contact the supplier of the drive.</li> </ul> </li> <li>Two or more parameters are writing to the same destination parameter</li> <li>The Destination trip indicates that destination output parameters of two or more functions (e.g. Menu F IO Hardware,</li> </ul>                                                                                                    |
| 97<br>Derivative ID<br>247<br>Derivative Image<br>248<br>Destination                             | <ul> <li>Ensure the drive is not enabled when one of the following is being carried out<br/>Loading defaults<br/>Changing drive mode<br/>Transferring data from NV Media Card or position feedback device.</li> <li>Derivative identification error</li> <li>The derivative image for the drive has been changed for an image with a different identifier.</li> <li>Recommended actions:         <ul> <li>Contact the supplier of the drive.</li> <li>Derivative Image error</li> <li>The Derivative Image trip indicates that an error has been detected in the derivative image.</li> <li>Recommended actions:                 <ul> <li>Contact the supplier of the drive.</li> </ul> </li> <li>The Derivative Image trip indicates that an error has been detected in the derivative image.</li> <li>Recommended actions:                     <ul> <li>Contact the supplier of the drive.</li> </ul> </li> <li>The Derivative Image trip indicates that an error has been detected in the derivative image.</li> <li>Contact the supplier of the drive.</li> </ul> </li> <li>Contact the supplier of the drive.</li> </ul> <li>Contact the supplier of the drive.</li> <li>Two or more parameters are writing to the same destination parameter</li> <li>The Destination trip indicates that destination output parameters of two or more functions (e.g. Menu F IO Hardware, Menu K Logic) within the drive are writing to the same parameter.</li>                         |
| 97<br>Derivative ID<br>247<br>Derivative Image<br>248<br>Destination<br>190                      | <ul> <li>Ensure the drive is not enabled when one of the following is being carried out<br/>Loading defaults<br/>Changing drive mode<br/>Transferring data from NV Media Card or position feedback device.</li> <li>Derivative identification error</li> <li>The derivative image for the drive has been changed for an image with a different identifier.</li> <li>Recommended actions:         <ul> <li>Contact the supplier of the drive.</li> <li>Derivative Image error</li> <li>The Derivative Image trip indicates that an error has been detected in the derivative image.</li> <li>Recommended actions:                 <ul> <li>Contact the supplier of the drive.</li> </ul> </li> </ul> </li> <li>Derivative Image error         <ul> <li>The Derivative Image trip indicates that an error has been detected in the derivative image.</li> <li>Recommended actions:                     <ul></ul></li></ul></li></ul>                                                                                                    |
| 97<br>Derivative ID<br>247<br>Derivative Image<br>248<br>Destination<br>190                      | <ul> <li>Ensure the drive is not enabled when one of the following is being carried out<br/>Loading defaults<br/>Changing drive mode<br/>Transferring data from NV Media Card or position feedback device.</li> <li>Derivative identification error</li> <li>The derivative image for the drive has been changed for an image with a different identifier.</li> <li>Recommended actions:         <ul> <li>Contact the supplier of the drive.</li> </ul> </li> <li>Derivative Image trip indicates that an error has been detected in the derivative image.</li> <li>Recommended actions:             <ul> <li>Contact the supplier of the drive.</li> </ul> </li> <li>Derivative Image trip indicates that an error has been detected in the derivative image.</li> <li>Recommended actions:                     <ul> <li>Contact the supplier of the drive.</li> </ul> </li> <li>Contact the supplier of the drive.</li> </ul> <li>Two or more parameters are writing to the same destination parameter</li> <li>The Destination trip indicates that destination output parameters of two or more functions (e.g. Menu F IO Hardware, Menu K Logic) within the drive are writing to the same parameter.</li> <li>Recommended actions:                     <ul> <li>Set mm.000 = 'Destinations' or 12001 and check all visible parameters in all menus for parameter write conflicts.</li> <li>Direction signal from Elevator controller changed during travel</li> </ul> </li> |
| 97<br>Derivative ID<br>247<br>Derivative Image<br>248<br>Destination<br>190<br>Dir Changed<br>76 | <ul> <li>Ensure the drive is not enabled when one of the following is being carried out<br/>Loading defaults<br/>Changing drive mode<br/>Transferring data from NV Media Card or position feedback device.</li> <li>Derivative identification error</li> <li>The derivative image for the drive has been changed for an image with a different identifier.</li> <li>Recommended actions:         <ul> <li>Contact the supplier of the drive.</li> <li>Derivative Image error</li> <li>The Derivative Image trip indicates that an error has been detected in the derivative image.</li> <li>Recommended actions:                 <ul></ul></li></ul></li></ul>                                                                                                    |

| Sa | fety information | Introduc | tion                                                                                                    | Elevator Drive<br>Keypad | Closed loop RFC-S mode<br>Setup, Configuration | User Menu A    | Diagnostics | System Connection<br>Diagram | Timing Diagram | Re-Configuring<br>Control Terminals |  |  |
|----|------------------|----------|----------------------------------------------------------------------------------------------------|--------------------------|------------------------------------------------|----------------|-------------|------------------------------|----------------|-------------------------------------|--|--|
|    | Trip             |          |                                                                                                    |                          | C                                              | escription / I | Recommende  | ed action                    |                |                                     |  |  |
|    | Distance I       | Err      | Exc                                                                                                    | essive distance          | e error during travel                          | -              |             |                              |                |                                     |  |  |
|    |                  |          | This trip indicates a distance error greater than the level defined in Maximum Distance Error Threshold <b>H16</b> . The distance error detection is the integral of the difference between Profile Speed <b>J39</b> and Actual Speed <b>J40</b> for closed loop operation. The calculated distance error is compared to the user defined distance error threshold in Maximum Distance Error Threshold ( <b>H16</b> ) and where this is exceeded a trip is generated. The distance error is displayed in Maximum Distance Error <b>J56</b> independent of the activation of the distance error detection and is reset = 0 at the start of each travel. |                          |                                                |                |             |                              |                |                                     |  |  |
|    |                  |          | Recommended actions:<br>Motor                                                                                                    |                          |                                                |                |             |                              |                |                                     |  |  |
|    |                  |          | <ul> <li>Check motor power connections.</li> <li>Check motor phase rotation.</li> <li>Check motor brake control.</li> </ul>                                                                                                    |                          |                                                |                |             |                              |                |                                     |  |  |
|    | 63               |          | Position feedback                                                                                                    |                          |                                                |                |             |                              |                |                                     |  |  |
|    | 63               |          | <ul> <li>Check position feedback mechanical mounting.</li> <li>Check position feedback phase rotation.</li> <li>Check position feedback wiring arrangement, risk of induced noise.</li> <li>Position feedback device failure, replace feedback device.</li> </ul>                                                                                                    |                          |                                                |                |             |                              |                |                                     |  |  |
|    |                  |          | Drive set-up                                                                                                    |                          |                                                |                |             |                              |                |                                     |  |  |
|    |                  |          | Check motor details and parameter set-up, including current limit.                                                                                                    |                          |                                                |                |             |                              |                |                                     |  |  |
|    |                  |          | Check position feedback device parameter set-up.     Check position feedback device phase offset static auto-tupe has been completed                                                                                                    |                          |                                                |                |             |                              |                |                                     |  |  |
|    |                  |          | <ul> <li>Check position reedback device phase offset, static auto-tune has been completed.</li> <li>Check speed control loop gain settings where motor instability exists.</li> </ul>                                                                                                    |                          |                                                |                |             |                              |                |                                     |  |  |
|    |                  |          | Increase the maximum distance error threshold.                                                                                                    |                          |                                                |                |             |                              |                |                                     |  |  |
|    |                  |          | • Distance error detection can be disabled setting Maximum Distance Error Threshold <b>H16</b> = 0.                                                                                                    |                          |                                                |                |             |                              |                |                                     |  |  |
|    | Drive Rati       | ng       | Mot                                                                                                    | or rated curren          | t exceeds allowable H                          | D rating       |             |                              |                |                                     |  |  |
|    |                  |          | The motor rated current set-up in Motor Rated Current <b>B02</b> exceeds the limit for heavy duty, HD operation resulting in reduced, limited overload capability <b>B16</b> and the Elevator drive operating in the normal duty, ND region.                                                                                                    |                          |                                                |                |             |                              |                |                                     |  |  |
|    | 61               |          | Rec                                                                                                    | ommended act             | ions:                                          |                |             |                              |                |                                     |  |  |
|    |                  |          | <ul> <li>Motor rated current should be reduced to ≤ heavy duty rating.</li> <li>A larger drive should be used.</li> </ul>                                                                                                    |                          |                                                |                |             |                              |                |                                     |  |  |
|    | Drive Siz        | e        | Power stage recognition: Unrecognized drive size                                                                                                    |                          |                                                |                |             |                              |                |                                     |  |  |
|    |                  |          | The Drive Size trip indicates that the control PCB has not recognized the drive size of the power circuit to which it is connected.                                                                                                    |                          |                                                |                |             |                              |                |                                     |  |  |
|    | 224              |          | Rec                                                                                                    | ommended act             | ions:                                          |                |             |                              |                |                                     |  |  |
|    |                  |          | <ul> <li>Ensure the drive is programmed to the latest firmware version.</li> <li>Hardware fault - return drive to supplier.</li> </ul>                                                                                                    |                          |                                                |                |             |                              |                |                                     |  |  |

| Safety information In | troduction Elevator D<br>Keypac                                                                                                   | )rive<br>d                                                                                                    | Closed loop RFC-S mode<br>Setup, Configuration                                                              | User Menu A                                                           | Diagnostics                                                         | System Connection<br>Diagram                                                           | Timing Diagram                                                                  | Re-Configuring<br>Control Terminals                                          |  |  |
|-----------------------|----------------------------------------------------------------------------------------------------|----------------------------------------------------------------------------------------------------|----------------------------------------------------------------------------------------------------|-----------------------------------------------------------------------|---------------------------------------------------------------------|----------------------------------------------------------------------------------------|---------------------------------------------------------------------------------|------------------------------------------------------------------------------|--|--|
| Trip                  |                                                                                                    |                                                                                                    | [                                                                                                    | Description / I                                                       | Recommende                                                          | ed action                                                                              |                                                                                 |                                                                              |  |  |
| EEPROM Fail           | Default param                                                                                                    | eters                                                                                                    | have been loaded                                                                                            |                                                                       |                                                                     |                                                                                        |                                                                                 |                                                                              |  |  |
|                       | The EEPROM identified from                                                                                                    | Fail tr<br>the su                                                                                                    | ip indicates that defaul<br>ub-trip number.                                                                 | t parameters h                                                        | nave been loa                                                       | ded. The exact ca                                                                      | use/reason of the                                                               | e trip can be                                                                |  |  |
|                       | Sub-trip                                                                                                    |                                                                                                    |                                                                                                    |                                                                       | Reaso                                                               | 'n                                                                                     |                                                                                 |                                                                              |  |  |
|                       | 1                                                                                                    | The                                                                                                    | e most significant digit                                                                                    | of the internal                                                       | parameter dat                                                       | abase version has                                                                      | s changed.                                                                      |                                                                              |  |  |
|                       | 2                                                                                                    | The<br>of p                                                                                                    | e CRCs applied to the p<br>parameters cannot be l                                                           | oarameter data<br>oaded.                                              | stored in inte                                                      | rnal non-volatile m                                                                    | nemory indicate t                                                               | hat a valid set:                                                             |  |  |
|                       | 3                                                                                                    | The<br>or t                                                                                                    | e drive mode restored f<br>he derivative image do                                                           | rom internal no<br>es not allow th                                    | on-volatile men<br>ne previous dri                                  | mory is outside the<br>ive mode.                                                       | e allowed range f                                                               | or the product                                                               |  |  |
|                       | 4                                                                                                    | The                                                                                                    | e drive derivative image                                                                                    | e has changed                                                         |                                                                     |                                                                                        |                                                                                 |                                                                              |  |  |
|                       | 5                                                                                                    | The                                                                                                    | e power stage hardwar                                                                                       | e has changed                                                         | l.                                                                  |                                                                                        |                                                                                 |                                                                              |  |  |
|                       | 6                                                                                                    | The                                                                                                    | The internal I/O hardware has changed.                                                                      |                                                                       |                                                                     |                                                                                        |                                                                                 |                                                                              |  |  |
|                       | 7                                                                                                    | The                                                                                                    | e position feedback inte                                                                                    | erface hardwar                                                        | e has change                                                        | d.                                                                                     |                                                                                 |                                                                              |  |  |
| 31                    | 8                                                                                                    | The                                                                                                    | e control board hardwa                                                                                      | re has change                                                         | d.                                                                  |                                                                                        |                                                                                 |                                                                              |  |  |
|                       | 9                                                                                                    | The                                                                                                    | e checksum on the non                                                                                       | -parameter ar                                                         | ea of the EEP                                                       | ROM has failed.                                                                        |                                                                                 |                                                                              |  |  |
|                       | The drive holds<br>If the last bank<br>If one of these<br>parameters wh<br>corrupt the data                                       | The drive holds two banks of user save parameters and two banks of power down save parameters in non-volatile memory.<br>If the last bank of either set of parameters that was saved is corrupted a User Save or Power Down Save trip is produced.<br>If one of these trips occurs the parameter values last saved successfully are used. It can take some time to save<br>parameters when requested by the user and if the power is removed from the drive during this process it is possible to<br>corrupt the data in the non-volatile memory. |                                                                                                    |                                                                       |                                                                     |                                                                                        |                                                                                 |                                                                              |  |  |
|                       | If both banks or<br>conditions give<br>data that has be<br>can only be Re                                                         | f user<br>n in th<br>een s<br>eset if                                                                                                    | save parameters or bo<br>ne table above occurs l<br>aved previously, and so<br>parameter <b>mm.000</b> is a | oth banks of po<br>EEPROM Fail.<br>the drive will<br>set to 10, 11, 1 | ower down sa<br>xxx trip is proo<br>be in lowest a<br>233 or 1244 o | ve parameters are<br>duced. If this trip o<br>llowed drive mode<br>or if Load Defaults | corrupted or on<br>ccurs it is not po<br>with default para<br>H04 is set to a r | e of the other<br>ossible to use the<br>ameters. The trip<br>non-zero value. |  |  |
|                       | Recommende                                                                                                    | d act                                                                                                    | ions:                                                                                                    |                                                                       |                                                                     |                                                                                        |                                                                                 |                                                                              |  |  |
|                       | <ul> <li>Default the</li> <li>Allow suffice</li> <li>If the trip point</li> </ul>                                                 | e drive<br>cient t<br>ersista                                                                                                    | and perform a reset.<br>ime to perform a save l<br>s - return drive to suppl                                | before the sup                                                        | ply to the drive                                                    | e is removed.                                                                          |                                                                                 |                                                                              |  |  |
| Encoder 1             | Drive position                                                                                                    | feed                                                                                                    | eedback interface power supply overload                                                                     |                                                                       |                                                                     |                                                                                        |                                                                                 |                                                                              |  |  |
|                       | The Encoder 1 connector can                                                                                                    | trip ir<br>suppl                                                                                                    | ndicates the drive enco<br>y a maximum current o                                                            | der power sup<br>f 200 mA @ 1                                         | ply has been<br>5 V or 300 mA                                       | overloaded. Termin<br>A @ 8 V and 5 V.                                                 | nals 13 & 14 on                                                                 | 15 way D type                                                                |  |  |
|                       | Recommende                                                                                                    | d act                                                                                                    | actions:                                                                                                    |                                                                       |                                                                     |                                                                                        |                                                                                 |                                                                              |  |  |
| 190                   | Check ence                                                                                                    | Check encoder power supply wiring.                                                                                                    |                                                                                                    |                                                                       |                                                                     |                                                                                        |                                                                                 |                                                                              |  |  |
| 189                   | Disable the                                                                                                    | <ul> <li>Disable the termination resistors C05 = 0 to reduce current consumption.</li> <li>For 5 V encoders with long cables, select 8 V C04 and install a 5 V voltage regulator close to the encoder.</li> </ul>                                                                                                    |                                                                                                    |                                                                       |                                                                     |                                                                                        |                                                                                 |                                                                              |  |  |
|                       | Check ence                                                                                                    | <ul> <li>For 5 V encoders with long cables, select 8 V C04 and install a 5 V voltage regulator close to the encoder.</li> <li>Check encoder specification, compatibility with the drive encoder power supply current capability.</li> </ul>                                                                                                    |                                                                                                    |                                                                       |                                                                     |                                                                                        |                                                                                 |                                                                              |  |  |
|                       | Replace the                                                                                                    | <ul> <li>Replace the encoder.</li> </ul>                                                                                                    |                                                                                                    |                                                                       |                                                                     |                                                                                        |                                                                                 |                                                                              |  |  |
|                       | Use an ext                                                                                                    | ernal                                                                                                    | power supply with high                                                                                      | er current cap                                                        | ability.                                                            |                                                                                        |                                                                                 |                                                                              |  |  |
| Encoder 2             | Drive encoder                                                                                                    | r (Fee                                                                                                    | dback) wire break                                                                                           |                                                                       |                                                                     |                                                                                        |                                                                                 |                                                                              |  |  |
|                       | The Encoder 2<br>The exact caus                                                                                                   | trip ir<br>se of t                                                                                                    | ndicates that the drive he trip can be identified                                                           | has detected a difference of the sub-                                 | wire break or<br>-trip number.                                      | n the 15 way D-typ                                                                     | e connector on t                                                                | he drive.                                                                    |  |  |
|                       | Sub-trip                                                                                                    | )                                                                                                    |                                                                                                    |                                                                       | Rea                                                                 | son                                                                                    |                                                                                 |                                                                              |  |  |
|                       | 1                                                                                                    |                                                                                                    | Drive position feedba                                                                                       | ck interface 1                                                        | on any input.                                                       |                                                                                        |                                                                                 |                                                                              |  |  |
|                       | 11                                                                                                    |                                                                                                    | Drive position feedba                                                                                       | ck interface 1                                                        | on the A chan                                                       | nel.                                                                                   |                                                                                 |                                                                              |  |  |
|                       | 12                                                                                                    | 12 Drive position feedback interface 1 on the B channel.                                                                                                    |                                                                                                    |                                                                       |                                                                     |                                                                                        |                                                                                 |                                                                              |  |  |
| 190                   | 13                                                                                                    |                                                                                                    | Drive position feedba                                                                                       | ck interface 1                                                        | on the Z chan                                                       | nel.                                                                                   |                                                                                 |                                                                              |  |  |
|                       | <ul> <li>Recommende</li> <li>Ensure tha<br/>the drive.</li> <li>If encoder v</li> <li>Check cable</li> <li>Check wirit</li> </ul> | <ul> <li>Recommended actions:</li> <li>Ensure that the position feedback device type selected in C01 is correct for the position feedback device connected to the drive.</li> <li>If encoder wire break detection on the drive is not required set C21 = 0000000 (disables Encoder 2 trip).</li> <li>Check cable continuity.</li> </ul>                                                                                                    |                                                                                                    |                                                                       |                                                                     |                                                                                        |                                                                                 |                                                                              |  |  |
|                       | Check ence     Replace en                                                                                                    | oder j<br>ncode                                                                                                    | power supply is set cor<br>r.                                                                               | rectly C01.                                                           |                                                                     |                                                                                        |                                                                                 |                                                                              |  |  |

| Safety information | Introduction | Elevator Drive<br>Keypad | Closed loop RFC-S mode<br>Setup, Configuration | User Menu A | Diagnostics | System Connection<br>Diagram | Timing Diagram | Re-Configuring<br>Control Terminals |
|--------------------|--------------|--------------------------|------------------------------------------------|-------------|-------------|------------------------------|----------------|-------------------------------------|
|                    |              |                          |                                                |             |             |                              |                |                                     |

| Trip       | Description / Recommended action                                                                                                    |
|------------|----------------------------------------------------------------------------------------------------|
| Encoder 3  | Phase offset incorrect while running                                                                                                    |
| 191        | <ul> <li>The Encoder 3 trip indicates that the drive has detected an incorrect UVW phase angle while running or SinCos phase error.</li> <li>Recommended actions: <ul> <li>Check encoder shield connections.</li> <li>Ensure the encoder cable is one uninterrupted cable.</li> <li>Check the encoder signal for noise with an oscilloscope.</li> <li>Check the integrity of the encoder mechanical mounting.</li> <li>For a UVW servo encoder, ensure that the phase rotation of the UVW commutation signals is the same as the phase rotation of the motor.</li> <li>For a SinCos encoder, ensure that motor and incremental SinCos connections are correct and that for forward rotation of the motor, the encoder rotates clockwise (when looking at the shaft of the encoder).</li> </ul> </li> <li>Repeat the offset measurement test.</li> </ul> |
| Encoder 4  | Feedback device comms failure                                                                                                    |
| 192        | <ul> <li>transfer time is too long. This trip can also be caused due to wire break in the communication channel between the drive and the encoder.</li> <li>Recommended actions: <ul> <li>Ensure the encoder power supply setting C04 is correct.</li> <li>Complete encoder auto-configuration C02.</li> <li>Check the encoder wiring.</li> <li>Replace the feedback device.</li> </ul> </li> </ul>                                                                                                    |
| Encoder 5  | Checksum or CRC error                                                                                                    |
| 193        | <ul> <li>The Encoder's trip indicates that there is a checksum of CKC end, of the SSTencoder's not ready. The Encoder's trip can also indicate a wire break to a communications based encoder.</li> <li>Recommended actions: <ul> <li>Check the encoder cable shield connections.</li> <li>Ensure the cable is one uninterrupted cable - remove any connector blocks or if unavoidable minimise the length of any shield pigtails to the connector block.</li> <li>Check the encoder signal for noise with an oscilloscope.</li> <li>Check the comms resolution setting C08.</li> <li>If using a Hiperface, EnDat encoder carry out an encoder auto-configuration C02 = Enabled.</li> </ul> </li> </ul>                                                                                                    |
| Encoder 6  | Encoder has indicated an error                                                                                                    |
| 194        | <ul> <li>The Encoder 6 trip indicates that the encoder has indicated an error or that the power supply has failed to an SSI encoder.</li> <li>The Encoder 6 trip can also indicate a wire break to an SSI encoder.</li> <li>Recommended actions: <ul> <li>For SSI encoders, check the wiring and encoder power supply setting C04.</li> <li>Replace the encoder / contact the supplier of the encode.</li> </ul> </li> </ul>                                                                                                    |
| Encoder 7  | Set-up parameters for position feedback device have changed                                                                                                    |
| 195        | <ul> <li>Encoder 7 trip indicates the set-up parameters for the position feedback device have changed.</li> <li>Recommended actions: <ul> <li>Reset the trip and perform a save.</li> <li>Ensure C07 and C08 are set correctly or carry out an encoder auto-configuration C02 = Enabled.</li> </ul> </li> </ul>                                                                                                    |
| Encoder 8  | Position feedback interface has timed out                                                                                                    |
| 196        | <ul> <li>An Encoder 8 trip indicates that Position feedback interface communications time exceeds 250 us.</li> <li>Recommended actions: <ul> <li>Ensure the encoder is connected correctly.</li> <li>Ensure that the encoder is compatible.</li> <li>Increase baud rate.</li> </ul> </li> </ul>                                                                                                    |
| Encoder 9  | Position feedback selected from an option module which is not a feedback module                                                                                                    |
| 197        | The Encoder 9 trip indicates that position feedback is not valid.         Recommended actions:         • Ensure the feedback is connected to the correct location drive, or option slot.                                                                                                    |
| Encoder 12 | Encoder could not be identified during auto-configuration                                                                                                    |
| 162        | <ul> <li>The Encoder 12 trip indicates that the drive is communicating with the encoder but the encoder type is not recognized.</li> <li>Recommended actions: <ul> <li>Enter the encoder setup parameters manually.</li> <li>Check to see the encoder supports auto-configuration.</li> </ul> </li> </ul>                                                                                                    |
|            |                                                                                                    |

| Safety information | Introduc | ction    | Keypad                                                                                                    | Setup, Configuration                                       | User Menu A                          | Diagnostics          | Diagram                  | Timing Diagram      | Control Terminals |  |  |  |  |
|--------------------|----------|----------|----------------------------------------------------------------------------------------------------|------------------------------------------------------------|--------------------------------------|----------------------|--------------------------|---------------------|-------------------|--|--|--|--|
| Trip               |          |          |                                                                                                    |                                                            | Description / [                      | Recommende           | ed action                |                     |                   |  |  |  |  |
| Encoder            | 13       | Data     | a read from the                                                                                                    | encoder is out of ran                                      | de during auf                        | o-configurati        | ion                      |                     |                   |  |  |  |  |
| Elicodel           | 10       | The      | Encoder 13 trip                                                                                                    | indicates that the data                                    | read from the                        | encoder was          | out of the range du      | uring auto-config   | uration.          |  |  |  |  |
|                    |          | No p     | parameters will b                                                                                                    | e modified with the dat                                    | a read from th                       | e encoder as         | a result of auto co      | nfiguration.        |                   |  |  |  |  |
|                    |          |          | Sub-trip                                                                                                    |                                                            |                                      | Rea                  | ison                     |                     |                   |  |  |  |  |
|                    |          |          | 11                                                                                                    | Rotary lines per revol                                     | ution error.                         |                      |                          |                     |                   |  |  |  |  |
|                    |          |          | 12                                                                                                    | Linear comms pitch e                                       | rror.                                |                      |                          |                     |                   |  |  |  |  |
|                    |          |          | 13                                                                                                    | Linear line pitch error                                    | •                                    |                      |                          |                     |                   |  |  |  |  |
| 163                |          |          | 14                                                                                                    | Rotary turns bits error                                    | r.                                   |                      |                          |                     |                   |  |  |  |  |
|                    |          |          | 15                                                                                                    | Communications bits                                        | error.                               |                      |                          |                     |                   |  |  |  |  |
|                    |          |          | 16                                                                                                    | Calculation time is too                                    | o long.                              |                      |                          |                     |                   |  |  |  |  |
|                    |          |          | 17                                                                                                    | Line delay measured                                        | is longer than                       | 5 µs.                |                          |                     |                   |  |  |  |  |
|                    |          | Rec      | ommended acti                                                                                                    | ions:                                                      |                                      |                      |                          |                     |                   |  |  |  |  |
|                    |          | •        | Enter the encode                                                                                                    | er setup parameters ma                                     | anually.                             |                      |                          |                     |                   |  |  |  |  |
| Encoder No         | t Init   | •<br>Enc | Check to see the                                                                                                    | encoder supports auto                                      | o-configuration                      | ۱.                   |                          |                     |                   |  |  |  |  |
|                    |          | The      | drive's encoder                                                                                                    | interface has not initial                                  | ized prior to tr                     | avel. This may       | v be because the e       | encoder has an c    | older / slower    |  |  |  |  |
|                    |          | com      | ims interface. Dr                                                                                                    | ive Encoder Additional                                     | Power Up De                          | lay <b>C10</b> may b | be increased to allo     | ow extra time for   | the encoder       |  |  |  |  |
|                    |          | COM      | ms to initialize P                                                                                                    | osition Feedback Initial                                   | lize <b>C18</b> may                  | be used to ma        | inually initialize the   | efeedback, and      | Position          |  |  |  |  |
| 84                 |          | Rec      | <ul> <li>Feedback Initialized Indication C19 indicates the initialization status.</li> <li>Recommended actions:</li> <li>Ensure the encoder is connected correctly.</li> <li>Ensure that the encoder is compatible.</li> </ul> |                                                            |                                      |                      |                          |                     |                   |  |  |  |  |
|                    |          |          |                                                                                                    |                                                            |                                      |                      |                          |                     |                   |  |  |  |  |
|                    |          | •        | Ensure that the encoder is compatible.<br>Ensure Elevator controller does not attempt to enable drive before encoder is initialised.                                                                                           |                                                            |                                      |                      |                          |                     |                   |  |  |  |  |
|                    |          | •        | Ensure Elevator controller does not attempt to enable drive before encoder is initialised.                                                                                                    |                                                            |                                      |                      |                          |                     |                   |  |  |  |  |
| Fast Disable       | e Err    | The      | ast disable control sequence error<br>The East disable input sequence is incorrect i.e. the East disable input sequence is incorrect during the stop following brake                                                           |                                                            |                                      |                      |                          |                     |                   |  |  |  |  |
|                    |          | appl     | ly, or during the s                                                                                                    | start. The Fast disable i                                  | input does not                       | become activ         | re, On (1) during st     | art and within 6    | s, or removed =   |  |  |  |  |
|                    |          | Off (    | (0) following brak                                                                                                    | ke apply within 4 s.                                       |                                      |                      |                          |                     |                   |  |  |  |  |
| 65                 |          | Rec      | ommended acti                                                                                                    | ions:                                                      |                                      |                      |                          |                     |                   |  |  |  |  |
|                    |          | •        | Check the contro<br>Check T27 Digit:                                                                                                    | ol wiring arrangement (<br>al Input 04 State <b>F06</b> fc | default T27) F                       | ast disable inp      | out.<br>(0) or On (1)    |                     |                   |  |  |  |  |
|                    |          | •        | Disable the Fast                                                                                                    | disable by setting the                                     | control input d                      | estination from      | n Fast Disable <b>B2</b> | <b>7</b> = A00.     |                   |  |  |  |  |
| Fast Start         | En       | Fast     | t start enable se                                                                                                    | equence error                                              |                                      |                      |                          |                     |                   |  |  |  |  |
|                    |          | The      | Fast start enable                                                                                                    | e trip occurs where the                                    | Fast Start En                        | able <b>H20 =</b> On | 1 (1) and remains a      | active after 4 s in | state 14 at the   |  |  |  |  |
| 80                 |          | end      | of the travel.                                                                                                    |                                                            |                                      |                      |                          |                     |                   |  |  |  |  |
| 80                 |          | Rec      | To prevent this to                                                                                                    | ions:<br>rin the East start enable                         | e input must b                       | $e_{set} = Off(0)$   | at the end of the t      | ravel where the     | motor contactors  |  |  |  |  |
|                    |          | -        | are opened or th                                                                                                    | ie Safe Torque Off (ST(                                    | <ol> <li>Drive enablished</li> </ol> | ble is removed       |                          | aver where the      |                   |  |  |  |  |
| Fast Start         | Err      | Fast     | t start monitore                                                                                                    | d distance move erro                                       | r                                    |                      |                          |                     |                   |  |  |  |  |
|                    |          | The      | Fast start monitor                                                                                                    | oring distance in mm sp                                    | pecified by Fa                       | st Start Monito      | pring Distance H21       | has been reach      | ied / exceeded    |  |  |  |  |
| 60                 |          | and      | the drive has be                                                                                                    | en tripped to apply the                                    | brake and pre                        | ent further m        | iovement.                |                     |                   |  |  |  |  |
| 09                 |          |          | Check movemen                                                                                                    | nt of car on brake relea                                   | se during the                        | Fast start           |                          |                     |                   |  |  |  |  |
|                    |          | •        | <ul> <li>For example check car loading, rope slip, rope stretch.</li> </ul>                                                                                                    |                                                            |                                      |                      |                          |                     |                   |  |  |  |  |
| Freeze Prot        | tect     | Free     | eze protection li                                                                                                    | imit exceeded                                              |                                      |                      | _                        |                     |                   |  |  |  |  |
|                    |          | Free     | eze protection thr                                                                                                    | reshold in Freeze Prote                                    | ction Thresho                        | ld H28 has bee       | en exceeded. This        | parameter is pro    | ovided to prevent |  |  |  |  |
|                    |          | This     | is a delayed trir                                                                                                    | where the travel will (                                    | romolete befo                        | re the drive wi      | Il trip. If a delayed    | trin has been so    | heduled during    |  |  |  |  |
| <u>.</u>           |          | the t    | travel Global Wa                                                                                                    | rning L04 = On (1) indi                                    | cating trip sch                      | eduled at end        | of travel.               |                     | neutred during    |  |  |  |  |
| 60                 |          | Rec      | ommended acti                                                                                                    | ions:                                                      |                                      |                      |                          |                     |                   |  |  |  |  |
|                    |          | • •      | Check the tempe                                                                                                    | erature setting in Freez                                   | e Protection T                       | hreshold H28         |                          |                     |                   |  |  |  |  |
|                    |          | •        | Check the actual                                                                                                    | I temperature in Monito                                    | ored Temperat                        | ure 3 <b>J73</b> .   | porating tomporatu       | IFO                 |                   |  |  |  |  |
|                    |          |          | Frovide neating,                                                                                                    | all conditioning, ventue                                   | ation to suppo                       | it allowable of      | Jerating temperatu       | ie.                 |                   |  |  |  |  |

| Safety information | Introduction | Elevator Drive<br>Keypad | Closed loop RFC-S mode<br>Setup Configuration | User Menu A | Diagnostics | System Connection | Timing Diagram | Re-Configuring<br>Control Terminals |
|--------------------|--------------|--------------------------|-----------------------------------------------|-------------|-------------|-------------------|----------------|-------------------------------------|
|                    |              | Ксурац                   | octup, configuration                          |             |             | Diagram           |                | Control reminars                    |
|                    |              |                          |                                               |             |             |                   |                |                                     |

| Trip         | T                                                                                                    | Description / Be                                                                                                    | commanded action                                                                                                    |  |  |  |  |  |  |  |  |
|--------------|----------------------------------------------------------------------------------------------------|----------------------------------------------------------------------------------------------------|----------------------------------------------------------------------------------------------------|--|--|--|--|--|--|--|--|
| Foodback Pov | Encodor foodback                                                                                        | is reversed                                                                                                    |                                                                                                    |  |  |  |  |  |  |  |  |
| reeuback Nev | Encoder feedback is                                                                                     | reversed with regards to the motor now                                                                                                    | ver connections LL V. W and rotation                                                                                                    |  |  |  |  |  |  |  |  |
|              | Becommended act                                                                                         | ione:                                                                                                    |                                                                                                    |  |  |  |  |  |  |  |  |
|              | Chock power co                                                                                          | practions to motor and rotation                                                                                                    |                                                                                                    |  |  |  |  |  |  |  |  |
| 64           | Motor rotation ca                                                                                       | an be reversed with Reverse motor phase                                                                                                    | se sequence <b>B26</b> .                                                                                                    |  |  |  |  |  |  |  |  |
|              | Check correct er                                                                                        | ncoder feedback connections to the driv                                                                                                    | e.                                                                                                    |  |  |  |  |  |  |  |  |
|              | Encoder feedbar                                                                                         | ck can be rotated with Drive Encoder Fe                                                                                                    | edback Reverse C12.                                                                                                    |  |  |  |  |  |  |  |  |
|              | Note the setting                                                                                        | of A11 Direction Input Invert H12 when                                                                                                    | changing any settings.                                                                                                    |  |  |  |  |  |  |  |  |
| Inductance   | Inductance measur                                                                                       | ement out of range or motor saturation                                                                                                    | on not detected                                                                                                    |  |  |  |  |  |  |  |  |
|              | This trip occurs in R                                                                                   | FC-S mode when the drive has detected                                                                                                    | I the motor inductance is not suitable for the operation being                                                                                                    |  |  |  |  |  |  |  |  |
|              | saturation character                                                                                    | istic of the motor cannot be measured.                                                                                                    | f the inductance ratio or difference is too small this is because                                                                                                    |  |  |  |  |  |  |  |  |
|              | one of the following                                                                                    | conditions is true:                                                                                                    |                                                                                                    |  |  |  |  |  |  |  |  |
|              |                                                                                                    |                                                                                                    |                                                                                                    |  |  |  |  |  |  |  |  |
|              | (No-load L g (B37)- L                                                                                   | d (B33)) / I d (B33) < 0 1                                                                                                    |                                                                                                    |  |  |  |  |  |  |  |  |
|              | (No-load L g (B37) -                                                                                    | $ d(B33)  \leq (K / Full Scale Current Kc(.))$                                                                                                    | 06))H                                                                                                    |  |  |  |  |  |  |  |  |
|              |                                                                                                    |                                                                                                    | 00),11                                                                                                    |  |  |  |  |  |  |  |  |
|              | where:                                                                                                  |                                                                                                    |                                                                                                    |  |  |  |  |  |  |  |  |
|              |                                                                                                    |                                                                                                    |                                                                                                    |  |  |  |  |  |  |  |  |
|              | Dri                                                                                                    | ive Rated Voltage J07                                                                                                    | К                                                                                                    |  |  |  |  |  |  |  |  |
|              |                                                                                                    | 200 V                                                                                                    | 0.0073                                                                                                    |  |  |  |  |  |  |  |  |
|              |                                                                                                    | 400 V                                                                                                    | 0.0146                                                                                                    |  |  |  |  |  |  |  |  |
|              |                                                                                                    | 575 V                                                                                                    | 0.0174                                                                                                    |  |  |  |  |  |  |  |  |
|              |                                                                                                    | 690 V                                                                                                    | 0.0209                                                                                                    |  |  |  |  |  |  |  |  |
|              | If the saturation char<br>the measured value<br>is applied in the d ax<br><b>J06</b> )). The specific r | acteristic of the motor cannot be measu<br>of Ld does change sufficiently due to sa<br>is of the motor in each direction the indu<br>easons for each of the sub-trips are give                                                                                                    | ared this is because when the flux in the motor is changed<br>aturation to be measured. When half of Rated Current <b>B02</b><br>ctance must fall, change at least (K / (2 x Full Scale Current Kc<br>en in the table below: |  |  |  |  |  |  |  |  |
|              | Sub-trip                                                                                                |                                                                                                    | Reason                                                                                                    |  |  |  |  |  |  |  |  |
| 8            | 1                                                                                                    | The inductance ratio difference is too                                                                                                    | small when started in sensor-less mode                                                                                                    |  |  |  |  |  |  |  |  |
|              | 2                                                                                                    | The saturation characteristic of the mo                                                                                                    | and a more started in sensor-less mode                                                                                                    |  |  |  |  |  |  |  |  |
|              |                                                                                                    | The inductance ratio difference is too                                                                                                    | small when an attempt is made to determine the location of                                                                                                    |  |  |  |  |  |  |  |  |
|              | 3                                                                                                    | 3 The inductance ratio, difference is too small when an attempt is made to determine the location the motor flux during a stationary auto-tune. This trip is also produced when the inductance ratio difference is too small when carrying out a phasing test on starting. If position feedback is being used the measured value for Position Feedback Phase Angle C13 may not be reliable. Also the measured values of <i>Ld</i> B33 and No-load <i>Lq</i> B37 may not correspond to the d and q axis respectively. |                                                                                                    |  |  |  |  |  |  |  |  |
|              | 4                                                                                                    | detected by the change of inductance with different currents.<br>ot be detected when an attempt is made to perform a<br>dback is used, or to perform a phasing test on starting.                                                                                                    |                                                                                                    |  |  |  |  |  |  |  |  |
|              | December 1 - 4                                                                                          | lana fan ank tein te                                                                                                    |                                                                                                    |  |  |  |  |  |  |  |  |
|              | Recommended act                                                                                         | ions for sub-trip 1:                                                                                                    | Current (2) on Current No toot (2)                                                                                                    |  |  |  |  |  |  |  |  |
|              | Ensure Low Spe                                                                                          | ed Mode (C15) is set to Non-salient (1),                                                                                                    | Current (2) or Current No test (3).                                                                                                    |  |  |  |  |  |  |  |  |
|              | Recommended act                                                                                         | ions for sub-trip 2:                                                                                                    |                                                                                                    |  |  |  |  |  |  |  |  |
|              | <ul> <li>Ensure Low Spe</li> </ul>                                                                      | ed Mode (C15) is set to Non-salient (1),                                                                                                    | Current (2) or Current No test (3).                                                                                                    |  |  |  |  |  |  |  |  |
|              | Recommended act                                                                                         | ions for sub-trip 3:                                                                                                    |                                                                                                    |  |  |  |  |  |  |  |  |
|              | None. The trip a                                                                                        | cts as a warning.                                                                                                    |                                                                                                    |  |  |  |  |  |  |  |  |
|              | Recommended act                                                                                         | ions for sub-trip 4:                                                                                                    |                                                                                                    |  |  |  |  |  |  |  |  |
|              | <ul><li>Stationary auto-t</li><li>Phasing test on</li></ul>                                             | une is not possible. Perform a minimal r starting is not possible. Use a position fe                                                                                                    | novement or rotating auto-tune.<br>eedback device with commutation signals or absolute position.                                                                                                    |  |  |  |  |  |  |  |  |

| Safety information | Introduc | ction                       | Elevator Drive<br>Keypad                                                                                                    | Closed lo<br>Setup                                         | oop RFC-S r<br>, Configurati                                       | mode<br>on                                      | User Menu A                                       | Dede User Menu A Diagnostics System Connection Diagram Timing Diagram Re-Configuring Control Terminals |                                                |                                             |                               |  |  |  |  |  |
|--------------------|----------|-----------------------------|----------------------------------------------------------------------------------------------------|------------------------------------------------------------|--------------------------------------------------------------------|-------------------------------------------------|---------------------------------------------------|----------------------------------------------------------------------------------------------------|------------------------------------------------|---------------------------------------------|-------------------------------|--|--|--|--|--|
| Trip               |          |                             |                                                                                                    |                                                            |                                                                    | De                                              | escription / I                                    | Recommende                                                                                             | ed action                                      |                                             |                               |  |  |  |  |  |
| I/O Overlo         | ad       | Diai                        | tal output overl                                                                                                    | oad                                                        |                                                                    |                                                 |                                                   |                                                                                                    |                                                |                                             |                               |  |  |  |  |  |
|                    |          | The<br>A tri<br>Date        | I/O Overload trip<br>p is initiated if on<br>Code < 1724                                                                                                    | o indicate<br>le or moi                                    | es the tota<br>re of the f                                         | al curre<br>followir                            | ent drawn fro<br>ng conditions                    | m 24 V user s<br>is true:                                                                              | supply or the digital                          | output has exce                             | eded the limit.               |  |  |  |  |  |
|                    |          | •                           | Maximum output The combined The combined                                                                                                    | t current<br>maximur<br>maximur                            | from one<br>n output o<br>n output o                               | digital<br>current<br>current                   | output is > 1<br>t from outputs<br>t from output  | 00 mA.<br>s 1 and 2 is ><br>3 and +24 V o                                                              | 100 mA.<br>output is > 100 mA                  |                                             |                               |  |  |  |  |  |
| 26                 |          | Date<br>•<br>•              | e Code ≥ 1724<br>Maximum output<br>The combined m<br>The combined m                                                                                                    | current<br>aximum<br>aximum                                | from one<br>output cu<br>output cu                                 | digital<br>urrent f<br>urrent f                 | output is > 2<br>from outputs<br>from output 3    | 200 mA.<br>1 and 2 is > 2<br>and +24 V or                                                              | 00 mA.<br>utput is > 200 mA.                   |                                             |                               |  |  |  |  |  |
|                    |          | Rec<br>•<br>•               | Check total loading on digital circuit supplied from drives 24 V user supply.<br>Check control configuration is correct along with drive setup.<br>Check control output wiring is terminated correctly and undamaged.                                                                                                    |                                                            |                                                                    |                                                 |                                                   |                                                                                                    |                                                |                                             |                               |  |  |  |  |  |
| Motor Conta        | actor    | Mot                         | botor contactor have been detected open or closed when they should be closed or open using the motor contactor nonitoring when enabled, and the feedback is connected to the drive from the motor contactors. When Elevator Software                                                                                                    |                                                            |                                                                    |                                                 |                                                   |                                                                                                    |                                                |                                             |                               |  |  |  |  |  |
|                    |          | The<br>mon<br>State<br>This | he motor contactors have been detected open or closed when they should be closed or open using the motor contactor<br>ionitoring when enabled, and the feedback is connected to the drive from the motor contactors. When Elevator Software<br>tate <b>J03</b> = 1 the motor Contactor trip can be called after 6 s for incorrect operation.<br>his is a delayed trip, where travel will complete and then the drive will trip. If a delayed trip has been scheduled during a                                                                                                    |                                                            |                                                                    |                                                 |                                                   |                                                                                                    |                                                |                                             |                               |  |  |  |  |  |
| 70                 |          | trave<br>Rec                | <ul> <li>This is a delayed trip, where travel will complete and then the drive will trip. If a delayed trip has been scheduled during a travel Global Warning L04 = On (1) indicating the delayed trip.</li> <li>Recommended actions:</li> <li>Check control wiring connections from motor contactor monitoring to the drives control terminal.</li> <li>Check correct signal from motor feedback during operation (Default configuration, motor contactors open, feedback = +24 V, motor contactors closed feedback = 0 V).</li> <li>Disable motor contactor monitoring with Motor Contactor Monitoring Enable B29</li> </ul> |                                                            |                                                                    |                                                 |                                                   |                                                                                                    |                                                |                                             |                               |  |  |  |  |  |
|                    |          | •                           |                                                                                                    |                                                            |                                                                    |                                                 |                                                   |                                                                                                    |                                                |                                             |                               |  |  |  |  |  |
| Motor Too          | Hot      | Out                         | put current ove                                                                                                    | rload tin                                                  | ned out (                                                          | (l <sup>2</sup> t)                              |                                                   |                                                                                                    |                                                |                                             |                               |  |  |  |  |  |
|                    |          | The<br>Con<br>Too           | Motor Too Hot tr<br>stant <b>B20</b> . <b>J26</b> d<br>Hot <b>J26</b> reaches                                                                                                    | ip indica<br>lisplays t<br>100 %.                          | tes a mot<br>he motor                                              | tor their<br>tempe                              | rmal overload<br>erature as a p                   | d based on the<br>ercentage of                                                                         | e Rated Current <b>B(</b><br>the maximum value | <b>)2</b> and Motor Th<br>e. The drive will | ermal Time<br>trip when Motor |  |  |  |  |  |
|                    |          | Rec                         | ommended acti                                                                                                    | ons:                                                       |                                                                    |                                                 |                                                   |                                                                                                    |                                                |                                             |                               |  |  |  |  |  |
| 20                 |          | • • • •                     | Ensure there is r<br>Check the load o<br>Ensure the Moto<br>Check feedback<br>Ensure the moto                                                                                                    | no mecha<br>on the mo<br>r Rated<br>signal fo<br>r rated c | anical iss<br>otor has r<br>Current ir<br>or noise.<br>urrent is r | ue resi<br>not cha<br>n <b>B02</b> i<br>not zer | ulting in sticti<br>inged.<br>s ≤ Heavy du<br>ro. | on or increase                                                                                         | ed loading.                                    |                                             |                               |  |  |  |  |  |
|                    |          | •                           | Check the Motor                                                                                                    | Therma                                                     | I Protecti                                                         | on Mo                                           | de setting in                                     | B19 is as requ                                                                                         | uired.                                         |                                             |                               |  |  |  |  |  |
| Officent           | rol      | This<br>The                 | OHt Control trip                                                                                                    | indicate<br>s identifi                                     | s that a c<br>ed by 'zz'                                           | control                                         | stage over-te                                     | emperature ha                                                                                          | as been detected. F                            | From the sub-trip                           | oʻxx y zz', the               |  |  |  |  |  |
|                    |          |                             | Source                                                                                                    | хх                                                         | У                                                                  | zz                                              |                                                   |                                                                                                    | Description                                    |                                             |                               |  |  |  |  |  |
|                    |          | (                           | Control system                                                                                                    | 00                                                         | 0                                                                  | 01                                              | Control boa                                       | rd thermistor                                                                                          | 1 over temperature                             | 9                                           |                               |  |  |  |  |  |
|                    |          | (                           | Control system                                                                                                    | 00                                                         | 0                                                                  | 02                                              | Control boa                                       | rd thermistor                                                                                          | 2 over temperature                             | 9                                           |                               |  |  |  |  |  |
| 22                 |          | (                           | Control system                                                                                                    | 00                                                         | 0                                                                  | 03                                              | I/O board th                                      | nermistor over                                                                                         | temperature                                    |                                             |                               |  |  |  |  |  |
| 23                 |          | Rec<br>•<br>•<br>•          | ommended acti<br>Check enclosure<br>Check enclosure<br>Check enclosure<br>Increase ventilat<br>Reduce the drive                                                                                                    | ons:<br>/ drive f<br>ventilati<br>door filt<br>ion.        | ans are s<br>ion paths<br>ers.                                     | still fund                                      | ctioning corre                                    | ectly.                                                                                                 |                                                |                                             |                               |  |  |  |  |  |
|                    |          | •                           | Check ambient to                                                                                                    | emperat                                                    | ure.                                                               |                                                 |                                                   |                                                                                                    |                                                |                                             |                               |  |  |  |  |  |

| Safety information Intro | oduction                                                                       | Elevator Drive<br>Keypad                                                                                                    | Closed I<br>Setup                                                                                                    | oop RFC-S<br>, Configura                                                                                   | mode<br>ntion                                                                 | User Menu                                                                      | r Menu A Diagnostics System Connection Diagram Timing Diagram Re-Configuring Control Terminals |                                                               |                                            |                                                    |  |  |  |
|--------------------------|--------------------------------------------------------------------------------|----------------------------------------------------------------------------------------------------|----------------------------------------------------------------------------------------------------|----------------------------------------------------------------------------------------------------|-------------------------------------------------------------------------------|--------------------------------------------------------------------------------|------------------------------------------------------------------------------------------------|---------------------------------------------------------------|--------------------------------------------|----------------------------------------------------|--|--|--|
| Trip                     |                                                                                |                                                                                                    |                                                                                                    |                                                                                                    | D                                                                             | escription                                                                     | n / Recomme                                                                                    | nded action                                                   |                                            |                                                    |  |  |  |
| OHt DC Bus               | DC                                                                             | bus over tempe                                                                                                    | rature                                                                                                    |                                                                                                    |                                                                               |                                                                                |                                                                                                |                                                               |                                            |                                                    |  |  |  |
|                          | The<br>the<br>para                                                             | OHt dc bus trip i<br>output current an<br>ameter reaches 1                                                                                                    | ndicates<br>d DC bu<br>00 % th                                                                                                    | a DC b<br>s ripple.<br>en an Ol                                                                            | us over<br>The es<br>Ht dc bı                                                 | temperat<br>timated te<br>is trip with                                         | ure based on a<br>mperature is o<br>sub-trip 200                                               | a software thermal l<br>lisplayed as a perce<br>is initiated. | nodel. This includ<br>ntage of the trip le | les the effects of<br>evel in <b>J78</b> . If this |  |  |  |
|                          |                                                                                | Source                                                                                                    | XX                                                                                                    | У                                                                                                    | ZZ                                                                            |                                                                                |                                                                                                | Descriptio                                                    | n                                          |                                                    |  |  |  |
|                          | (                                                                              | Control system                                                                                                    | 00                                                                                                    | 2                                                                                                    | 00                                                                            | DC bus                                                                         | thermal mode                                                                                   | gives trip with sub                                           | trip 0                                     |                                                    |  |  |  |
| 27                       | Rec                                                                            | <ul> <li>Check the AC supply voltage balance and levels.</li> <li>Check DC bus ripple level.</li> <li>Reduce duty cycle.</li> <li>Reduce motor load.</li> <li>Check the output current stability. If unstable;<br/>Check the motor map settings with nameplate (B06, B02, B07, B03, B04, B05)<br/>Disconnect the load and complete a rotating auto-tune<br/>Auto-tune the rated speed value B25 = 1<br/>Reduce speed loop gains<br/>Add a speed feedback filter C09<br/>Add a current demand filter<br/>Check encoder signals for noise with an oscilloscope</li> </ul> |                                                                                                    |                                                                                                    |                                                                               |                                                                                |                                                                                                |                                                               |                                            |                                                    |  |  |  |
|                          |                                                                                | Check encod                                                                                                    | ler signa                                                                                                    | als for no                                                                                                 | oise with                                                                     | an oscill                                                                      | oscope                                                                                         |                                                               |                                            |                                                    |  |  |  |
| OHt Inverter             | Inve                                                                           | nverter over temperature based on thermal model                                                                                                    |                                                                                                    |                                                                                                    |                                                                               |                                                                                |                                                                                                |                                                               |                                            |                                                    |  |  |  |
| Ont inverter             | This<br>trip                                                                   | Inverter over temperature based on thermal model<br>This trip indicates that an IGBT junction over-temperature has been detected based on a software thermal model. The sub-<br>trip indicates which model has initiated the trip in the form xx y zz as given below:                                                                                                    |                                                                                                    |                                                                                                    |                                                                               |                                                                                |                                                                                                |                                                               |                                            |                                                    |  |  |  |
|                          |                                                                                | Source                                                                                                    | XX                                                                                                    | у                                                                                                    | zz                                                                            |                                                                                |                                                                                                | Descriptio                                                    | n                                          |                                                    |  |  |  |
|                          | (                                                                              | Control system                                                                                                    | 00                                                                                                    | 1                                                                                                    | 00                                                                            | Inverter                                                                       | thermal mode                                                                                   | l                                                             |                                            |                                                    |  |  |  |
|                          | (                                                                              | Control system                                                                                                    | 00                                                                                                    | 3                                                                                                    | 00                                                                            | Braking                                                                        | IGBT thermal                                                                                   | model                                                         |                                            |                                                    |  |  |  |
| 21                       | Rec<br>•<br>•<br>•<br>•<br>•<br>•<br>•<br>•<br>•<br>•<br>•<br>•<br>•<br>•<br>• | commended acti<br>Ensure extended<br>Check motor load<br>Check counter ba<br>Reduce maximur<br>Increase acceler<br>Reduce settings<br>Reduce duty cyc<br>Check DC bus ri<br>Ensure all three is<br>commended acti<br>Reduce the brak                                                                                                    | ons wit<br>I operati<br>ding, rec<br>alance lo<br>m drive s<br>ation / d<br>for Run<br>le.<br>pple.<br>input ph<br>ons wit<br>ing load | h sub-tr<br>on is noi<br>duce if e:<br>oading.<br>switching<br>ecelerat<br>and Cre<br>ases are<br>h sub-tr | t being a<br>xcessive<br>g freque<br>ion rate<br>ep Stop<br>preser<br>ip 300: | attempted<br>e.<br>s.<br>Jerks.<br>t and bala                                  | at zero speec                                                                                  | l due to crash stop.                                          |                                            |                                                    |  |  |  |
| OI ac                    | Inst                                                                           | tantaneous outp                                                                                                    | ut over                                                                                                    | current                                                                                                    | detect                                                                        | ed                                                                             |                                                                                                |                                                               |                                            |                                                    |  |  |  |
|                          | The<br>afte                                                                    | e instantaneous di<br>er the trip was initi                                                                                                    | rive outp<br>ated.                                                                                                    | out curre                                                                                                  | nt has e                                                                      | exceeded                                                                       | VM_DRIVE_C                                                                                     | CURRENT [MAX]. T                                              | nis trip cannot be                         | reset until 10 s                                   |  |  |  |
|                          |                                                                                | Source                                                                                                    | х                                                                                                    | x                                                                                                    | у                                                                             | zz                                                                             |                                                                                                | Descr                                                         | ption                                      |                                                    |  |  |  |
|                          | (                                                                              | Control system                                                                                                    | C                                                                                                    | 1                                                                                                    | 0                                                                             | 00                                                                             | Instantanaaua                                                                                  | over everent trip vul                                         | on the measures                            |                                                    |  |  |  |
|                          |                                                                                | Power system                                                                                                    | Po<br>mo                                                                                                    | wer<br>dule                                                                                                | 0                                                                             | 00                                                                             | exceeds VM_I                                                                                   | DRIVE_CURRENT                                                 | MAX].                                      | AC current                                         |  |  |  |
| 3                        | Rec                                                                            | commended acti<br>If seen during au<br>Check for short of<br>Check integrity o<br>Check feedback<br>Check feedback<br>Check feedback<br>Ensure the speed<br>Has the phase au                                                                                                    | ons:<br>to-tune<br>circuit or<br>f the mo<br>device v<br>device r<br>signals<br>d loop g<br>ngle aut                                   | reduce t<br>the out<br>otor insul<br>viring.<br>nechanic<br>are free<br>ains sett<br>o-tune b              | he volta<br>put cabl<br>ation us<br>cal coup<br>from no<br>ing and<br>een cor | ge boost.<br>ing.<br>sing an ins<br>bling.<br>ise.<br>Start lock<br>npleted, F | sulation tester.<br>ing are not ex<br>IFC-S.                                                   | cessive                                                       |                                            |                                                    |  |  |  |

| Safety information | Introduct | ion Elevator Driv<br>Keypad                                                                                                    | e Closed loop RFC-S moo<br>Setup, Configuration                                                                                                    | le Us                 | er Menu A                 | Diagnostics                       | System Connection<br>Diagram              | Timing Diagram                             | Re-Configuring<br>Control Terminals |  |  |  |  |
|--------------------|-----------|----------------------------------------------------------------------------------------------------|----------------------------------------------------------------------------------------------------|-----------------------|---------------------------|-----------------------------------|-------------------------------------------|--------------------------------------------|-------------------------------------|--|--|--|--|
| Trip               |           |                                                                                                    |                                                                                                    | Desc                  | ription / I               | Recommende                        | ed action                                 |                                            |                                     |  |  |  |  |
| OI Brake           | е         | Brake IGBT ove                                                                                                    | current detected: sh                                                                                                    | ort circ              | uit prote                 | ction for the                     | braking IGBT acti                         | vated                                      |                                     |  |  |  |  |
|                    |           | The OI Brake trip activated. This tri                                                                                                    | indicates that over curr<br>o cannot be reset until                                                                                                    | rent has<br>10 s afte | s been det<br>er the trip | ected in brak<br>was initiated.   | ing IGBT or braking                       | g IGBT protectio                           | n has been                          |  |  |  |  |
| 4                  |           | Recommended                                                                                                    | actions:                                                                                                    |                       |                           |                                   |                                           |                                            |                                     |  |  |  |  |
|                    |           | <ul><li>Check brake</li><li>Check brakir</li></ul>                                                                                                    | resistor wiring.<br>g resistor value is great                                                                                                    | er than               | or equal                  | to the minimu                     | m resistance value                        |                                            |                                     |  |  |  |  |
|                    |           | Check brakir                                                                                                    | g resistor insulation.                                                                                                    |                       | •                         |                                   |                                           |                                            |                                     |  |  |  |  |
| OI dc              |           | Power module of                                                                                                    | ver current detected f                                                                                                    | rom IG                | BT on st                  | ate voltage m                     | nonitoring                                |                                            |                                     |  |  |  |  |
|                    |           | I ne OI dc trip indicates the short circuit protection for the inverter stage has been activated. The table below shows the trip has been detected. This trip cannot be reset until 10 s after the trip was initiated.                                                                                                    |                                                                                                    |                       |                           |                                   |                                           |                                            |                                     |  |  |  |  |
|                    |           | Source                                                                                                    | xx                                                                                                    | У                     | zz                        |                                   |                                           |                                            |                                     |  |  |  |  |
|                    |           | Control syste                                                                                                    | n 00                                                                                                    | 0                     | 00                        |                                   |                                           |                                            |                                     |  |  |  |  |
| 109                |           | Power syster                                                                                                    | n Power module                                                                                                    | 0                     | 00                        |                                   |                                           |                                            |                                     |  |  |  |  |
|                    |           | Control system       00       0       00         Power system       Power module       0       00         Recommended actions:       Disconnect the motor from the drive and check motor and cable insulation with an insulation tester.       Check and ensure any output motor contactor shorting contactor is not being applied whilst the Elevator drive is enabled.         Replace the drive.       Disconmodule failed to acknowledge during drive mode changeover |                                                                                                    |                       |                           |                                   |                                           |                                            |                                     |  |  |  |  |
|                    |           | <ul> <li>Disconnect tl</li> </ul>                                                                                                    | e trip has been detected. This trip cannot be reset until 10 s after the trip was initiated.           Source         xx         y         zz           Control system         00         0         00           Power system         Power module         0         00           Power system         Power module         0         00   ecommended actions: Disconnect the motor from the drive and check motor and cable insulation with an insulation tester. Check and ensure any output motor contactor shorting contactor is not being applied whilst the Elevator drive is enabled. Replace the drive.    ption module failed to acknowledge during drive mode changeover ne Option Disable trip indicates that the option module did not acknowledge to the drive that communications with the tive has been stopped during the drive mode changeover with in the allocated time.  ecommended actions: Reset the trip If the trip persists, replace the option module.  utput phase loss detected |                       |                           |                                   |                                           |                                            |                                     |  |  |  |  |
|                    |           | Check and e                                                                                                    | ower system       Power module       0         ommended actions:       Disconnect the motor from the drive and check motor and cable insulation with an insulation tester.         Check and ensure any output motor contactor shorting contactor is not being applied whilst the Elevator drive is enabled.         Replace the drive.         ion module failed to acknowledge during drive mode changeover         Option Disable trip indicates that the option module did not acknowledge to the drive that communications with the e has been stopped during the drive mode changeover with in the allocated time.         ommended actions:         Reset the trip                                                                                                    |                       |                           |                                   |                                           |                                            |                                     |  |  |  |  |
|                    |           | <ul> <li>enabled.</li> <li>Replace the</li> </ul>                                                                                                    | enabled.<br>Replace the drive.                                                                                                    |                       |                           |                                   |                                           |                                            |                                     |  |  |  |  |
| Option Disa        | able      | Option module                                                                                                    | Replace the drive.<br>Ition module failed to acknowledge during drive mode changeover                                                                                                    |                       |                           |                                   |                                           |                                            |                                     |  |  |  |  |
|                    |           | The Option Disal                                                                                                    | he Option Disable trip indicates that the option module did not acknowledge to the drive that communications with the                                                                                                    |                       |                           |                                   |                                           |                                            |                                     |  |  |  |  |
|                    |           | drive has been s                                                                                                    | opped during the drive                                                                                                    | mode c                | changeove                 | er with in the a                  | allocated time.                           |                                            |                                     |  |  |  |  |
| 215                |           | Recommended                                                                                                    | actions:                                                                                                    |                       |                           |                                   |                                           |                                            |                                     |  |  |  |  |
|                    |           | <ul> <li>Reset the trip</li> <li>If the trip per</li> </ul>                                                                                                    | sists replace the option                                                                                                    | module                | ۵                         |                                   |                                           |                                            |                                     |  |  |  |  |
| Out Phase I        | Loss      | Output phase lo                                                                                                    | ss detected                                                                                                    | modul                 | <b>.</b>                  |                                   |                                           |                                            |                                     |  |  |  |  |
|                    |           | The Out Phase L                                                                                                    | oss trip indicates that a                                                                                                    | motor p               | phase loss                | s has been de                     | tected at the drive                       | output. If Revers                          | se Output Phase                     |  |  |  |  |
|                    |           | Sequence <b>B26</b> = output phase V a                                                                                                    | On (1) the physical out<br>nd sub-trip 2 refers to p                                                                                                    | put pha<br>hysical    | ases to the<br>output ph  | e motor U, V, \<br>ase W.         | N are reversed, an                        | d so sub-trip 3 r                          | efers to physical                   |  |  |  |  |
|                    |           | Sub-trip                                                                                                    |                                                                                                    |                       |                           | Reaso                             | on                                        |                                            |                                     |  |  |  |  |
|                    |           | 1                                                                                                    | U phase detected as di                                                                                                    | sconne                | cted wher                 | n drive enable                    | d to run.                                 |                                            |                                     |  |  |  |  |
| 98                 |           | 2                                                                                                    | V phase detected as di                                                                                                    | sconne                | cted wher                 | n drive enable                    | d to run.                                 |                                            |                                     |  |  |  |  |
|                    |           | 3                                                                                                    | W phase detected as d                                                                                                    | isconne               | ected whe                 | n drive enable                    | ed to run.                                |                                            |                                     |  |  |  |  |
|                    |           | 4                                                                                                    | Output phase loss dete                                                                                                    | cted wh               | nen the dr                | ive is running                    | -                                         |                                            |                                     |  |  |  |  |
|                    |           | Recommended                                                                                                    | actions:                                                                                                    |                       |                           |                                   |                                           |                                            |                                     |  |  |  |  |
|                    |           | Check Motor                                                                                                    | and drive connections.                                                                                                    |                       |                           |                                   |                                           |                                            |                                     |  |  |  |  |
| Over Spe           | od        | To disable th                                                                                                    | e trip set Output Phase                                                                                                    | Loss D                | etection E                | nable <b>H06 =</b>                | Disabled (0).                             |                                            |                                     |  |  |  |  |
| Over Spe           | eu        | If the Drive Enco                                                                                                    | er Speed Feedback .15                                                                                                    | 1 excer               | eds Motor                 | Over Speed                        | Threshold <b>F09</b> in ei                | ither direction ar                         | Over speed trip                     |  |  |  |  |
|                    |           | is produced. If M<br>Speed Clamp <b>E0</b>                                                                                                    | otor Over Speed Thresh<br>B.                                                                                                    | old E09               | 9 = 0.0 the               | e threshold is                    | then equal to 1.2 x                       | the value set in                           | Motor Maximum                       |  |  |  |  |
| 7                  |           | The above descr<br>if the speed is all                                                                                                    | ption relates to a stand<br>owed to exceed the safe                                                                                                    | ard Ove<br>e level v  | er Speed t<br>with flux w | rip, it is possil<br>/eakening wh | ble to produce an C<br>en Enable High Spe | Over Speed.1 trip<br>eed Mode <b>B28</b> = | ). This is caused<br>= Enable (1).  |  |  |  |  |
|                    |           | Recommended                                                                                                    | actions:                                                                                                    |                       |                           |                                   |                                           |                                            |                                     |  |  |  |  |
|                    |           | Check the m                                                                                                    | otor is not being driven                                                                                                    | by anot               | ther part o               | f the system.                     |                                           |                                            |                                     |  |  |  |  |
|                    |           | <ul> <li>Adjust the sp</li> <li>Check drive</li> </ul>                                                                                                    | eed loop proportional g                                                                                                    | ain to re<br>in curre | educe ove                 | ershoot.<br>nable to deliv        | er required torque                        |                                            |                                     |  |  |  |  |
| 1                  |           |                                                                                                    |                                                                                                    | sanc                  | , u                       |                                   |                                           |                                            |                                     |  |  |  |  |

1

| Safety information   | Introducti                                                                                                    | on Elevator Drive<br>Keypad                                                                                                    | Closed I<br>Setup    | losed loop RFC-S mode<br>Setup, Configuration |                       | r Menu A                       | Diagnostics                                               | System Connection<br>Diagram              | Timing Diagram                        | Re-Configuring<br>Control Terminals |  |
|----------------------|----------------------------------------------------------------------------------------------------|----------------------------------------------------------------------------------------------------|----------------------|-----------------------------------------------|-----------------------|--------------------------------|-----------------------------------------------------------|-------------------------------------------|---------------------------------------|-------------------------------------|--|
| Trip                 |                                                                                                    |                                                                                                    |                      |                                               | Descri                | iption / F                     | Recommende                                                | d action                                  |                                       |                                     |  |
| Over Volt            | ts                                                                                                    | DC bus voltage has                                                                                                    | exceed               | led the peak                                  | level c               | or maxim                       | num continuc                                              | ous level for 15 s                        |                                       |                                     |  |
|                      | ,                                                                                                    | The Over Volts trip in<br>varies depending on                                                                                                    | dicates<br>voltage   | that the DC to<br>rating of the               | ous volta<br>drive as | age has e<br>s shown           | exceeded ± VI<br>below.                                   | M_DC_VOLTAGE                              | [MAX] for 15 s. T                     | he trip threshold                   |  |
|                      |                                                                                                    | Voltage rating                                                                                                    |                      | VM_D                                          | C_VOL                 | TAGE[M                         | AX]                                                       | VM_DC                                     | VOLTAGE_SET                           | [MAX]                               |  |
|                      |                                                                                                    | 200                                                                                                    |                      |                                               | 41                    | 5                              |                                                           |                                           | 410                                   |                                     |  |
|                      |                                                                                                    | 400                                                                                                    |                      |                                               | 83                    | 0                              |                                                           |                                           | 815                                   |                                     |  |
|                      |                                                                                                    | 575                                                                                                    |                      |                                               | 99                    | 0                              |                                                           |                                           | 970                                   |                                     |  |
|                      |                                                                                                    | 690                                                                                                    |                      |                                               | 119                   | 90                             |                                                           |                                           | 1175                                  |                                     |  |
|                      | :                                                                                                    | Sub-trip Identificati                                                                                                    | on:                  |                                               |                       | 1                              |                                                           |                                           |                                       |                                     |  |
|                      |                                                                                                    | Source                                                                                                    |                      | XX                                            | У                     | ZZ                             |                                                           |                                           |                                       |                                     |  |
| 2                    |                                                                                                    | Control system     00     0     01: Instantaneous trip when the DC bus voltage exc<br>VM_DC_VOLTAGE[MAX].                                                                                                    |                      |                                               |                       |                                |                                                           |                                           |                                       | ıS                                  |  |
|                      |                                                                                                    | Control system         00         0         02: Time delayed trip indicating that the DC bus voltage is above VM_DC_VOLTAGE_SET[MAX].                                                                                                    |                      |                                               |                       |                                |                                                           |                                           |                                       |                                     |  |
|                      |                                                                                                    | Recommended acti                                                                                                    | ons:                 |                                               |                       |                                |                                                           |                                           |                                       |                                     |  |
|                      |                                                                                                    | <ul> <li>Check the nominal AC power supply level.</li> <li>Check the nominal AC power supply for disturbances which could cause the DC bus to rise.</li> <li>Check external braking resistor circuit is connected.</li> </ul>                                                                                                    |                      |                                               |                       |                                |                                                           |                                           |                                       |                                     |  |
|                      |                                                                                                    | Check the nominal AC power supply for disturbances which could cause the DC bus to rise.<br>Check external braking resistor circuit is connected.<br>Check operation of external braking resistor protection.<br>Check Elevator balanced correctly.                                                                                                    |                      |                                               |                       |                                |                                                           |                                           |                                       |                                     |  |
|                      |                                                                                                    | Check operation of external braking resistor protection.<br>Check Elevator balanced correctly.                                                                                                    |                      |                                               |                       |                                |                                                           |                                           |                                       |                                     |  |
|                      |                                                                                                    | Check Elevator balanced correctly.<br>Decrease the braking resistor value staying above the minimum value for drive model).                                                                                                    |                      |                                               |                       |                                |                                                           |                                           |                                       |                                     |  |
|                      |                                                                                                    | Decrease the braking resistor value staying above the minimum value for drive model).<br>Increase the deceleration rate.                                                                                                    |                      |                                               |                       |                                |                                                           |                                           |                                       |                                     |  |
|                      |                                                                                                    | Check motor insulation using a insulation tester.                                                                                                    |                      |                                               |                       |                                |                                                           |                                           |                                       |                                     |  |
| Phase Los            | ss                                                                                                    | Supply phase loss                                                                                                    |                      |                                               |                       |                                |                                                           |                                           |                                       |                                     |  |
|                      |                                                                                                    | The Phase Loss trip indicates that the drive has detected an input phase loss or large supply imbalance. Phase loss can be detected directly from the supply where the drive has a thyristor based charge system (Frame size 7 and above). If phase loss is detected using this method the drive trips immediately and the xx part of the sub-trip is set to 01. |                      |                                               |                       |                                |                                                           |                                           |                                       |                                     |  |
|                      |                                                                                                    | In all sizes of drive phase loss is also detected by monitoring the ripple in the DC bus voltage in which case the drive attempts to stop the drive before tripping unless bit 2 of Action On Trip Detection <b>H45</b> = 1 (disables trip and allow continued an article trip in generated due to the phase loss). When share loss is detected by               |                      |                                               |                       |                                |                                                           |                                           |                                       |                                     |  |
|                      |                                                                                                    | operation until the us<br>monitoring the ripple                                                                                                    | er stops<br>in the D | the drive or<br>C bus voltag                  | another<br>e the xx   | r trip is ge<br>c part of t    | enerated due t<br>the sub-trip is                         | to the phase loss)<br>zero.               | . When phase los                      | ss is detected by                   |  |
|                      |                                                                                                    | Input phase loss dete<br>Loss Detection Mode                                                                                                    | ection ca<br>H08.    | an be disable                                 | d when                | the drive                      | e is operating f                                          | from a DC supply                          | or single phase l                     | JPS Input Phase                     |  |
|                      |                                                                                                    | Source                                                                                                    | хх                   | У                                             |                       | zz                             |                                                           |                                           |                                       |                                     |  |
| 32                   |                                                                                                    | Control system                                                                                                    | 00                   | 0                                             |                       | 00: Pha<br>attempt<br>Detectio | ase loss detect<br>is to stop the c<br>on <b>H45</b> = 1. | ted based on cont<br>Irive before trippin | rol system feedb<br>g unless bit 2 of | ack. The drive<br>Action On Trip    |  |
|                      |                                                                                                    | Power system                                                                                                    | 01                   | Rectifier nu                                  | umber                 | 00: Pha                        | ise loss has b                                            | een detected by th                        | ne rectifier modu                     | le.                                 |  |
|                      |                                                                                                    | Recommended acti                                                                                                    | ons:                 |                                               |                       |                                |                                                           |                                           |                                       |                                     |  |
|                      |                                                                                                    | Check the AC su                                                                                                    | pply vol             | tage balance                                  | and lev               | vel at full                    | load.                                                     |                                           |                                       |                                     |  |
|                      |                                                                                                    | <ul> <li>Check the DC but<br/>Check the output</li> </ul>                                                                                                    | is ripple            | level with an                                 | isolate               | d oscillos                     | scope.                                                    |                                           |                                       |                                     |  |
|                      |                                                                                                    | <ul> <li>Check for mecha</li> </ul>                                                                                                    | nical re             | sonance with                                  | the loa               | d.                             |                                                           |                                           |                                       |                                     |  |
|                      |                                                                                                    | Reduce the duty                                                                                                    | cycle.               |                                               |                       |                                |                                                           |                                           |                                       |                                     |  |
| Phasing Er           | ror                                                                                                    | <ul> <li>Reduce the moto</li> <li>REC-S phasing fail</li> </ul>                                                                                                    | r load.              | to incorrect                                  | nhaso                 | anglo                          |                                                           |                                           |                                       |                                     |  |
|                      |                                                                                                    | The Phasing Error tri                                                                                                    | p indica             | tes that the p                                | hase a                | nale in P                      | osition Feedb                                             | ack Phase Angle                           | C13 is incorrect                      | and the drive is                    |  |
|                      | unable to control the motor correctly. If sensor-less control is active this indicates that significant instability has occurred and the motor has accelerated without control. |                                                                                                    |                      |                                               |                       |                                |                                                           |                                           |                                       | / has occurred                      |  |
| Recommended actions: |                                                                                                    |                                                                                                    |                      |                                               |                       |                                |                                                           |                                           |                                       |                                     |  |
| 198                  |                                                                                                    | Carry out auto-tu                                                                                                    | ne OR r              | manually set-                                 | up pha                | se angle                       | in Position Fe                                            | edback Phase An                           | gle <b>C13</b> .                      |                                     |  |
|                      |                                                                                                    | Check the encod                                                                                                    | er wiring            | g.<br>Janical court                           | ina                   |                                |                                                           |                                           |                                       |                                     |  |
|                      |                                                                                                    | <ul> <li>Check the encod</li> </ul>                                                                                                    | ler signa            | als for noise v                               | vith an o             | oscillosco                     | ope.                                                      |                                           |                                       |                                     |  |
|                      |                                                                                                    | If the trip occurs     Eoodbook Initialian                                                                                                    | during p             | ower up ens                                   | ure suff              | icient tim                     | is allowed for                                            | or the position fee                       | dback device to                       | initialise Position                 |  |
|                      |                                                                                                    | reeuback mitializ                                                                                                    | rea mai              | Lauon 619.                                    |                       |                                |                                                           |                                           |                                       |                                     |  |

| Safety information | Introductio      | on Keypad                                                                                       | Setup                                                                                                    | , Configuration                                                            | User Menu /                                                                                                    | <ul> <li>Diagnostics</li> </ul>                                                                                                    | Diagram                                                               | Timing Diagram                                              | Control Terminals                          |  |  |  |  |
|--------------------|------------------|-------------------------------------------------------------------------------------------------|----------------------------------------------------------------------------------------------------|----------------------------------------------------------------------------|----------------------------------------------------------------------------------------------------|----------------------------------------------------------------------------------------------------|-----------------------------------------------------------------------|-------------------------------------------------------------|--------------------------------------------|--|--|--|--|
| Trip               |                  |                                                                                                 |                                                                                                    |                                                                            | Description                                                                                                    | / Recommend                                                                                                    | led action                                                            |                                                             |                                            |  |  |  |  |
| Power Com          | ms (             | Communication has                                                                               | s been l                                                                                                    | ost. errors de                                                             | tected bet                                                                                                    | veen power, co                                                                                                    | ontrol and rectifier                                                  | r                                                           |                                            |  |  |  |  |
|                    | /                | A Power Comms trip<br>be identified by the s                                                    | indicate<br>ub-trip n                                                                                                    | s a communica<br>umber.                                                    | ations probl                                                                                                    | em within the p                                                                                                    | ower system of the                                                    | drive. The reaso                                            | on for the trip can                        |  |  |  |  |
|                    |                  | Source                                                                                          | хх                                                                                                    | У                                                                          | zz                                                                                                    |                                                                                                    |                                                                       |                                                             |                                            |  |  |  |  |
| 90                 |                  | Single power<br>module system                                                                   | 01                                                                                                    | Rectifier num                                                              | mode<br>on         User Menu A         Diagnetics         System Operation         Timing Diagram         Med-Oming<br>Control term           Description / Recommended action                                                                                                    |                                                                                                    |                                                                       |                                                             |                                            |  |  |  |  |
|                    | F                | <ul> <li>Recommended activity</li> <li>Hardware fault –</li> </ul>                              | ons:<br>Contact                                                                                                    | the supplier o                                                             | of the drive.                                                                                                    |                                                                                                    |                                                                       |                                                             |                                            |  |  |  |  |
| Power Data         | a I              | Power system conf                                                                               | iguratio                                                                                                    | n data error                                                               |                                                                                                    |                                                                                                    |                                                                       |                                                             |                                            |  |  |  |  |
|                    | ר<br>i<br>t<br>- | This trip can be gene<br>n the configuration d<br>table that is uploaded<br>The Power Data trip | rated eith<br>ata store<br>d from th<br>indicates                                                                                                    | her from the dr<br>ad in the power<br>le power syster<br>s that there is a | ive control s<br>r system. If f<br>m at power<br>an error in t                                                                                                    | ystem or from the source of the source of th | the power system a<br>e trip is the control s<br>n data stored in the | ind is produced in<br>system then the<br>power system.      | f there is an error<br>trip related to the |  |  |  |  |
|                    |                  | Source                                                                                          | XX                                                                                                    | у                                                                          | zz                                                                                                    |                                                                                                    |                                                                       |                                                             |                                            |  |  |  |  |
|                    |                  | Control system                                                                                  | 00                                                                                                    | 0                                                                          | 02: Ther                                                                                                    | e is no data tab                                                                                                    | to be uploaded to the control board.                                  |                                                             |                                            |  |  |  |  |
|                    |                  | Control system                                                                                  | vstem     00     0     03: The power system data table is bigger than the space available i control board to store it.       vstem     00     0     04: The size of the table given in the table is incorrect.                                                                                                    |                                                                            |                                                                                                    |                                                                                                    |                                                                       |                                                             |                                            |  |  |  |  |
|                    |                  | Control system                                                                                  | 00                                                                                                    | 0                                                                          | y       zz         0       02: There is no data table to be uploaded to the control board.         0       03: The power system data table is bigger than the space available control board to store it.         0       04: The size of the table given in the table is incorrect.         0       05: Table CRC error.         0       06: The version number of the generator software that produced the is too low, i.e. a table from a newer generator is required that includ features that have been added to the table that may not be present.         0       07: The power data table used internally by the power module has a identifier.         0       00: The power data table used internally by the power module does match the bardware identification of the power module does |                                                                                                    |                                                                       |                                                             |                                            |  |  |  |  |
|                    |                  | Control system                                                                                  | ata stored in the power system. If the source of the trip is the control system and is produced if there ata stored in the power system at power-up.         ndicates that there is an error in the configuration data stored in the power system. <b>xx y 2z</b> 00       0         01       0         02       04: The power system data table form a newer generator is required that inclufe the table form a newer generator is required that inclufe the table form a newer generator is required that inclufe the table form a newer generator is required that inclufe the table form a newer generator is required that inclufe the table form.         00       0         00       0         00       0         00       0         00       0         00       0         00       0         01       0         02       06: The version number of the generator software that produced the is non low, i.e. a table from a newer generator is required that inclufe features that have been added to the table that may not be presered on low, i.e. a table from a newer generator is required that inclufe features that have been added to the table that may not be presered on lidentifier.         01       0       00: The power data table used internally by the power module has power up has an error.         01       0       02: The power data table used internally by the power module door match the hardware ident |                                                                            |                                                                                                    |                                                                                                    |                                                                       |                                                             |                                            |  |  |  |  |
| 220                |                  | Control system                                                                                  | 00                                                                                                    | 0                                                                          | 06: The version number of the generator software that proc<br>is too low, i.e. a table from a newer generator is required th<br>features that have been added to the table that may not be                                                                                                    |                                                                                                    |                                                                       | oftware that prod<br>tor is required the<br>that may not be | uced the table<br>at includes<br>present.  |  |  |  |  |
|                    |                  | Control system                                                                                  | 00                                                                                                    | 0                                                                          | 07: The p<br>identifier                                                                                                    | ower board dat                                                                                                    | ta table does not ma                                                  | atch the power b                                            | oard hardware                              |  |  |  |  |
|                    |                  | Power system                                                                                    | 01                                                                                                    | 0                                                                          | 00: The r                                                                                                    | ower data table                                                                                                    | e used internally by                                                  | the power modu                                              | le has an error.                           |  |  |  |  |
|                    |                  | Power system                                                                                    | 01                                                                                                    | 0                                                                          | 0 01: The power data table that should be uploaded to the control syst power up has an error.                                                                                                    |                                                                                                    |                                                                       |                                                             |                                            |  |  |  |  |
|                    |                  | Power system                                                                                    | 01                                                                                                    | 0                                                                          | 02: The p<br>match th                                                                                                    | ower data table<br>e hardware ide                                                                                                    | e used internally by ntification of the po                            | the power moduwer moduwer module.                           | ule does not                               |  |  |  |  |
|                    | 1                | Recommended acti                                                                                | ons:                                                                                                    |                                                                            |                                                                                                    |                                                                                                    |                                                                       |                                                             |                                            |  |  |  |  |
|                    |                  | <ul> <li>Hardware fault –</li> </ul>                                                            | Contact                                                                                                    | the supplier of                                                            | f the drive.                                                                                                    |                                                                                                    |                                                                       |                                                             |                                            |  |  |  |  |
| PSU 24             | 2                | 24V internal power                                                                              | supply                                                                                                    | overload                                                                   |                                                                                                    |                                                                                                    |                                                                       |                                                             |                                            |  |  |  |  |
|                    |                  | The total user load of                                                                          | i the driv                                                                                                    | e and option m                                                             | nodules hav                                                                                                    | e exceeded the                                                                                                    | e internal user +24                                                   | V power supply                                              | limit. The user                            |  |  |  |  |
|                    | .<br> .          | Recommended acti                                                                                | nne.                                                                                                    | tai outputo una                                                            |                                                                                                    | uei suppiy.                                                                                                    |                                                                       |                                                             |                                            |  |  |  |  |
|                    |                  | Reduce the user                                                                                 | load and                                                                                                    | d Reset the dri                                                            | ive.                                                                                                    |                                                                                                    |                                                                       |                                                             |                                            |  |  |  |  |
| 9                  |                  | Remove control                                                                                  | connecti                                                                                                    | ons from the d                                                             | rive and pe                                                                                                    | rform a Reset.                                                                                                    |                                                                       |                                                             |                                            |  |  |  |  |
|                    | •                | <ul> <li>Remove any opti</li> <li>Bomove encode</li> </ul>                                      | on modu                                                                                                    | ules and perfor                                                            | rm a Reset.                                                                                                    |                                                                                                    |                                                                       |                                                             |                                            |  |  |  |  |
|                    |                  | <ul> <li>Provide an extern</li> </ul>                                                           | nal +24 \                                                                                                    | V power supply                                                             | v on Contro                                                                                                    | I Terminal 2 of 1                                                                                                    | the drive.                                                            |                                                             |                                            |  |  |  |  |
|                    | ·                | Permanent trip, h                                                                               | ardware                                                                                                    | e fault within th                                                          | ie drive – re                                                                                                    | turn the drive to                                                                                                    | the supplier.                                                         |                                                             |                                            |  |  |  |  |
| Resistance         | e l              | Measured resistanc                                                                              | e has e                                                                                                    | xceeded the p                                                              | barameter r                                                                                                    | ange                                                                                                    |                                                                       |                                                             |                                            |  |  |  |  |
|                    |                  | The Resistance trip in maximum possible v                                                       | ndicates                                                                                                    | that the measure of the c                                                  | ured motor                                                                                                    | stator resistance                                                                                                    | e during an auto-tu                                                   | ine test has exce                                           | eded the                                   |  |  |  |  |
|                    |                  | The maximum for the control algorithms. If                                                      | stator r<br>the valu                                                                                                    | esistance para<br>e exceeds (VF                                            | ameters is g<br>S / v2) / Fu                                                                                                    | enerally higher                                                                                                    | than the maximum<br>t Kc <b>J06</b> , where VF                        | value that can b<br>S is the full scale                     | e used in the<br>DC bus voltage            |  |  |  |  |
|                    | ,                | nen this trip is muate                                                                          | ea.                                                                                                    |                                                                            |                                                                                                    |                                                                                                    |                                                                       |                                                             |                                            |  |  |  |  |
| 33                 | 1                | Recommended activ                                                                               | ons:                                                                                                    | - Ctator regist                                                            | B21                                                                                                    |                                                                                                    |                                                                       |                                                             |                                            |  |  |  |  |
|                    |                  | <ul> <li>Ensure the stato</li> </ul>                                                            | r resistar                                                                                                    | in Stator resistence of the mote                                           | ance <b>534</b> .<br>or falls withi                                                                                                    | n the allowable                                                                                                    | range of the drive                                                    | model.                                                      |                                            |  |  |  |  |
|                    |                  | Check the motor                                                                                 | cable / c                                                                                                    | connections.                                                               |                                                                                                    |                                                                                                    | Tungo et ale ante                                                     |                                                             |                                            |  |  |  |  |
|                    | •                | <ul> <li>Check the motor</li> </ul>                                                             | phase to                                                                                                    | o phase resista                                                            | ance at the                                                                                                    | drive terminals,                                                                                                    | including motor ca                                                    | bles.                                                       |                                            |  |  |  |  |
|                    | •                | <ul> <li>Check the integri</li> <li>Check the integri</li> <li>Replace the motion</li> </ul>    | ty of the or.                                                                                                    | motor stator w                                                             | vinding usin                                                                                                    | g a insulation te                                                                                                    | ester.                                                                |                                                             |                                            |  |  |  |  |

| Safety information | Introduct | ion Elevator Dri<br>Keypad                                                                    | ve                                                                                                    | Closed loop RFC-S mode<br>Setup, Configuration                              | User Menu A                                      | Diagnostics                                    | System Connection<br>Diagram                | Timing Diagram                     | Re-Configuring<br>Control Terminals |  |  |  |  |
|--------------------|-----------|-----------------------------------------------------------------------------------------------|----------------------------------------------------------------------------------------------------|-----------------------------------------------------------------------------|--------------------------------------------------|------------------------------------------------|---------------------------------------------|------------------------------------|-------------------------------------|--|--|--|--|
| Trip               |           |                                                                                               |                                                                                                    | C                                                                           | Description / I                                  | Recommende                                     | ed action                                   |                                    |                                     |  |  |  |  |
| Slot4 Diffe        | rent      | Option module                                                                                 | fitte                                                                                                    | d in Slot 4 has chang                                                       | ed between p                                     | ower cycles                                    |                                             |                                    |                                     |  |  |  |  |
|                    |           | If the option mo<br>produced. The s                                                           | dule<br>sub-t                                                                                                    | fitted in Slot 4 is differe<br>rip number gives the id-                     | nt to the optio<br>entification co               | n module pres<br>de of the mod                 | sent at the last pow<br>ule that was origin | ver-down then th<br>ally fitted.   | iis trip is                         |  |  |  |  |
|                    |           | then Slot4 Differ<br>changed. If the<br>number gives th                                       | rent.<br>meni<br>ie fol                                                                                                    | Drive user parameters<br>us have been changed,<br>lowing indications of the | must be save<br>but not the m<br>e reason for th | d to prevent th<br>odule, the trip<br>ne trip. | his trip on the next<br>will not occur on t | power-up if the<br>he next power-u | module has<br>p. The sub-trip       |  |  |  |  |
|                    |           | Sub-trip                                                                                      |                                                                                                    | 0                                                                           |                                                  | Reaso                                          | n                                           |                                    |                                     |  |  |  |  |
|                    |           | 1                                                                                             | No                                                                                                    | option module was fitte                                                     | ed previously.                                   |                                                |                                             |                                    |                                     |  |  |  |  |
| 254                |           | 2                                                                                             | An<br>def                                                                                                    | option module with the ault parameters have b                               | same identifie<br>een loaded fo                  | er is fitted, but<br>r this menu.              | the set-up menu h                           | as been change                     | ed, and so                          |  |  |  |  |
|                    |           | 3                                                                                             | An<br>bee                                                                                                    | option module with the<br>en changed, and so def                            | same identifie<br>ault paramete                  | er is fitted, but<br>rs have been              | the applications m<br>loaded for this me    | nenu for this opti<br>nu.          | on slot has                         |  |  |  |  |
|                    |           | 4                                                                                             | 1       No option module was fitted previously.         2       An option module with the same identifier is fitted, but the set-up menu has been changed, and so default parameters have been loaded for this menu.         3       An option module with the same identifier is fitted, but the applications menu for this option slot has been changed, and so default parameters have been loaded for this menu.         4       An option module with the same identifier is fitted, but the set-up and applications menu have been changed, and so default parameters have been loaded for these menus.         >99       Shows the identifier of the module previously fitted.         Commended actions:         Turn off the power, ensure the correct option modules are installed in the correct option slots and re-apply the power. Confirm that the currently installed option module is correct, ensure option module parameters are set correctly and perform a user save in mm.000.         IOT 4 option module error         ne option module in Slot 4 has indicated an error. The option module can give the reason for the error and is shown in the ib-trip number. As default the sub-trip number is shown as a number on the display, however it is possible for the option odule to supply sub-trip number strings which will be displayed instead of the number if available.         acommended actions:         See relevant Option Module User Guide for details of the trip. |                                                                             |                                                  |                                                |                                             |                                    |                                     |  |  |  |  |
|                    |           | >99                                                                                           |                                                                                                    |                                                                             |                                                  |                                                |                                             |                                    |                                     |  |  |  |  |
|                    |           | <ul> <li>Recommended</li> <li>Turn off the</li> <li>Confirm tha<br/>perform a use</li> </ul>  |                                                                                                    |                                                                             |                                                  |                                                |                                             |                                    |                                     |  |  |  |  |
| Slot4 Err          | or        | Slot 4 option m                                                                               | lot 4 option module error                                                                                                    |                                                                             |                                                  |                                                |                                             |                                    |                                     |  |  |  |  |
| 252                |           | The option mod<br>sub-trip number<br>module to suppl<br>Recommended<br>• See relevan          | The option module in Slot 4 has indicated an error. The option module can give the reason for the error and is shown in the sub-trip number. As default the sub-trip number is shown as a number on the display, however it is possible for the option nodule to supply sub-trip number strings which will be displayed instead of the number if available.  Recommended actions:  See relevant Option Medule Lines Outlot for data is a fitte trip.                                                                                                    |                                                                             |                                                  |                                                |                                             |                                    |                                     |  |  |  |  |
| Slot4 H            | F         | Option module                                                                                 | in S                                                                                                    | lot 4 has Hardware fa                                                       | ult                                              |                                                |                                             |                                    |                                     |  |  |  |  |
|                    |           | This trip indicate<br>The possible ca                                                         | es tha<br>uses                                                                                                    | at there is a fault with the of the trip are given by                       | ne option mod<br>v the sub-trip v                | ule in option S<br>alue.                       | Slot 4 that means th                        | nat this module of                 | cannot operate.                     |  |  |  |  |
|                    |           | Sub-trip                                                                                      |                                                                                                    |                                                                             |                                                  | Reaso                                          | n                                           |                                    |                                     |  |  |  |  |
|                    |           | 1                                                                                             | The                                                                                                    | e option module catego                                                      | ry cannot be i                                   | dentified.                                     |                                             |                                    |                                     |  |  |  |  |
|                    |           | 2                                                                                             | All<br>cor                                                                                                    | the required customisa<br>rupt.                                             | ble menu table                                   | e information I                                | nas not been supp                           | lied or the tables                 | s supplied are                      |  |  |  |  |
|                    |           | 3                                                                                             | The                                                                                                    | ere is insufficient memo                                                    | ory available to                                 | allocate the o                                 | comms buffers for                           | this module.                       |                                     |  |  |  |  |
|                    |           | 4                                                                                             | The                                                                                                    | e option module has no                                                      | t indicated tha                                  | t it is running                                | correctly during dr                         | ive power-up.                      |                                     |  |  |  |  |
|                    |           | 5                                                                                             | The<br>tha                                                                                                    | e option module has be<br>t it is still active.                             | en removed at                                    | ter power-up o                                 | or it has ceased to                         | indicate to the d                  | rive processor                      |  |  |  |  |
| 250                |           | 6                                                                                             | The<br>mo                                                                                                    | e option module has no<br>de change.                                        | t indicated tha                                  | t it has stoppe                                | ed accessing drive                          | parameters dur                     | ing a drive                         |  |  |  |  |
|                    |           | 7                                                                                             | The<br>pro                                                                                                    | e option module has fai<br>cessor.                                          | led to acknow                                    | ledge that a re                                | equest has been m                           | ade to reset the                   | drive                               |  |  |  |  |
|                    |           | 8 Drive failed to read correctly the menu table from the option module during power-up.       |                                                                                                    |                                                                             |                                                  |                                                |                                             |                                    |                                     |  |  |  |  |
|                    |           | 9 Drive failed to upload menu tables from the option module and timed-out (5 s).              |                                                                                                    |                                                                             |                                                  |                                                |                                             |                                    |                                     |  |  |  |  |
|                    |           | 10 Menu table CRC invalid.                                                                    |                                                                                                    |                                                                             |                                                  |                                                |                                             |                                    |                                     |  |  |  |  |
|                    |           | <ul> <li>Recommended</li> <li>Ensure the</li> <li>Replace the</li> <li>Replace the</li> </ul> | l <b>act</b> i<br>optio<br>opti<br>opti<br>driv                                                                                                    | ions:<br>n module is installed co<br>on module.<br>e.                       | prrectly.                                        |                                                |                                             |                                    |                                     |  |  |  |  |

| Safety information | Introduct | ion Elevator D<br>Keypac                                                                                                    | rive<br>I                                                                                                    | Setup, Configuration                               | User Menu A                     | Diagnostics                      | Diagram                                   | Timing Diagram          | Control Terminals |  |  |  |  |  |
|--------------------|-----------|----------------------------------------------------------------------------------------------------|----------------------------------------------------------------------------------------------------|----------------------------------------------------|---------------------------------|----------------------------------|-------------------------------------------|-------------------------|-------------------|--|--|--|--|--|
| Trip               |           |                                                                                                    |                                                                                                    | <br>                                               | escription /                    | Recommende                       | ed action                                 |                         |                   |  |  |  |  |  |
| Slot4 Not Fi       | itted     | Option modul                                                                                                    | e in S                                                                                                    | lot 4 no longer fitted                             |                                 |                                  |                                           |                         |                   |  |  |  |  |  |
| 253                |           | Each option mo<br>memory. If an o<br>before power u<br>been removed.<br>Slot3 Not Fitteo<br>Drive user para<br><b>Recommende</b><br>• Ensure the<br>• Re-install th                                                                                                    | nemory. If an option module was fitted in Slot 4 at power-down, but that option module has subsequently been removed before power up then this trip is produced. The sub-trip number gives the identification code of the option module that has been removed. The priority order for the option module not fitted trips is Slot1 Not Fitted highest, then Slot2 Not Fitted, then Slot3 Not Fitted then Slot4 Not Fitted. Drive user parameters must be saved to prevent this trip on the next power-up. Recommended actions: Ensure the option module is installed correctly in Slot 4. Re-install the option module. To confirm that the removed option module is no longer required perform a save function in mm.000. Matchdog service fail |                                                    |                                 |                                  |                                           |                         |                   |  |  |  |  |  |
| Slot4 watch        | dog       | Io confirm                                                                                                    | that th                                                                                                    | he removed option mod                              | lule is no long                 | er required pe                   | erform a save funct                       | tion in <b>mm.000</b> . |                   |  |  |  |  |  |
| 251                | luog      | This trip indicat<br>service this wa<br>Recommende<br>• Replace the                                                                                                    | atchdog service fail This trip indicates that the option module in Slot 4 has started the option module watchdog function and then failed to Prvice this watchdog correctly.  ecommended actions: Replace the option module.                                                                                                    |                                                    |                                 |                                  |                                           |                         |                   |  |  |  |  |  |
| Slot App M         | enu       | Multiple option                                                                                                    | Replace the option module. ultiple option modules requesting to change application menus                                                                                                    |                                                    |                                 |                                  |                                           |                         |                   |  |  |  |  |  |
| 216                |           | This trip indicat<br>sub-trip numbe<br><b>Recommende</b><br>• Ensure tha                                                                                                    | his trip indicates that more than one option module Slot has requested to customize application menus S, T and U. The<br>ub-trip number indicates which option Module Slot has been allowed to customize the menus.<br>ecommended actions:<br>Ensure that only one Application module is configured to customize the application menus U. V and W.                                                                                                    |                                                    |                                 |                                  |                                           |                         |                   |  |  |  |  |  |
| SlotX Diffe        | rent      | Option modul                                                                                                    | tion module fitted in Slot X has changed between power cycles                                                                                                    |                                                    |                                 |                                  |                                           |                         |                   |  |  |  |  |  |
|                    |           | If the option module fitted in option module Slot X is different to the option module present at the last power-down then this trip is produced. The sub-trip number gives the identification code of the option module that was originally fitted. The priority order for the option module different trips is Slot1 Different highest, then Slot2 Different, then Slot3 Different then Slot4 Different. Drive user parameters must be saved to prevent this trip on the next power-up if the module has changed. If the menus have been changed, but not the module, the trip will not occur on the next power-up. The sub-trip number gives the following indications of the reason for the trip. |                                                                                                    |                                                    |                                 |                                  |                                           |                         |                   |  |  |  |  |  |
|                    |           | Sub-trip                                                                                                    |                                                                                                    |                                                    |                                 | Reaso                            | on                                        |                         |                   |  |  |  |  |  |
|                    |           | 1                                                                                                    | No                                                                                                    | option module was fitte                            | d previously.                   |                                  |                                           |                         |                   |  |  |  |  |  |
| 204                |           | 2                                                                                                    | An<br>defa                                                                                                    | option module with the ault parameters have b      | same identifie<br>een loaded fo | r is fitted, but<br>r this menu. | the set-up menu h                         | nas been change         | d, and so         |  |  |  |  |  |
| 209<br>214         |           | 3                                                                                                    | An<br>bee                                                                                                    | option module with the<br>on changed, and so def   | same identifie<br>ault paramete | r is fitted, but<br>rs have been | the applications me<br>loaded for this me | nenu for this option    | on slot has       |  |  |  |  |  |
|                    |           | 4                                                                                                    | An<br>cha                                                                                                    | option module with the<br>inged, and so default pa | same identifie<br>arameters hav | r is fitted, but<br>been loade   | the set-up and ap<br>d for these menus.   | plications menu         | have been         |  |  |  |  |  |
|                    |           | >99                                                                                                    | Sho                                                                                                    | ows the identifier of the                          | module previ                    | ously fitted.                    |                                           |                         |                   |  |  |  |  |  |
|                    |           | <ul> <li>Recommended actions:</li> <li>Turn off the power, ensure the correct option modules are installed in the correct option module Slots and re-apply the power.</li> <li>Confirm that the currently installed option module is correct, ensure option module parameters are set correctly and perform a user save in mm.000.</li> </ul>                                                                                                    |                                                                                                    |                                                    |                                 |                                  |                                           |                         |                   |  |  |  |  |  |
| SlotX Err          | or        | Slot X option module error                                                                                                    |                                                                                                    |                                                    |                                 |                                  |                                           |                         |                   |  |  |  |  |  |
| 202<br>207<br>212  |           | The option module in Slot X has indicated an error. The option module can give the reason for the error and is shown in the sub-trip number. As default the sub-trip number is shown as a number on the display, however it is possible for the option module to supply sub-trip number strings which will be displayed instead of the number if available.                                                                                                    |                                                                                                    |                                                    |                                 |                                  |                                           |                         |                   |  |  |  |  |  |
|                    |           | See releva                                                                                                    | nt Opf                                                                                                    | tion Module User Guide                             | e for details of                | the trip.                        |                                           |                         |                   |  |  |  |  |  |

.

| Safety information | Introduction | Elevator Drive<br>Keypad         | Closed loop RFC-S mode<br>Setup, Configuration | User Menu A | Diagnostics | System Connection<br>Diagram | Timing Diagram | Re-Configuring<br>Control Terminals |
|--------------------|--------------|----------------------------------|------------------------------------------------|-------------|-------------|------------------------------|----------------|-------------------------------------|
|                    |              |                                  |                                                |             |             |                              |                |                                     |
| Trip               |              | Description / Recommended action |                                                |             |             |                              |                |                                     |

| SlotX HF         | Option module                                                                                                    | e in Slot X has Hardware fault                                                                                                    |  |  |  |  |  |
|------------------|----------------------------------------------------------------------------------------------------|----------------------------------------------------------------------------------------------------|--|--|--|--|--|
|                  | This trip indicate<br>The possible ca                                                                                                    | es that there is a fault with the option module in option Slot X that means that this module cannot operate.<br>uses of the trip are given by the sub-trip value. |  |  |  |  |  |
|                  | Sub-trip                                                                                                    | Reason                                                                                                    |  |  |  |  |  |
|                  | 1                                                                                                    | The option module category cannot be identified.                                                                                                    |  |  |  |  |  |
|                  | 2                                                                                                    | All the required customisable menu table information has not been supplied or the tables supplied are corrupt.                                                    |  |  |  |  |  |
|                  | 3                                                                                                    | There is insufficient memory available to allocate the comms buffers for this module.                                                                             |  |  |  |  |  |
|                  | 4                                                                                                    | The option module has not indicated that it is running correctly during drive power-up.                                                                           |  |  |  |  |  |
| 200              | 5                                                                                                    | The option module has been removed after power-up or it has ceased to indicate to the drive processor that it is still active.                                    |  |  |  |  |  |
| 205<br>210       | 6                                                                                                    | The option module has not indicated that it has stopped accessing drive parameters during a drive mode change.                                                    |  |  |  |  |  |
|                  | 7                                                                                                    | The option module has failed to acknowledge that a request has been made to reset the drive processor.                                                            |  |  |  |  |  |
|                  | 8                                                                                                    | Drive failed to read correctly the menu table from the option module during power-up.                                                                             |  |  |  |  |  |
|                  | 9                                                                                                    | Drive failed to upload menu tables from the option module and timed-out (5 s).                                                                                    |  |  |  |  |  |
|                  | 10                                                                                                    | Menu table CRC invalid.                                                                                                    |  |  |  |  |  |
|                  | <ul> <li>Ensure the option module is installed correctly.</li> <li>Replace the option module.</li> <li>Replace the drive.</li> </ul>                                                                                                    |                                                                                                    |  |  |  |  |  |
| SlotX Not Fitted | Option module                                                                                                    | in Slot X no longer fitted                                                                                                    |  |  |  |  |  |
| 203<br>208       | Each option module fitted in the drive is identified at power-up and the option fitted is stored by the drive in its non-volatile memory. If an option module was fitted in Slot X at power-down, but that option module has subsequently been removed before power up then this trip is produced. The sub-trip number gives the identification code of the option module that has been removed. The priority order for the option module not fitted trips is Slot1 Not Fitted highest, then Slot2 Not Fitted, then Slot3 Not Fitted then Slot4 Not Fitted. |                                                                                                    |  |  |  |  |  |
| 213              | Drive user parameters must be saved to prevent this trip on the next power-up.                                                                                                    |                                                                                                    |  |  |  |  |  |
|                  | <ul> <li>Ensure the option module is installed correctly</li> <li>Re-install the option module.</li> <li>To confirm that the removed option module is no longer required perform a save function in mm.000.</li> </ul>                                                                                                    |                                                                                                    |  |  |  |  |  |
| SlotX watchdog   | Watchdog serv                                                                                                    | rice fail                                                                                                    |  |  |  |  |  |
| 201<br>206       | This trip indicate service this wate                                                                                                    | es that the option module in Slot X has started the option module watchdog function and then failed to chdog correctly.                                           |  |  |  |  |  |
| 211              | 211 Recommended actions:                                                                                                    |                                                                                                    |  |  |  |  |  |
| Soft Start       | Replace the                                                                                                    | e option module.                                                                                                    |  |  |  |  |  |
| 226              | This trip indicate circuit has failed                                                                                                    | es that the soft start relay in the drive (Drive frame sizes 3 to 6) has failed to close or the soft start monitoring<br>1.                                       |  |  |  |  |  |
| 220              | Recommended                                                                                                    | l actions:                                                                                                    |  |  |  |  |  |
|                  | Hardware fault - contact the supplier of the drive.                                                                                                    |                                                                                                    |  |  |  |  |  |

| Safety information | Introduction |
|--------------------|--------------|
|--------------------|--------------|

Elevator Drive Keypad

Closed loop RFC-S mode Setup, Configuration

User Menu A Diagnostics

System Connection Diagram Re-Configuring Control Terminals

Timing Diagram

| Trip             |                                                                                                    | Description / Recommended action                                                                                                    |  |  |  |  |
|------------------|----------------------------------------------------------------------------------------------------|----------------------------------------------------------------------------------------------------|--|--|--|--|
| Spd / Dir Select | Control sequer                                                                                                    | ce speed and direction signals to the Elevator drive                                                                                                    |  |  |  |  |
|                  | This trip is relate                                                                                                    | ed to speed reference or direction selection timing issues:                                                                                                    |  |  |  |  |
| 81               | Sub-trip Reason                                                                                                    |                                                                                                    |  |  |  |  |
|                  | 1                                                                                                    | <ul> <li>There is no speed reference or direction selected at the end of State 4 Release Motor Brakes.</li> <li>There is a 3 s delay after Brake Control Release Delay D04 to activate this trip.</li> <li>There is no speed reference or direction selected in the end of State 5 Load Measurement when Load measurement time O04 &gt; 0 ms.</li> <li>There is a 3 s delay after Load measurement time O04 to activate this trip.</li> </ul>                                                                                                    |  |  |  |  |
|                  | 2                                                                                                    | <ul> <li>The direction and speed are still selected at the end of travel in State 14 Contactor Control after 4 s.</li> <li>Remove the speed or direction signals to Reset the trip.</li> <li>When Control Input mode H11 = Analog Run Prmit (0), the Run Permit signal using Direction Input 1 G39 must be removed at the end of travel.</li> <li>When Control Input mode H11 = Analog 2 Dir (0), Priority 2 Dir (4) or Binary 2 Dir (5) the direction signals (Direction Input 1 G39 or Direction Input 2 G40) OR the speed selection (Reference Select Bit 0 Input G32 to Reference Select Bit 6 Input G38) must be removed at the end of travel.</li> <li>When Control Input mode (11 = Priority 1 Dir (2) or Binary 1 Dir (3) the speed selection (Reference Select Bit 0 Input G32) to Reference Select Bit 6 Input G38) must be removed at the end of travel.</li> <li>When Control Input mode H11 = Control Word (6), the direction signals (Control Word G51 Bit 10 or Bit 11) OR the speed selection (Control Word G51 Bit 0 to Bit 9) must be removed at the end of travel.</li> </ul> |  |  |  |  |
|                  | Recommended                                                                                                    | actions:                                                                                                    |  |  |  |  |
|                  | <ul> <li>Check control sequence from Elevator controller and Elevator drive setup (Control mode selection logic).</li> <li>Check control wiring from Elevator controller to Elevator drive, and routing through external composition</li> </ul>                                                                                                    |                                                                                                    |  |  |  |  |
|                  | Ensure control system noise does not result in spurious speed and direction signals being received at the drive.                                                                                                    |                                                                                                    |  |  |  |  |
| Speed Err        | Excessive follo                                                                                                    | wing speed error                                                                                                    |  |  |  |  |
| 62               | <ul> <li>The speed error is calculated from the difference between Profile Speed J39 and Actual Speed J40. The calculated speed error is then compared with the speed error threshold in Maximum Speed Error Threshold H15 and where the threshold is exceeded for more than 100 ms a trip is generated.</li> <li>The speed error during a travel is displayed in Maximum Speed Error J57 independent of the activation of the speed error detection and this is reset to 0 at each start.</li> <li>Recommended actions: <ul> <li>Possible causes for the speed error trip can be due to the following</li> <li>Motor</li> <li>Check motor power connections and phase rotation</li> <li>Check Elevator safety gear</li> <li>Position feedback</li> <li>Check position feedback mechanical mounting</li> <li>Check position feedback wiring arrangement, risk of induced noise</li> <li>Position feedback device failure, replace feedback device</li> <li>Drive set-up</li> <li>Check motor details and parameter set-up, including current limit</li> <li>Check position feedback device phase offset, static auto-tune has been completed</li> </ul> </li> </ul> |                                                                                                    |  |  |  |  |
| STO Ctrl Err     | The speed e                                                                                                    | error detection can be disabled setting Max Speed Error Threshold H15 = 0.                                                                                                    |  |  |  |  |
| STOCUTEN         | The Safe Torque<br>removed at the<br>following motor of<br><b>Recommended</b>                                                                                                    | e Off (STO), Drive enable input sequence is incorrect i.e. the Safe Torque Off (STO), Drive enable was not<br>end of the travel following motor contactor control and within 4 s, or applied during the start of a travel<br>contactor control within 6 s.<br>actions:                                                                                                    |  |  |  |  |
| 66               | <ul> <li>Check for cc</li> <li>Check parar<br/>during start</li> <li>Check corre</li> <li>Check open</li> <li>Check moto</li> </ul>                                                                                                    | prrect control connection of Safe Torque Off (STO), Drive enable to T31 on the drive.<br>meter T31 STO Input 1 State <b>F10</b> the Safe Torque Off (STO), Drive enable input for the correct sequence<br>/ stop.<br>ct operation of output motor contactors and auxiliary contacts.<br>/ close delay time of output motor contactors.<br>r contactor delay in Motor Contactor Measured Delay Time <b>B32</b> .                                                                                                    |  |  |  |  |

| Safety information Introdu | Elevator Drive<br>Keypad                                                                                                    | Closed loop RFC-S mod<br>Setup, Configuration                                                                                                    | le User Menu A                                                   | Diagnostics                                                                                      | System Connection<br>Diagram                                                                         | Timing Diagram                                                                   | Re-Configuring<br>Control Terminals                          |  |  |
|----------------------------|----------------------------------------------------------------------------------------------------|----------------------------------------------------------------------------------------------------|------------------------------------------------------------------|--------------------------------------------------------------------------------------------------|----------------------------------------------------------------------------------------------------|----------------------------------------------------------------------------------|--------------------------------------------------------------|--|--|
| Trip                       |                                                                                                    |                                                                                                    | Description / R                                                  | ecommend                                                                                         | ed action                                                                                            |                                                                                  |                                                              |  |  |
| Stored HF                  | Drive Hardware fault trip stored following Hardware fault                                                                                                    |                                                                                                    |                                                                  |                                                                                                  |                                                                                                    |                                                                                  |                                                              |  |  |
| 221                        | If a HF01 to HF19 tri<br>Reset. The sub-trip of<br>mm.000 and Resetti<br>Recommended acti<br>• Enter 1299 into r                                                                                                    | If a HF01 to HF19 trip occurs, then a Stored HF trip occurs each time the drive is powered up until the HF01 to HF19 trip is<br>Reset. The sub-trip code is the number of the original HF trip. The Stored HF trip can only be Reset by first writing 1299 to<br>mm.000 and Resetting the drive.<br>Recommended actions:<br>• Enter 1299 into mm.000 and press Reset to clear the trip. |                                                                  |                                                                                                  |                                                                                                    |                                                                                  |                                                              |  |  |
| Sub-array RAM              | Excessive RAM req                                                                                                    | uest from option m                                                                                                    | nodule                                                           |                                                                                                  |                                                                                                    |                                                                                  |                                                              |  |  |
| 227                        | An option module has requested more parameter RAM than is<br>resulting sub-trip numbers, and so the failure with the highest s<br>(parameter size x 1000) + (parameter type x 100) + sub-array<br>provided by option modules are not used. The tables below sh<br>number.<br>Parameter size<br>1 bit<br>8 bit<br>16 bit<br>32 bit<br>64 bit<br>Parameter type<br>Volatile<br>User save<br>Power down save<br>Parameter type |                                                                                                    |                                                                  |                                                                                                  | I. The RAM allocation<br>number is given. The<br>Note that if this trip<br>ralues corresponding<br>a | on is checked in<br>ne sub-trip is cal<br>p occurs, all mer<br>ng to the parts o | order of<br>culated as<br>iu customisation<br>i the sub-trip |  |  |
|                            | Parameter type         Applications menus         Option slot 1 set-up         Option slot 1 applications         Option slot 2 set-up         Option slot 2 applications         Option slot 3 set-up         Option slot 3 applications         Option slot 4 set-up                                                                                                    |                                                                                                    |                                                                  |                                                                                                  |                                                                                                    | Value       1       4       5       6       7       8       9       10           |                                                              |  |  |
|                            | Check option module fitted and processes being carried out.                                                                                                    |                                                                                                    |                                                                  |                                                                                                  |                                                                                                    |                                                                                  |                                                              |  |  |
| Temp Feedback              | Elevator drive inter                                                                                                    | nal temperature fee                                                                                                    | edback error                                                     |                                                                                                  |                                                                                                    |                                                                                  |                                                              |  |  |
|                            | This trip indicates a f                                                                                                    | ault with a thermisto                                                                                                    | or internally to the                                             | drive (i.e. op                                                                                   | en circuit or short o                                                                                | circuit).                                                                        |                                                              |  |  |
|                            | Source<br>Control board                                                                                                    | <b>xx</b><br>01                                                                                                    | <b>y</b><br>00                                                   | 22<br>01: Cont<br>02: Cont<br>03: I/O b                                                          | rol board thermisto<br>rol board thermisto                                                           | r 1<br>r 2                                                                       |                                                              |  |  |
| 218                        | Power system                                                                                                    | Power module<br>number                                                                                                    | 0                                                                | Zero temperature feedback via power system com<br>22 and 23 for direct ELV temperature feedback. |                                                                                                    |                                                                                  | em comms 21,<br>back.                                        |  |  |
|                            | Power system     01     Rectifier number     Always zero.       Recommended actions:     •     Hardware fault - contact the supplier of the drive                                                                                                    |                                                                                                    |                                                                  |                                                                                                  |                                                                                                    |                                                                                  |                                                              |  |  |
| Th Brake Res               | Brake resistor over                                                                                                    | temperature                                                                                                    |                                                                  |                                                                                                  |                                                                                                    |                                                                                  |                                                              |  |  |
| 10                         | If hardware based br<br>braking resistor is no<br><b>Recommended acti</b><br>• Check braking re<br>• Check braking re<br>• Check braking re                                                                                                    | aking resistor therm<br>t present then this tr<br>ons:<br>esistor wiring.<br>esistor value is great<br>esistor insulation.                                                                                                    | al monitoring is pr<br>ip must be disable<br>er than or equal to | rovided and<br>ed with bit 3<br>o the minimu                                                     | the resistor overhe<br>of Action On Trip E<br>Im resistance value                                    | ats this trip is ini<br>Detection <b>H45</b> to                                  | tiated. If the prevent this trip.                            |  |  |

ľ

| Safety information | ation Introduction Elevat |                                  | Closed loop RFC-S mode<br>Setup, Configuration | User Menu A Diagnostics | System Connection<br>Diagram | Timing Diagram | Re-Configuring<br>Control Terminals |  |
|--------------------|---------------------------|----------------------------------|------------------------------------------------|-------------------------|------------------------------|----------------|-------------------------------------|--|
|                    |                           |                                  |                                                |                         |                              |                |                                     |  |
| Trin               |                           | Description / Recommended action |                                                |                         |                              |                |                                     |  |

| TH Short Circuit | Motor thermist                                                                                                    | ar short circuit                                                                                                    |  |  |  |  |
|------------------|----------------------------------------------------------------------------------------------------|----------------------------------------------------------------------------------------------------|--|--|--|--|
| Th Short One un  | This trip indicate                                                                                                    | s that a temperature sensor connected to an Analog input 3 or Terminal 15 on the position feedback<br>by impedance (i.e. $< 50.0$ ). The cause of the trip can be identified by the sub-trip number                                                                                                    |  |  |  |  |
|                  | Sub-trin                                                                                                    | Reason                                                                                                    |  |  |  |  |
|                  | 2                                                                                                    | Posicitance of thermister connected to Analog input 2 is $< 50.0$                                                                                                    |  |  |  |  |
| 25               | 3                                                                                                    | Resistance of thermistor connected on position foodback interface is $< 50.0$                                                                                                    |  |  |  |  |
| 25               | 4                                                                                                    | Resistance of thermistor connected on position reedback interface is < 50 12.                                                                                                    |  |  |  |  |
|                  | <ul><li>Recommended</li><li>Check therm</li></ul>                                                                                                    | actions:<br>istor connection at drive control terminal, encoder connection.                                                                                                    |  |  |  |  |
|                  | Check thermistor wiring, continuity and signs of damage.     Beplace motor / motor thermistor                                                                                                    |                                                                                                    |  |  |  |  |
| Thermistor       | Motor thermist                                                                                                    | pr over-temperature                                                                                                    |  |  |  |  |
|                  | This trip indicate<br>has indicated an<br>If Motor Thermis<br>Thermistor Input                                                                                                    | This trip indicates that a temperature sensor connected to Analog input 3 or Terminal 15 on the position feedback interface has indicated an over-temperature. The source of the trip can be identified by checking Motor Thermistor Input Select <b>F74</b> . If Motor Thermistor Input Select <b>F74</b> = T8 Analog IP 3 (1) then T8 Analog Input 3 was the source of the trip, and if Motor Thermistor Input Select <b>F74</b> = Encoder D Type (2) then the drive D type encoder input was the source of the trip. |  |  |  |  |
|                  | This is a delayed<br>Global Warning                                                                                                    | I trip where the travel will complete and then the drive will trip. If a delayed trip has been scheduled a <b>L04</b> = On (1) is active and the drive will trip when the travel completes.                                                                                                    |  |  |  |  |
|                  | Sub-trip                                                                                                    | Reason                                                                                                    |  |  |  |  |
| 24               | 1                                                                                                    | Trip initiated from thermistor connected to the drive position feedback interface.                                                                                                    |  |  |  |  |
|                  | 2                                                                                                    | Trip initiated from thermistor connected to Analog input 3.                                                                                                    |  |  |  |  |
|                  | Basammandad                                                                                                    | actional                                                                                                    |  |  |  |  |
|                  | Check motor thermistor wiring connections and continuity.                                                                                                    |                                                                                                    |  |  |  |  |
|                  | Check moto                                                                                                    | r temperature.                                                                                                    |  |  |  |  |
|                  | Check motor                                                                                                    | r ventilation, provide additional forced cooling.                                                                                                    |  |  |  |  |
| Undefined        | Unidentified fai                                                                                                    | It generated by power stage                                                                                                    |  |  |  |  |
| endenned         | This trip indicate power system. T                                                                                                    | s that the power system has generated a fault however the cause of the trip was not identified from the<br>he cause of the trip is unknown.                                                                                                    |  |  |  |  |
| 110              | Recommended                                                                                                    | actions:                                                                                                    |  |  |  |  |
|                  | <ul><li>Check ensure</li><li>Hardware fa</li></ul>                                                                                                    | re no EMC related issues with installation which could contribute to spurious trips.<br>ult - contact the supplier of the drive.                                                                                                    |  |  |  |  |
| User 24V         | User 24 V supp                                                                                                    | ly is not present on Control terminals 1 (0 V) and 2 (24 V)                                                                                                    |  |  |  |  |
|                  | A User 24 V trip<br>is present on Co                                                                                                    | is initiated, if User Supply Select <b>O10</b> = On (1) for 24 V backup of the control PCB and no user 24 V supply ntrol terminals 1 and 2 of the drive.                                                                                                    |  |  |  |  |
| 91               | Recommended                                                                                                    | actions:                                                                                                    |  |  |  |  |
|                  | <ul> <li>Ensure user + 24 V supply is connected to Control terminals 1 (0 V) and 2 (24 V) of the drive.</li> <li>Ensure user + 24 V supply meets the specification of the + 24 V user input on the drive.</li> <li>Disable user 24 V backup if not required.</li> </ul> |                                                                                                    |  |  |  |  |
| User Save        | User Save erro                                                                                                    | r / not completed                                                                                                    |  |  |  |  |
|                  | This trip indicate following a user                                                                                                    | s that an error has been detected in the user save parameters saved in non-volatile memory. For example, save command, if the power to the drive was removed when the user parameters were being saved.                                                                                                    |  |  |  |  |
| 36               | Recommended                                                                                                    | actions:                                                                                                    |  |  |  |  |
|                  | <ul> <li>Perform a user save in mm.000 to ensure the trip doesn't occur the next time the drive is powered up.</li> <li>Ensure that the drive has enough time to complete the save before removing the power to the drive.</li> </ul>                                   |                                                                                                    |  |  |  |  |
| Watchdog         | Control word w                                                                                                    | atching not serviced and timed out                                                                                                    |  |  |  |  |
|                  | This trip indicate<br>least every 500                                                                                                    | s that the control word watchdog has been enabled and has timed out. Watchdog bit must be set = 1 at ms or less during operation.                                                                                                    |  |  |  |  |
| 30               | A 10 s delay is ir<br>If a travel is in pr                                                                                                    | nplemented before calling a Ctrl Watchdog trip during power up and on enabling the Control Word function. ogress when the fault occurs the Elevator drive will perform a controlled Stop and then trip.                                                                                                    |  |  |  |  |
|                  | Recommended                                                                                                    | actions:                                                                                                    |  |  |  |  |
|                  | Check settin                                                                                                    | g on Elevator controller to ensure Control word watchdog bit 12 is serviced.                                                                                                    |  |  |  |  |

| Safety information      | Introduction | Keypad                                                                                                    | Setup, Configuration | User Menu A | Diagnostics | Diagram | Timing Diagram | Control Terminals |  |
|-------------------------|--------------|----------------------------------------------------------------------------------------------------|----------------------|-------------|-------------|---------|----------------|-------------------|--|
| Trip                    |              | Description / Recommended action                                                                                                    |                      |             |             |         |                |                   |  |
| 550Hz Lim               | nit Driv     | Drive output frequency exceeded the maximum allowed operating frequency                                                                                                    |                      |             |             |         |                |                   |  |
|                         | The          | The values used to configure the drive in the mechanical menu parameters <b>E01</b> to <b>E05</b> and motor map settings have resulted in the maximum output frequency being > 550 Hz which is not allowed. |                      |             |             |         |                | ttings have       |  |
| 83 Recommended actions: |              |                                                                                                    |                      |             |             |         |                |                   |  |
|                         | •            | <ul> <li>Adjust E01 to E05 mechanical system data to the correct settings to limit the output frequency.</li> <li>Ensure motor map settings are correct to prevent excessive output frequencies.</li> </ul> |                      |             |             |         |                |                   |  |

#### 6.2 Auto-Reset

The Auto-Reset function can be used to clear Elevator drive trips automatically.

The Auto-Reset is only active, if parameter H46 Number Of Auto-reset Attempts > None (0) and parameter H47 Auto-reset Delay is setup correctly. If the Auto-reset function is active, an attempt is made following every Elevator drive trip to reset the trip after the reset delay, which can range from its default of 1.0 s up to a maximum of 600.0 s

| Value | Text     |
|-------|----------|
| 0     | None     |
| 1     | 1        |
| 2     | 2        |
| 3     | 3        |
| 4     | 4        |
| 5     | 5        |
| 6     | Infinite |

If repeated trips occur, the Reset will be repeated up to a maximum number of times as defined in H46 Number Of Auto-Reset Attempts (None (0) to Infinite (6)) using the programmed delay between the attempted trip Reset as defined in H47 Auto-Reset Delay. If the H46 Number Of Auto-Reset Attempts reaches the maximum where H46 = 1 (1) 2 (2) 3 (3) 4 (4) or 5 (5), the next trip will not be Reset.

If no Elevator drive trip occurs for 5 minutes, the trip counter for H46 Number Of Auto-Reset Attempts will be cleared, or when a manual Elevator drive trip Reset is carried out the Auto-Reset counter is also cleared.

Auto Reset will not occur after any trips with priority levels 1, 2 or 3.

| Table | 6-1 | Trip categories |  |
|-------|-----|-----------------|--|
|       | • • |                 |  |

| Priority | Category                                                  | Trips                                                                           | Comments                                                                                                    |
|----------|-----------------------------------------------------------|---------------------------------------------------------------------------------|----------------------------------------------------------------------------------------------------|
| 1        | Internal faults                                           | HFxx                                                                            | These indicate internal problems and cannot be Reset. All drive features are inactive after any of these trips occur. If a keypad is installed it will show the trip, but the keypad will not function.                                                      |
| 1        | Stored HF trip                                            | {Stored HF}                                                                     | This trip cannot be cleared unless 1299 is entered into parameter <b>mm.000</b> and a reset is initiated.                                                                                                    |
| 2        | Non-resettable trips                                      | Trip numbers 218 to 247,<br>{Slot1 HF}, {Slot2 HF},<br>{Slot3 HF} or {Slot4 HF} | These trips cannot be reset.                                                                                                    |
| 3        | Volatile memory failure                                   | {EEPROM Fail}                                                                   | This can only be Reset if parameter <b>mm.000</b> is set to 1233 or 1244, or if Default Drive <b>H04</b> is set to a non-zero value.                                                                                                    |
| 4        | NV Media Card trips                                       | Trip numbers 174, 175 and 177 to 188                                            | These trips are priority 5 during power-up.                                                                                                    |
| 4        | Internal 24V and position feedback interface power supply | {PSU 24V} and {Encoder 1}                                                       | These trips can override {Encoder 2} to {Encoder 6} trips.                                                                                                    |
| 5        | Trips with extended reset times                           | {OI ac}, {OI Brake}, and<br>{OI dc}                                             | These trips cannot be Reset until 10 s after the trip was initiated.                                                                                                    |
| 5        | Phase loss and d.c. link power circuit protection         | {Phase Loss} and<br>{Oht dc bus}                                                | The drive will attempt to stop the motor before tripping if a {Phase Loss} 000 trip occurs unless this feature has been disabled (see Action On Trip Detection (H46). The drive will attempt to finish the travel before tripping if an {Oht dc bus} occurs. |
| 5        | Standard trips                                            | All other trips                                                                 |                                                                                                    |

7

Timing Diagram

### System Connection Diagram

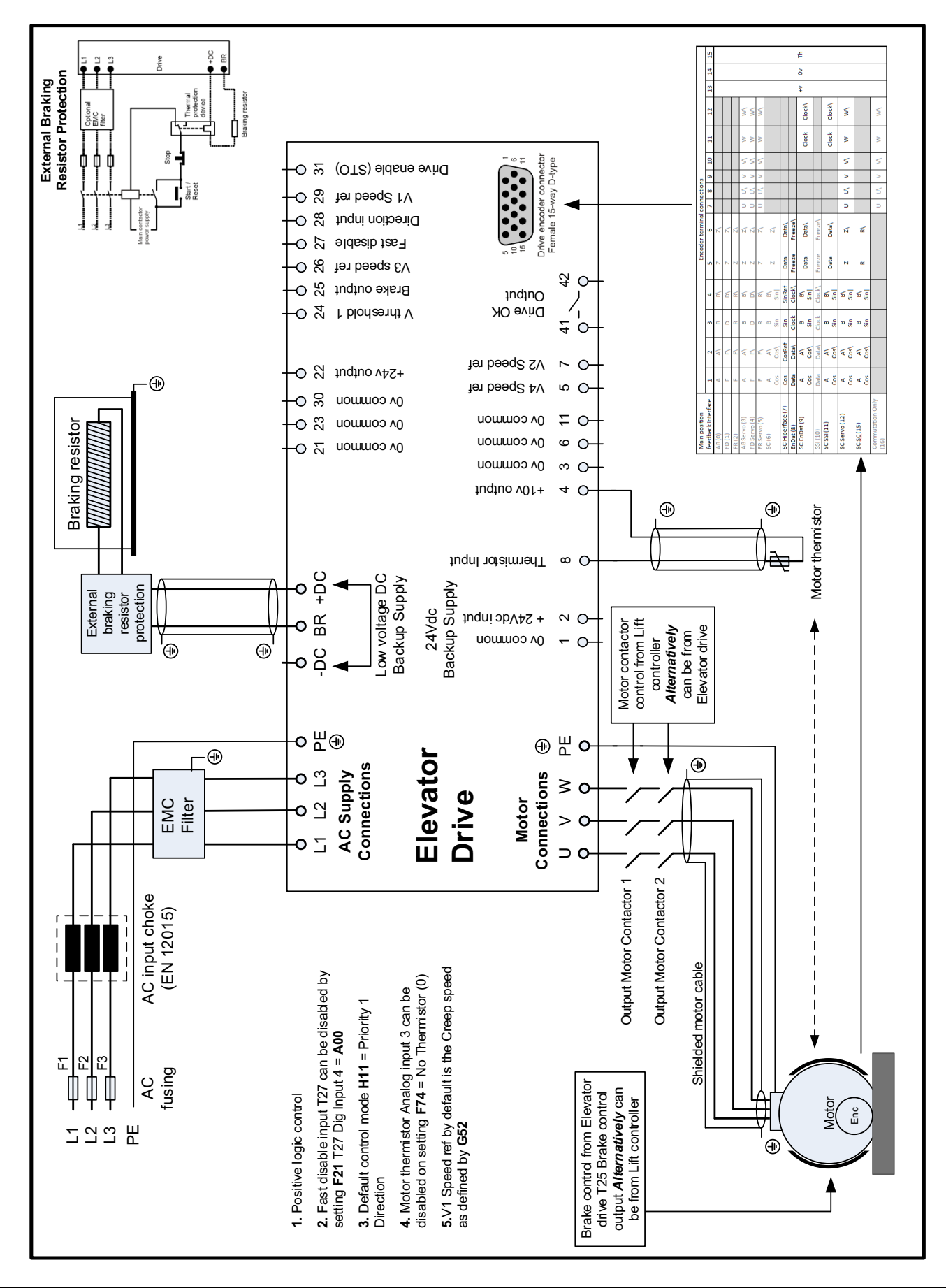

|                    |              | Ticypuu        | Octup, Comgulation                             |             |             | Diagram           |                |                |
|--------------------|--------------|----------------|------------------------------------------------|-------------|-------------|-------------------|----------------|----------------|
| Safety information | Introduction | Elevator Drive | Closed loop RFC-S mode<br>Setup, Configuration | User Menu A | Diagnostics | System Connection | Timing Diagram | Re-Configuring |

## 8 Timing Diagram

8.1 RFC-S operation

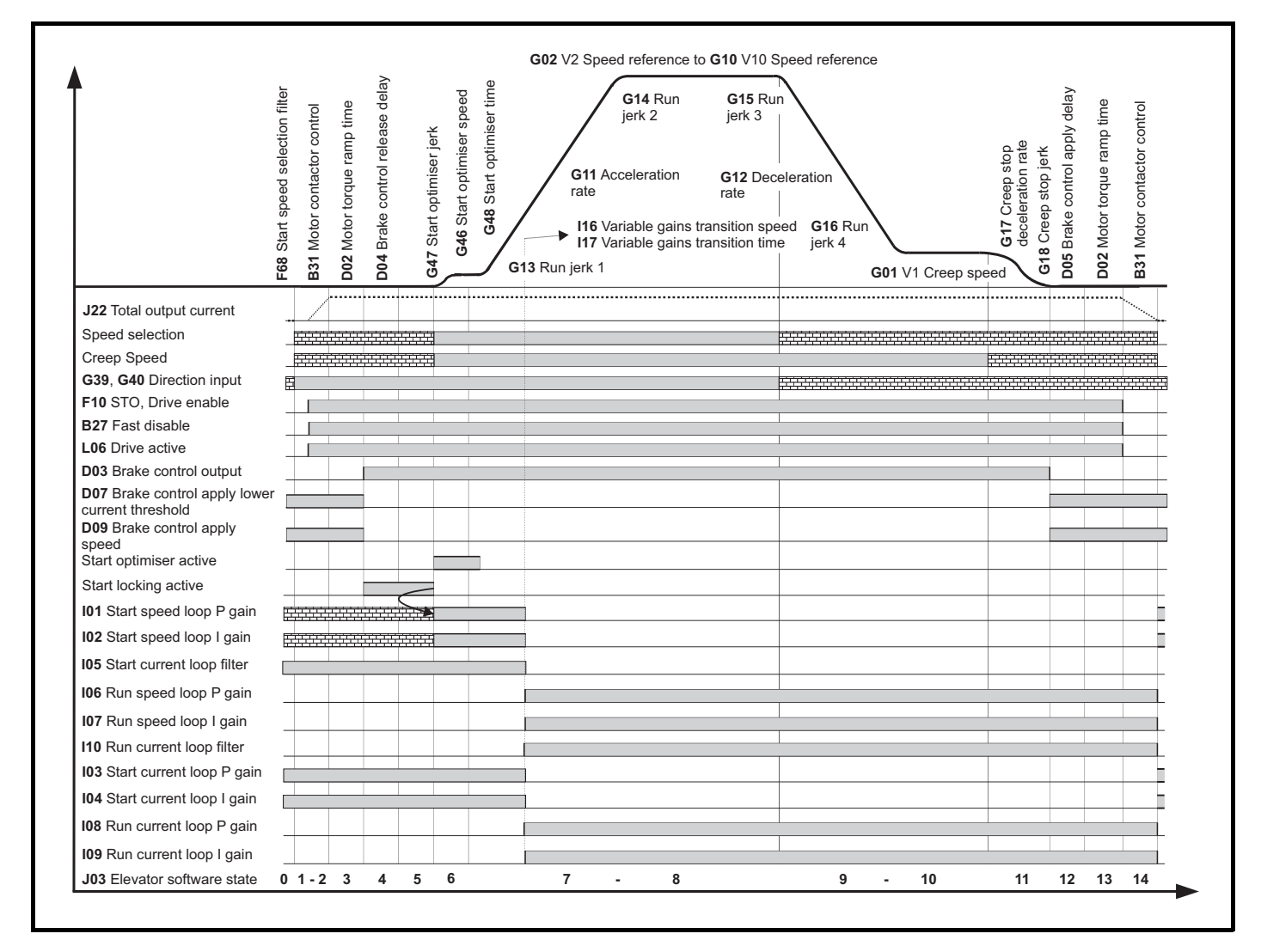

|  | Safety information | Introduction | Elevator Drive<br>Keypad | Closed loop RFC-S mode<br>Setup, Configuration | User Menu A | Diagnostics | System Connection<br>Diagram | Timing Diagram | Re-Configuring<br>Control Terminals |
|--|--------------------|--------------|--------------------------|------------------------------------------------|-------------|-------------|------------------------------|----------------|-------------------------------------|
|--|--------------------|--------------|--------------------------|------------------------------------------------|-------------|-------------|------------------------------|----------------|-------------------------------------|

## 9 Re-Configuring Control Terminals

The default control terminal configuration for the Elevator drive is as follows. All of the control terminals are user configurable.

| Terminal No | Function           | IO Default Destination-Source         | IO State | IO Invert |
|-------------|--------------------|---------------------------------------|----------|-----------|
| 05          | Input              | F41 = G35 Speed select Bit 3 input    | F35      | F40       |
| 07          | Input              | F48 = G33 Speed select Bit 1 input    | F36      | F47       |
| 09          | Input              | F55 = A00 Unassigned                  | F37      | F54       |
| 24          | Input / Output F24 | F18 = J48 Velocity threshold 1 output | F03      | F12       |
| 25          | Input / Output F25 | F19 = D03 Brake output                | F04      | F13       |
| 26          | Input / Output F26 | F20 = G34 Speed select Bit 2 input    | F05      | F14       |
| 27          | Input              | F21 = B27 Fast disable input          | F06      | F15       |
| 28          | Input              | F22 = G39 Direction input 1           | F07      | F16       |
| 29          | Input              | F23 = G32 Speed select Bit 0 input    | F08      | F17       |
| 41, 42      | Relay output       | F27 = L05 Drive OK output             | F09      | F28       |

| Control Mode   |                   | Description                                                                                                    |
|----------------|-------------------|----------------------------------------------------------------------------------------------------|
| <b>H11</b> = 0 | Analog Run Permit | Analog speed reference (T07 Analog input 1) with run permit, Direction Input 1 G39 = On (1) to start the profile |
| <b>H11</b> = 1 | Analog 2 Dir      | Analog speed reference (T07 Analog input 1) with dual direction inputs G39 and G40                               |
| <b>H11 =</b> 2 | Priority 1 Dir    | Priority speed selection with single direction input G39                                                         |
| <b>H11 =</b> 3 | Binary 1 Dir      | Binary speed selection with single direction input G39                                                           |
| <b>H11</b> = 4 | Priority 2 Dir    | Priority speed selection with dual direction inputs G39 and G40                                                  |
| <b>H11 =</b> 5 | Binary 2 Dir      | Binary speed selection with dual direction inputs G39 and G40                                                    |
| <b>H11 =</b> 6 | Control Word      | Control over on-board 485 Modbus port using Control word G51 and Status Word L74                                 |

| Binary Speed Selection | Bit 0<br>G32 | Bit 1<br>G33 | Bit 2<br>G34 | Bit 3<br>G35 | Speed reference |
|------------------------|--------------|--------------|--------------|--------------|-----------------|
| V0                     | -            | -            | -            | -            | -               |
| V1                     | 1            | -            | -            | -            | G01             |
| V2                     | -            | 1            | -            | -            | G02             |
| V3                     | 1            | 1            | -            | -            | G03             |
| V4                     | -            | -            | 1            | -            | G04             |
| V5                     | 1            | -            | 1            | -            | G05             |
| V6                     | -            | 1            | 1            | -            | G06             |
| V7                     | 1            | 1            | 1            | -            | G07             |
| V8                     | -            | -            | -            | 1            | G08             |
| V9                     | 1            | -            | -            | 1            | G09             |
| V10                    | -            | 1            | -            | 1            | G10             |

| Priority Speed Selection | Bit 0<br>G32 | Bit 1<br>G33 | Bit 2<br>G34 | Bit 3<br>G35 | Bit 4<br>G36 | Bit 5<br>G37 | Bit 6<br>G38 | Speed reference |
|--------------------------|--------------|--------------|--------------|--------------|--------------|--------------|--------------|-----------------|
| V0                       | -            | -            | -            | -            | -            | -            | -            | -               |
| V1                       | 1            | -            | -            | -            | -            | -            | -            | G01             |
| V2                       | -            | 1            | -            | -            | -            | -            | -            | G02             |
| V3                       | -            | -            | 1            | -            | -            | -            | -            | G03             |
| V4                       | -            | -            | -            | 1            | -            | -            | -            | G04             |
| V5                       | -            | -            | -            | -            | 1            | -            | -            | G05             |
| V6                       | -            | -            | -            | -            | -            | 1            | -            | G06             |
| V7                       | -            | -            | -            | -            | -            | -            | 1            | G07             |

| Elevator Drive Closed Ioon REC-S mode System Connection Re-Configu                                                      |                    |              |                          |                                                |             |             |                              |                |                                     |
|----------------------------------------------------------------------------------------------------|--------------------|--------------|--------------------------|------------------------------------------------|-------------|-------------|------------------------------|----------------|-------------------------------------|
| Safety information Introduction Keypad Setup (Configuration User Menu A Diagnostics Diagram Timing Diagram Control Terr | Safety information | Introduction | Elevator Drive<br>Keypad | Closed loop RFC-S mode<br>Setup, Configuration | User Menu A | Diagnostics | System Connection<br>Diagram | Timing Diagram | Re-Configuring<br>Control Terminals |

| Control V | Word G51                                                                                                    | Status W                                                | Status Word L74 |                                   |  |
|-----------|----------------------------------------------------------------------------------------------------|---------------------------------------------------------|-----------------|-----------------------------------|--|
| Bit       | Description                                                                                                    | Priority                                                | Bit             | Description                       |  |
| 0         | V1 speed reference by default Creep Speed (G52)                                                                                                    | 10 (Lowest)                                             | 0               | Drive OK ( <b>L05</b> )           |  |
| 1         | V2 speed reference                                                                                                    | 9                                                       | 1               | Drive Active (L06)                |  |
| 2         | V3 speed reference                                                                                                    | 8                                                       | 2               | At Zero Speed (L08)               |  |
| 3         | V4 speed reference                                                                                                    | 7                                                       | 3               | Reserved                          |  |
| 4         | V5 speed reference                                                                                                    | 6                                                       | 4               | Reserved                          |  |
| 5         | V6 speed reference                                                                                                    | 5                                                       | 5               | Reserved                          |  |
| 6         | V7 speed reference                                                                                                    | 4                                                       | 6               | Reserved                          |  |
| 7         | V8 speed reference                                                                                                    | 3                                                       | 7               | Rated Load Reached (L13)          |  |
| 8         | V9 speed reference                                                                                                    | 2                                                       | 8               | Current Limit Reached (L15)       |  |
| 9         | V10 speed reference                                                                                                    | 1 (Highest)                                             | 9               | Regenerating (L14)                |  |
| 10        | Direction input 1 CCW                                                                                                    |                                                         | 10              | Braking IGBT Active (L16)         |  |
| 11        | Direction input 2 CW                                                                                                    |                                                         | 11              | Braking Resistor Alarm (L17)      |  |
| 12        | Watchdog bit<br>Must be set to 1 at least every 500 ms. Failure to do so<br>Ctrl Watchdog fault.                                                                  | o will result in a                                      | 12              | Reverse Direction Commanded (L27) |  |
| 13        | Control Word enable Must be set to 1 to allow travel. For<br>is set to 1 when travel is requested i.e. following Speed<br>set to 0 when the travel has completed. | or a normal travel this bit<br>/ Direction / Enable and | 13              | Reverse Direction Running (L28)   |  |
| 14        | Reserved                                                                                                    |                                                         | 14              | Reserved                          |  |
| 15        | Reserved                                                                                                    | N/A                                                     | N/A             | N/A                               |  |

| Configuration Options |                                | Notes                                                                                                    |  |  |  |  |
|-----------------------|--------------------------------|----------------------------------------------------------------------------------------------------|--|--|--|--|
| B31                   | Motor contactor control output | Can be routed via a digital output to the Elevator control system for control of the output motor contactors.                                                                                                    |  |  |  |  |
| G39                   | Direction input 1 CCW          | Direction counter clock wise                                                                                                    |  |  |  |  |
| G40                   | Direction input 2 CW           | Direction clock wise                                                                                                    |  |  |  |  |
| E11                   | Load cell compensation input   | The external load cell compensation uses the Elevator car load cell to generate a torque feed forward reference. Also refer to setup parameters <b>E10</b> Enable <b>E12</b> Filter <b>E13</b> Reference <b>E19</b> Offset and <b>E20</b> Scaling. |  |  |  |  |
| H26                   | FAST stop enable               | A FAST stop can be carried out using either Speed control or Direction control (dual direction inputs), once the FAST stop mode is enabled. Also refer to <b>G29</b> Deceleration rate.                                                            |  |  |  |  |

### Index

#### Numerics

| 10 speed selections |  |
|---------------------|--|
|---------------------|--|

#### Α

| Absolute position feedback | 8  |
|----------------------------|----|
| AC supply                  | 27 |
| Acoustic noise             |    |
| Acoustically noisy         | 9  |
| Alarm                      | 7  |
| Auto Configuration         | 8  |
| Auto-Reset                 |    |
| Auto-tune                  | 9  |

#### В

| Brake control                    | 5 |
|----------------------------------|---|
| Brake control delay times        |   |
| Brake release control conditions |   |

### С

| Card Rating                          | 8  |
|--------------------------------------|----|
| Cautions                             | 4  |
| Compensation during starting         | 11 |
| Control input mode                   | 8  |
| Control Mode                         | 40 |
| Control terminal configuration       | 40 |
| CT Scope                             | 12 |
| Current demand filter time constants | 11 |
| Current limit                        | 13 |
| Current loop filter                  | 12 |
| Current loop gains                   | 9  |
| Current loop Kp                      | 9  |

#### D

| Diagnostic parameters    | 12 |
|--------------------------|----|
| Direction input          | 10 |
| Direction selected       | 20 |
| Direction selection      | 34 |
| Display                  | 7  |
| Distance error           | 21 |
| Distance Error Threshold | 21 |
| Dual current loop gains  | 11 |

### Е

| EMC environments              | 5  |
|-------------------------------|----|
| Encoder communications        | 23 |
| Encoder phase offset value    | 11 |
| Encoder speed feedback filter | 11 |

#### F

| Fast disable input sequence<br>Full stationary | 24<br>9 |
|------------------------------------------------|---------|
| G<br>Global warning                            | 20      |
| H                                              | 11      |

#### K Keypad display ......7

#### Μ

| Maximum motor speed     |        |
|-------------------------|--------|
| Mechanical data         |        |
| Motor acoustic noise    | 11, 13 |
| Motor and rotation      |        |
| Motor brakes open       |        |
| Motor data              | 9      |
| Motor inductance        |        |
| Motor phase sequence    | 9      |
| Motor poles             |        |
| Motor stator resistance |        |
| Motor Thermistor        |        |

#### Ν

| Non-salient motors | 9 |
|--------------------|---|
| Notes              | 4 |

#### 0

| Operating mode       | 8  |
|----------------------|----|
| Opposite direction   | 12 |
| Optimization         | 12 |
| Over Speed Threshold | 28 |

#### Ρ

| Parameter cloning                    | 13 |
|--------------------------------------|----|
| Parameters                           |    |
| Percentage load                      | 11 |
| Position Feedback Phase Angle        |    |
| Position feedback phase offset angle | 9  |
| Position feedback resolution         | 17 |
| Profile                              | 10 |

#### R

| Reference parameter selected | ed11 |
|------------------------------|------|
| Run Speed Loop               |      |

#### S

| Safe Torque Off (STO), Drive enable | 34    |
|-------------------------------------|-------|
| Safety functions                    | 5     |
| SMARTCARD                           | 8, 13 |
| Speed error                         |       |
| Speed Error Threshold               | 34    |
| Speed loop gains                    | 11    |
| Speed reference                     | 34    |
| Start and Run current loop gains    | 9     |
| Start Lock P Gain                   | 12    |
| Start Optimiser                     | 13    |
| Start Speed Loop                    |       |
| Starting friction                   |       |
| Switching frequency                 |       |
| Symmetrical Current Limit           |       |
| -,                                  |       |

### T

| Forque during the start |    |
|-------------------------|----|
| Transition to stop      | 13 |

I

#### V

| Vibration, acoustic noise<br>Vibrations | 12<br>13 |
|-----------------------------------------|----------|
| W                                       |          |
| Warnings                                | 4        |
| Wire break detection                    | 22       |

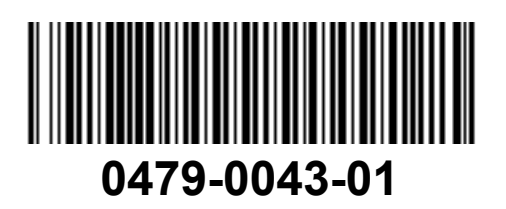